# illumina

# NovaSeq 6000

Guía del sistema de secuenciación

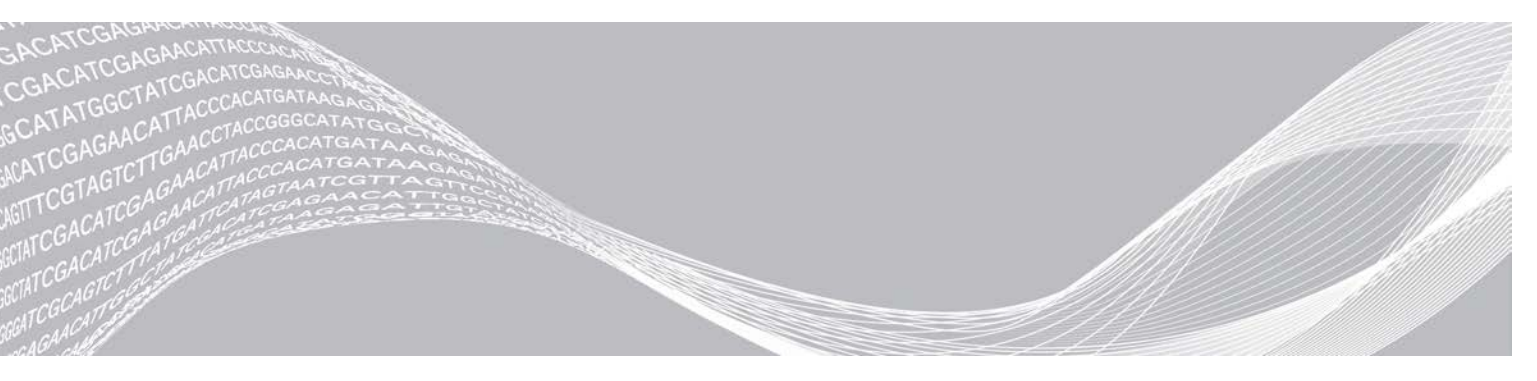

N.º de documento 100000019358 v14 ESP N.º de material 20023471

PROPIEDAD EXCLUSIVA DE ILLUMINA

Septiembre de 2020 Para uso exclusivo en investigación. Prohibido su uso en procedimientos de diagnóstico. Este documento y su contenido son propiedad exclusiva de Illumina, Inc. y sus afiliados ("Illumina") y están previstos solamente para el uso contractual de sus clientes en conexión con el uso de los productos descritos en él y no para ningún otro fin. Este documento y su contenido no se utilizarán ni distribuirán con ningún otro fin ni tampoco se comunicarán, divulgarán ni reproducirán en ninguna otra forma sin el consentimiento previo por escrito de Illumina. Illumina no transfiere mediante este documento ninguna licencia bajo sus derechos de patente, marca comercial, copyright ni derechos de autor o similares derechos de terceros.

Para asegurar el uso correcto y seguro de los productos descritos en este documento, el personal cualificado y adecuadamente capacitado debe seguir las instrucciones incluidas en este de manera rigurosa y expresa. Se debe leer y entender completamente todo el contenido de este documento antes de usar estos productos.

SI NO SE LEE EL PRESENTE DOCUMENTO EN SU TOTALIDAD NI SE SIGUEN EXPRESAMENTE TODAS LAS INSTRUCCIONES EN ÉL DESCRITAS, PODRÍAN PRODUCIRSE DAÑOS EN EL PRODUCTO, LESIONES PERSONALES, INCLUIDOS A LOS USUARIOS O A OTRAS PERSONAS, Y DAÑOS EN OTROS BIENES, Y QUEDARÁ ANULADA TODA GARANTÍA APLICABLE AL PRODUCTO.

ILLUMINA NO ASUME RESPONSABILIDAD ALGUNA DERIVADA DEL USO INCORRECTO DE LOS PRODUCTOS AQUÍ DESCRITOS (INCLUIDAS LAS PIEZAS O EL SOFTWARE).

© 2020 Illumina, Inc. Todos los derechos reservados.

Todas las marcas comerciales pertenecen a Illumina, Inc. o a sus respectivos propietarios. Para obtener información específica sobre las marcas comerciales, consulte www.illumina.com/company/legal.html.

# Historial de revisiones

| Documento                                                         | Fecha                 | Descripción del cambio                                                                                                    |
|-------------------------------------------------------------------|-----------------------|----------------------------------------------------------------------------------------------------|
| N.º de material 20023471<br>N.º de documento<br>1000000019358 v14 | Septiembre<br>de 2020 | Se han actualizado los números de catálogo de los kits disponibles<br>para reflejar las ofertas actuales de kits de reactivos v1.0 y v1.5.                                                                                                    |
| N.º de material 20023471<br>N.º de documento<br>1000000019358 v13 | Julio de<br>2020      | Se ha añadido información complementaria sobre la versión 1.5 del<br>kit de reactivos de NovaSeq 6000 y la versión 1.7 del software, que<br>posibilita el desglose de los datos de medición por carril en<br>determinados campos de datos de medición de los experimentos.                                                                                                    |
| N.º de material 20023471<br>N.º de documento<br>1000000019358 v12 | Febrero de<br>2020    | Se ha trasladado la información sobre la desnaturalización y<br>neutralización a la nueva guía de desnaturalización y dilución para<br>el sistema NovaSeq 6000 (n.º de documento 1000000106351).                                                                                                    |
| N.º de material 20023471<br>N.º de documento<br>1000000019358 v11 | Febrero de<br>2019    | Se ha modificado la tabla de plexicidad del grupo de bibliotecas<br>para el flujo de trabajo de NovaSeq Xp.                                                                                                    |
| N.º de material 20023471<br>N.º de documento<br>1000000019358 v10 | Enero de<br>2019      | Se ha añadido la información sobre la celda de flujo SP.<br>Se han modificado las tablas de plexicidad recomendada del grupo<br>de bibliotecas para los flujos de trabajo NovaSeq Standard y<br>NovaSeq Xp.                                                                                                    |
| N.º de material 20023471<br>N.º de documento<br>1000000019358 v09 | Noviembre<br>de 2018  | Se ha corregido el enlace a la página de asistencia de NovaSeq<br>6000.<br>Se ha corregido una advertencia que faltaba.                                                                                                    |
| N.º de material 20020483<br>N.º de documento<br>1000000019358 v08 | Septiembre<br>de 2018 | Se ha añadido información sobre el kit S4 de NovaSeq 6000<br>(200 ciclos).<br>Se ha añadido información sobre las cuentas de usuario.<br>Se han añadido las concentraciones de carga de celdas<br>individuales.<br>Se han modificado las instrucciones para el inicio escalonado de los<br>experimentos.<br>Se han modificado las instrucciones de inicio de sesión en<br>BaseSpace.<br>Se han modificado las instrucciones de las comprobaciones previas<br>al experimento.<br>Se han añadido notas sobre el requisito de confirmar el apagado o<br>el reinicio.<br>Se ha añadido una nota sobre los lavados posteriores al<br>experimento que quedan por terminar.<br>Se ha aclarado la información sobre el lavado de mantenimiento.<br>Se ha aclarado la información de actualización del software. |

| Documento                                                        | Fecha            | Descripción del cambio                                                                                                    |
|------------------------------------------------------------------|------------------|----------------------------------------------------------------------------------------------------|
| N.º de material 20020483<br>N.º de documento<br>100000019358 v07 | Abril de<br>2018 | Se ha aclarado el uso del tubo de bibliotecas para mezclar reactivos<br>en el paso de impulso antes de la secuenciación.<br>Se ha añadido una tabla con descripciones de los símbolos a los<br>consumibles o al embalaje de los consumibles.<br>Se ha añadido información relativa al servicio de supervisión<br>proactiva de Illumina en la sección Modos de configuración del<br>experimento.<br>Se ha añadido información acerca de la API de LIMS de NovaSeq.<br>Se han actualizado las descripciones del software a las de NovaSeq<br>Control Software v1.4.0.<br>Se ha actualizado el número habitual de lecturas que superan el<br>filtro para las celdas de flujo S2.<br>Se han actualizado las concentraciones de carga recomendadas<br>para el flujo de trabajo de NovaSeq Xp.<br>Se han actualizado las instrucciones para la apertura del embalaje<br>de la celda de flujo.<br>Se ha aclarado el procedimiento de carga de bibliotecas en la celda<br>de flujo.<br>Se ha añadido una nota acerca de la disponibilidad del instrumento<br>para iniciar un lavado de mantenimiento.<br>Se ha añadido información acerca del temporizador de cuenta atrás<br>de inicio escalonado.<br>Se han modificado las instrucciones sobre cómo añadir o eliminar<br>reglas de SRP. |

| Documento                            | Fecha                | Descripción del cambio                                                                                                    |
|--------------------------------------|----------------------|----------------------------------------------------------------------------------------------------|
| N.º de documento<br>100000019358 v06 | Febrero de<br>2018   | Se ha añadido una nota en la sección Celda de flujo para indicar<br>que, al utilizar una celda de flujo S1, se requiere la versión de<br>software 1.3.1.<br>Se han actualizado las descripciones y el volumen de carga del flujo<br>de trabajo de NovaSeq Standard en la tabla <i>Métodos de carga de<br/>bibliotecas</i> .<br>Se ha añadido una nota de precaución a la sección <i>Componentes<br/>del kit de reactivos</i> .<br>Se han añadido tubos de 0,5 y 1,5 ml, así como puntas de pipeta<br>para pipetas de 20, 200 y 1000 µl a la tabla Consumibles. Se ha<br>añadido un tubo graduado a la tabla Equipo.<br>Se ha añadido la sección <i>Preparación de la celda de flujo</i> a los<br>capítulos 4 y 5, y se han movido los pasos del capítulo 6 a estas<br>secciones.<br>Se ha añadido la tabla Plexicidad recomendada del grupo de<br>bibliotecas a la sección <i>Creación de un grupo de bibliotecas<br/>normalizadas</i> en el capítulo 4.<br>Se han actualizado los pasos de la sección <i>Descongelación de<br/>cartuchos de SBS y de grupos</i> en los capítulos 4 y 5.<br>Se han actualizado las instrucciones de descongelación en la sección<br><i>Preparación de la celda de flujo</i> .<br>Se ha actualizado la información sobre descongelación en la sección<br><i>Preparación de la celda de flujo</i> .<br>Se ha actualizado la tabla Plexicidad recomendadas del grupo de<br>bibliotecas en la sección <i>creación de un grupo de bibliotecas<br/>normalizadas</i> en el capítulo 5.<br>Se han actualizado la información sobre descongelación en la<br>sección <i>Concentraciones de carga recomendadas de NovaSeq Xp</i> .<br>Se ha actualizado la tabla Plexicidad recomendada del grupo de<br>bibliotecas en la sección <i>creación de un grupo de bibliotecas<br/>normalizadas</i> en el capítulo 5.<br>Se ha añadido una frase especificando que la celda de flujo debe<br>utilizarse en un plazo máximo de 12 horas tras su retirada del<br>embalaje a las secciones <i>Resumen del flujo de trabajo de</i><br><i>NovaSeq Xp y Preparación de la celda de flujo</i> . |
| N.º de documento<br>100000019358 v05 | Diciembre<br>de 2017 | Se ha añadido una aclaración sobre el tubo de bibliotecas vacío<br>para el flujo de trabajo de NovaSeq Xp en el diagrama Flujo de<br>trabajo de secuenciación.<br>En la sección Desnaturalización de grupos de bibliotecas y control<br>PhiX opcional para el flujo de trabajo de NovaSeq Standard, se han<br>actualizado los volúmenes de Tris-HCI en la tabla del paso 5.<br>En la sección Preparación de la mezcla maestra de ExAmp para el<br>flujo de trabajo de NovaSeq Xp, se ha añadido una nota después del<br>paso 4 para indicar que es preciso agitar la mezcla en un vórtice<br>para obtener mejores resultados.<br>En la sección Carga de bibliotecas del apartado Celda de flujo para<br>el flujo de trabajo de NovaSeq Xp, se ha añadido un recordatorio<br>después del paso 3 para que se carguen las muestras lentamente.                                                                                                    |

| Documento                                                         | Fecha                 | Descripción del cambio                                                                                                    |
|-------------------------------------------------------------------|-----------------------|----------------------------------------------------------------------------------------------------|
| N.º de material 20023471<br>N.º de documento<br>1000000019358 v04 | Octubre de<br>2017    | Se ha añadido una carga de carril individual a la lista de funciones<br>del instrumento.<br>Se han añadido a la sección "Consumibles" el kit de 2 carriles de<br>NovaSeq Xp y el kit de 4 carriles de NovaSeq Xp. Se han añadido el<br>paquete de distribuidores de 2 carriles de NovaSeq Xp y el paquete<br>de distribuidores de 4 carriles de NovaSeq Xp.<br>Se han añadido a la sección "Equipo" la plataforma de la celda de<br>flujo de NovaSeq Xp y la pipeta de 200 µl para el flujo de trabajo de<br>NovaSeq Xp.<br>Se ha añadido el capítulo "Preparación de consumibles" para el flujo<br>de trabajo de NovaSeq Xp.<br>Se ha añodido el capítulo "Preparación de trabajo de novaSeq Xp.<br>Se ha movido la sección "Vaciado de botellas de reactivos<br>utilizados" del capítulo "Secuenciación" al principio del capítulo<br>"Flujos de trabajo de NovaSeq Standard y NovaSeq Xp".<br>Se han actualizado las tablas Concentración de bibliotecas<br>agrupadas y Concentración de carga recomendada para el flujo de<br>trabajo de NovaSeq Standard.                                                                                                    |
| N.º de material 20020483<br>N.º de documento<br>1000000019358 v03 | Septiembre<br>de 2017 | Se han actualizado las descripciones de NovaSeq Control Software v1.2, lo cual incluye la compatibilidad con las celdas de flujo S1 y S4.<br>Se han añadido requisitos de espacio en disco para los experimentos de celda de flujo doble con celdas S1 y S4.<br>Se ha indicado el requisito para el nombre de ciertos archivos *.json.<br>Se ha reorganizado la información general sobre los kits en el capítulo <i>Kits y accesorios</i> . En este capítulo se recoge información sobre configuraciones, componentes y etiquetado de compatibilidad de los kits de reactivos y de carga de bibliotecas.<br>Se ha añadido el kit de reactivos NovaSeq 6000 a los consumibles proporcionados por el usuario.<br>Se han actualizado las instrucciones sobre grupos y desnaturalización de bibliotecas para incluir información sobre las celdas de flujo S1 y S4.<br>Se han actualizado las instrucciones de descongelado de cartuchos de reactivos para añadir un baño con agua de 2 horas para S1 y S2 y de 4 horas para S4.<br>Se han actualizado las descripciones de los tubos de bibliotecas, de los cartuchos de reactivos y de las celdas de flujo para que incluyan los componentes de S4.<br>Se ha añadido un apartado sobre las actualizaciones automáticas de software en el capítulo de Mantenimiento.<br>Se ha sustituido la referencia a <i>Reducing Whole-Genome Data Storage Footprint (N.º de pub. 970-2012-013)</i> (Reducción del espacio de almacenamiento de datos del genoma completo) por <i>NovaSeq Series and HiSeq X Ten Data Quality Comparison (N.º de pub. 770-2017-010)</i> (Comparación de la calidad de datos de NovaSeq Series y HiSeq X Ten).<br>Se ha añadido una nota al paso 3 de la sección <i>Introducción de parámetros del experimento</i> en el capítulo 6.<br>Se ha actualizado la sección <i>Placas de la celda de flujo</i> para incluir información sobre las celdas de flujo S1 y S4. |

Para uso exclusivo en investigación. Prohibido su uso en procedimientos de diagnóstico.

| Documento                                                         | Fecha              | Descripción del cambio                                                                                                    |
|-------------------------------------------------------------------|--------------------|----------------------------------------------------------------------------------------------------|
| N.º de material 20018871<br>N.º de documento<br>100000019358 v02  | Abril<br>de 2017   | <ul> <li>Se ha añadido la siguiente información:</li> <li>Consumibles suministrados por Illumina necesarios para un experimento.</li> <li>Condiciones de almacenamiento de componentes del kit de reactivos.</li> <li>Recomendaciones para la concentración de carga de las bibliotecas.</li> <li>Dilución de NaOH para dos celdas de flujo.</li> <li>Paso para poner la celda de flujo a temperatura ambiente antes de cargarla.</li> <li>Paso de cambio de guantes después de vaciar las botellas de reactivos utilizados.</li> <li>Convención de nomenclatura para hojas de muestras.</li> <li>Iconos de gestión de procesos y solución de la cartucho de reactivo a 4 horas.</li> <li>Se ha aumentado el tiempo de descongelación del cartucho de reactivo a 4 horas.</li> <li>Se han modificado las instrucciones de enriquecimiento de PhiX para cambiar el volumen de enriquecimiento de PhiX.</li> <li>Se han cualizado la fujo solamente cuando hay visibles partículas.</li> <li>Se ha actualizado la fujo solamente cuando hay visibles partículas.</li> <li>Se han reorganizado y unificado las instrucciones sobre la preparación de consumibles para mejorar la continuidad.</li> <li>Las puertas de cristal han cambiado de nombre a "puertas del compartimento de líquidos".</li> </ul> |
| N.º de material 20018406<br>N.º de documento<br>1000000019358 v01 | Marzo<br>de 2017   | Se ha corregido el nombre de una columna de la pantalla Process<br>Management (Administración de procesos) a Sequencing<br>(Secuenciación).                                                                                                    |
| N.º de material 20015871<br>N.º de documento<br>1000000019358 v00 | Febrero<br>de 2017 | Publicación inicial.                                                                                                    |

# Índice

| Capítulo 1 Descripción general<br>Introducción<br>Otros recursos<br>Descripción general de la secuenciación<br>Flujo de trabajo de secuenciación<br>Componentes del instrumento                                                                                                    | <b>1</b><br>2<br>2<br>3<br>5                              |
|----------------------------------------------------------------------------------------------------|-----------------------------------------------------------|
| Capítulo 2 Kits y accesorios<br>Descripción general de los kits<br>Componentes del kit de reactivos<br>Componentes del kit de NovaSeq Xp<br>Plataforma de la celda de flujo de NovaSeq Xp<br>Descripción de símbolos                                                                                  | . <b>11</b><br>12<br>16<br>17<br>18                       |
| Capítulo 3 Primeros pasos<br>Puesta en servicio del instrumento<br>Configuración de ajustes<br>Consumibles y equipos proporcionados por el usuario                                                                                                    | <b>19</b><br>. 19<br>20<br>26                             |
| Capítulo 4 Flujo de trabajo de NovaSeq Standard: Preparación de<br>consumibles<br>Métodos<br>Descongelación de cartuchos de SBS y de grupos<br>Vaciado de botellas de reactivos utilizados<br>Preparación de la celda de flujo<br>Agrupación y desnaturalización de bibliotecas para la secuenciación | . <b>30</b><br>. 30<br>. 30<br>. 31<br>. 33<br>. 33       |
| Capítulo 5 Flujo de trabajo de NovaSeq Xp: Preparación de consumibles<br>Resumen de flujo de trabajo de NovaSeq Xp                                                                                                    | <b>35</b><br>. 36<br>. 36<br>. 37<br>. 39<br>. 39<br>. 39 |
| Capítulo 6 Secuenciación<br>Configuración de un experimento de secuenciación<br>Supervisión del progreso del experimento<br>Inicio escalonado de experimentos<br>Eliminación del experimento<br>Desacople de la posición n.º 30<br>Lavado automático posterior al experimento                         | .44<br>51<br>52<br>53<br>53<br>54                         |

N.º de documento 100000019358 v14 ESP N.º de material 20023471

Prohibido su uso en procedimientos de diagnóstico.

| Capítulo 7 Mantenimiento                                 |    |
|----------------------------------------------------------|----|
| Mantenimiento preventivo                                 |    |
| Realización de un lavado de mantenimiento                |    |
| Actualizaciones de software                              |    |
| Apéndice A Solución de problemas                         | 61 |
| Recursos de solución de problemas                        | 61 |
| Archivos de solución de problemas                        | 61 |
| Errores de la comprobación previa al experimento         | 61 |
| Solución de problemas de gestión de procesos             |    |
| Error en experimento antes de la generación de grupos    |    |
| Finalización de un experimento                           |    |
| Apagado del instrumento                                  | 64 |
| Apéndice B Análisis en tiempo real                       |    |
| Descripción general de Análisis en tiempo real           |    |
| Flujo de trabajo de análisis en tiempo real              | 68 |
| Apéndice C Archivos y carpetas de resultados             | 71 |
| Estructura de carpetas de resultados de secuenciación    | 71 |
| Archivos de resultados de secuenciación                  |    |
| Apéndice D Seguridad de Windows                          |    |
| Configuraciones de seguridad                             |    |
| Requisitos de las contraseñas                            |    |
| Cortafuegos de Windows                                   | 73 |
| Kit de herramientas de experiencia mejorada de migración |    |
| Directivas de restricción de software                    | 74 |
| Índice alfabético                                        | 77 |
| Asistencia técnica                                       |    |
|                                                          |    |

# Capítulo 1 Descripción general

| Introducción                            | 1 |
|-----------------------------------------|---|
| Otros recursos                          | 2 |
| Descripción general de la secuenciación | 2 |
| Flujo de trabajo de secuenciación       | 3 |
| Componentes del instrumento             | 5 |

# Introducción

El sistema de secuenciación NovaSeq™ 6000 de Illumina<sup>®</sup> incluye una tecnología de secuenciación y una productividad flexibles en una plataforma a escala de producción con la eficacia y la rentabilidad de un sistema de sobremesa.

# **Funciones**

- Secuenciación flexible: El sistema NovaSeq 6000 se amplía a la secuenciación a niveles de producción con datos de alta calidad para una amplia variedad de aplicaciones.
- Resultado ajustable: El NovaSeq 6000 es un sistema de doble celda de flujo con una amplia variedad de resultados. Secuencie una celda de flujo o dos celdas de flujo con longitudes de lectura diferentes al mismo tiempo. Mezcle y empareje cuatro tipos de celdas de flujo y diferentes longitudes de lectura.
- Celda de flujo de tramas: Una celda de flujo de tramas genera grupos con espacios muy limitados. El reducido espacio entre los nanopocillos aumenta la densidad de grupos y la obtención de datos.
- Mezcla de ExAmp en el instrumento: El NovaSeq 6000 mezcla los reactivos ExAmp con la biblioteca, amplifica la biblioteca y realiza la generación de grupos para optimizar el flujo de trabajo de la secuenciación.
- **Carga de carril individual**: La plataforma de la celda de flujo de NovaSeq Xp permite cargar previamente las bibliotecas en carriles individuales de la celda de flujo y reduce el volumen de carga de bibliotecas.
- Lectura de líneas de alta productividad: El NovaSeq 6000 utiliza una cámara con tecnología de adquisición de imágenes bidireccional para adquirir rápidamente imágenes de la celda de flujo en dos canales de color al mismo tiempo.
- Análisis en tiempo real (RTA): El NovaSeq 6000 utiliza una implementación del RTA llamada RTA3. Este software integrado analiza las imágenes y las bases de llamadas.
- ► Integración de BaseSpace™ Sequence Hub: El flujo de trabajo de secuenciación está integrado en BaseSpace Sequence Hub, el entorno informático de genómica de Illumina para la colaboración. el almacenamiento y análisis de datos. Conforme avanza el experimento, los archivos de resultados se envían al entorno en tiempo real.
- Listo para utilizarse con BaseSpace Clarity LIMS: Mejore la eficiencia operativa con un seguimiento integral de muestras y reactivos, unos flujos de trabajo automatizados y un funcionamiento del instrumento integrado.

## **Otros recursos**

Las páginas de asistencia del sistema de secuenciación NovaSeq 6000 del sitio web de Illumina proporcionan recursos adicionales del sistema. Estos recursos incluyen el software, la formación, los productos compatibles y la siguiente documentación. Revise siempre las páginas de asistencia para obtener las versiones más recientes.

| Recurso                                                                                           | Descripción                                                                                                    |
|---------------------------------------------------------------------------------------------------|----------------------------------------------------------------------------------------------------|
| Herramienta de selección de protocolos<br>personalizados                                          | Un asistente de generación de documentación de extremo a extremo<br>personalizada que está adaptado al método de preparación de<br>bibliotecas, a los parámetros del experimento y al método de análisis<br>utilizado para el experimento de secuenciación. |
| Guía de preparación del centro para la serie<br>NovaSeq (n.º de documento<br>1000000019360)       | Proporciona especificaciones para el espacio del laboratorio, los requisitos eléctricos y las consideraciones medioambientales y de red.                                                                                                    |
| Guía de cumplimiento y seguridad de la serie<br>NovaSeq (n.º de documento<br>100000019357)        | Proporciona información sobre las consideraciones de seguridad<br>operativa, las declaraciones de cumplimiento normativo y el etiquetado<br>del instrumento.                                                                                                |
| Guía de cumplimiento del lector de RFID<br>(n.º de documento 1000000002699)                       | Proporciona información sobre el lector de RFID del instrumento,<br>incluidas las certificaciones de cumplimiento normativo y las<br>consideraciones de seguridad.                                                                                          |
| Guía de cebadores personalizados de la<br>serie NovaSeq (n.º de documento<br>100000022266)        | Proporciona información sobre la sustitución de los cebadores de<br>secuenciación de Illumina con cebadores de secuenciación<br>personalizados.                                                                                                    |
| Guía de desnaturalización y dilución para el sistema NovaSeq 6000 (n.º de documento 100000106351) | Proporciona instrucciones para la desnaturalización y dilución de<br>bibliotecas preparadas para un experimento de secuenciación y la<br>preparación de un control PhiX opcional.                                                                           |

# Descripción general de la secuenciación

# Generación de grupos

Durante la generación de grupos, las moléculas únicas de ADN se unen a la superficie de la celda de flujo y, a continuación, se amplifican para formar grupos. Para el flujo de trabajo de NovaSeq Standard, la mezcla maestra de ExAmp se mezcla con las bibliotecas integradas en el instrumento antes de la generación de grupos. En el flujo de trabajo de NovaSeq Xp, los reactivos ExAmp y las bibliotecas se mezclan y suministran a la celda de flujo fuera del instrumento. Los volúmenes varían por tipo de celda de flujo y por flujo de trabajo.

## Secuenciación

Se adquieren imágenes de los grupos mediante una lectura bidireccional y un proceso químico de secuenciación de dos canales. La cámara utiliza sensores que detectan la luz roja y verde para obtener imágenes de cada sector y a la vez generar imágenes rojas y verdes de todo el sector. Tras la adquisición de imágenes, se realiza la llamada de bases de los grupos de cada placa en función de la proporción de la señal verde a roja de cada grupo, que se basa en la ubicación determinada por la celda de flujo de tramas. Este proceso se repite para cada ciclo de secuenciación.

# Análisis

A medida que el experimento avanza, NovaSeg Control Software (NVCS) transfiere de forma automática archivos de llamada de bases (\*.cbcl) a la ubicación de la carpeta de resultados especificada para el análisis de los datos.

En función de la aplicación, hay varios métodos de análisis disponibles. Para obtener más información, visite la página de asistencia de BaseSpace Sequence Hub en el sitio web de Illumina.

# Flujo de trabajo de secuenciación

Descongele los cartuchos de SBS y de reactivos de grupos. 4

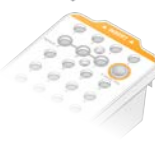

Agrupe y desnaturalice las bibliotecas. Para el flujo de trabajo de NovaSeq Standard, añada bibliotecas al tubo de bibliotecas. Para el flujo de trabajo de NovaSeq Xp, cargue la mezcla de ExAmp o de bibliotecas en la celda de flujo.

Para ambos flujos de trabajo, cargue el tubo de bibliotecas en el cartucho de grupos descongelado. Si desea más información, consulte la Guía de bibliotecas de desnaturalización y dilución del sistema NovaSeq 6000 (n.º de documento 1000000106351).

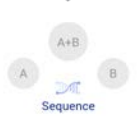

En la interfaz de software, seleccione Sequence (Secuenciar) y especifique un experimento de celda de flujo individual o de celda de flujo doble.

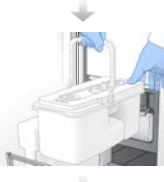

Descargue los consumibles del anterior experimento y cargue los nuevos del experimento actual.

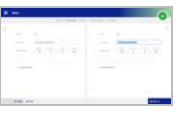

Especifique los parámetros del experimento en la pantalla Run Setup (Configuración del experimento). Si se ha configurado BaseSpace Sequence Hub, inicie sesión en la pantalla de inicio de sesión. Una vez finalizadas las comprobaciones previas al experimento, este se inicia automáticamente.

Supervise el experimento en la pantalla Sequence (Secuenciar), desde BaseSpace Sequence Hub si la supervisión del experimento está activada, o desde un ordenador conectado a la red con Sequencing Analysis Viewer. Los datos se transfieren a la carpeta de resultados especificada.

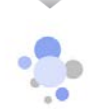

El lavado del instrumento se inicia de forma automática tras finalizar la secuenciación.

## Métodos de carga de bibliotecas

Las bibliotecas se cargan en una celda de flujo de NovaSeg 6000 utilizando uno de los siguientes dos métodos, en función del flujo de trabajo seleccionado. La configuración de un experimento de secuenciación difiere según el flujo de trabajo. Asegúrese de que siempre sigue las instrucciones del método que ha elegido. Consulte las secciones Flujo de trabajo de NovaSeq Standard: Preparación de consumibles en la página 30 y Flujo de trabajo de NovaSeg Xp: Preparación de consumibles en la página 35.

N.º de documento 100000019358 v14 ESP N.º de material 20023471

Para uso exclusivo en investigación.

Prohibido su uso en procedimientos de diagnóstico.

#### Tabla 1 Métodos de carga de bibliotecas

| Flujo de trabajo | Método de carga de grupo de bibliotecas y de mezcla<br>de ExAmp                                                                                                    | Direccionabilidad de<br>carril individual y análisis<br>de datos                                                                                                    | Volumen<br>de carga <sup>*</sup><br>de los<br>modos<br>SP, S1,<br>S2 o S4<br>(µl) |
|------------------|----------------------------------------------------------------------------------------------------|----------------------------------------------------------------------------------------------------|-----------------------------------------------------------------------------------|
| NovaSeq Standard | Se carga un grupo de bibliotecas individual en el tubo<br>de bibliotecas, se mezcla de manera integrada en el<br>tubo de bibliotecas con los reactivos ExAmp, y se<br>suministra automáticamente a la celda de flujo para la<br>generación de grupos y la secuenciación. Un paso de<br>impulso antes de que la secuenciación utilice los<br>reactivos en el cartucho de grupos y el tubo de<br>bibliotecas para crear una mezcla acondicionadora que<br>ayude a mejorar la eficacia de la generación de grupos.                                                                                                    | Un grupo de bibliotecas<br>individual se distribuye, y<br>se secuencia, en todos<br>los carriles de la celda<br>de flujo. Las lecturas de<br>todos los carriles se<br>analizan en conjunto.                                                                                                    | 150, 225<br>y 465 µl<br>(toda la<br>celda de<br>flujo)                            |
| NovaSeq Xp       | Se mezclan de forma manual una o más bibliotecas (el<br>número se corresponde con el de carriles de la celda de<br>flujo) con reactivos ExAmp fuera del instrumento y<br>directamente cargados en los carriles individuales de la<br>celda de flujo utilizando la plataforma de la celda de<br>flujo de NovaSeq Xp. A continuación, se carga la celda<br>de flujo llena en el instrumento para la generación de<br>grupos y la secuenciación. Un paso de impulso antes de<br>que la secuenciación utilice el tubo de bibliotecas vacío<br>para mezclar los reactivos del cartucho de grupos para<br>crear una mezcla acondicionadora que ayude a mejorar<br>la eficacia de la generación de grupos. | Cada biblioteca se<br>carga en un carril<br>independiente de la<br>celda de flujo, que,<br>posteriormente, se<br>secuencia. Pueden<br>utilizarse diferentes<br>grupos, alícuotas del<br>mismo grupo, o<br>combinaciones<br>aleatorias. Las lecturas<br>de los diferentes carriles<br>se analizan<br>individualmente o en<br>conjunto, según<br>corresponda. | 27, 33 y<br>45 μl<br>(carril<br>individual)                                       |

<sup>\*</sup> El flujo de trabajo de NovaSeq Xp requiere una concentración entre un 25 y un 50 % menor de bibliotecas desnaturalizadas en comparación con el flujo de trabajo de NovaSeq Standard.

## Componentes del instrumento

El sistema de secuenciación NovaSeq 6000 consta de un monitor de pantalla táctil, una barra de estado, un botón de encendido con puertos USB adyacentes y tres compartimentos.

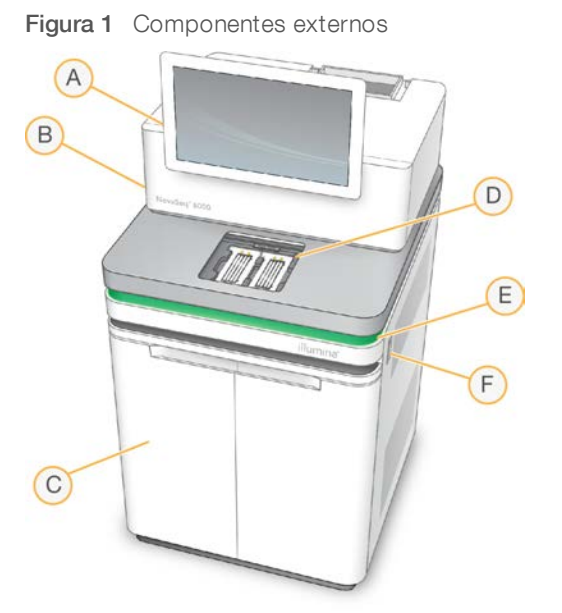

A Monitor de pantalla táctil: Muestra la interfaz de NVCS para la supervisión y la configuración del sistema y del experimento.

- B **Compartimento de óptica**: Contiene los componentes ópticos que permiten la adquisición de imágenes de las dos superficies de las celdas de flujo.
- C Compartimento de líquidos: Contiene cartuchos de reactivos y de tampones, y botellas para los reactivos utilizados.
- D Compartimento de la celda de flujo: Alberga la celda de flujo.
- E **Barra de estado**: Indica el estado de la celda de flujo como listo para la secuenciación (verde), en procesamiento (azul) o requiere asistencia (naranja).
- F Botón de encendido y puertos USB: Proporciona acceso al botón de encendido y a las conexiones USB para los componentes periféricos.

## Compartimento de la celda de flujo

El compartimento de la celda de flujo contiene la platina de la celda de flujo, que incluye la celda de flujo A en el lado izquierdo y la celda de flujo B en el derecho. Cada lado dispone de cuatro abrazaderas que sitúan y fijan automáticamente la celda de flujo.

Un objetivo de alineación óptica montado sobre la platina de la celda de flujo diagnostica y corrige los problemas ópticos. Cuando NVCS así lo indica, el objetivo de alineación óptica alinea de nuevo el sistema y ajusta el enfoque de la cámara con el fin de mejorar los resultados de secuenciación.

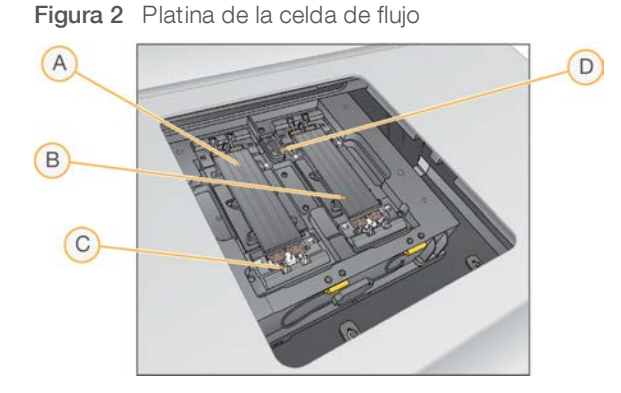

- A Lado del soporte de la celda de flujo A
- B Lado del soporte de la celda de flujo B
- C Abrazadera de la celda de flujo (una de cuatro por cada lado)
- D Objetivo de alineación óptica

El software controla la apertura y el cierre de la puerta del compartimento de la celda de flujo. La puerta se abre automáticamente para cargar una celda de flujo para un experimento o un lavado de mantenimiento. Después de la carga, el software cierra la puerta del compartimento, mueve la celda de flujo a su sitio y acopla las abrazaderas y la junta de vacío. Los sensores verifican la presencia y la compatibilidad de la celda de flujo.

# Compartimento de líquidos

Para configurar un experimento, hay que acceder al compartimento de líquidos para cargar reactivos y tampones y vaciar las botellas de reactivos utilizados. El compartimento de líquidos, que se divide en dos lados iguales para la celda de flujo A y la celda de flujo B, se cierra con dos puertas.

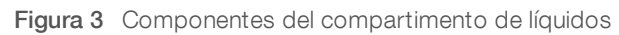

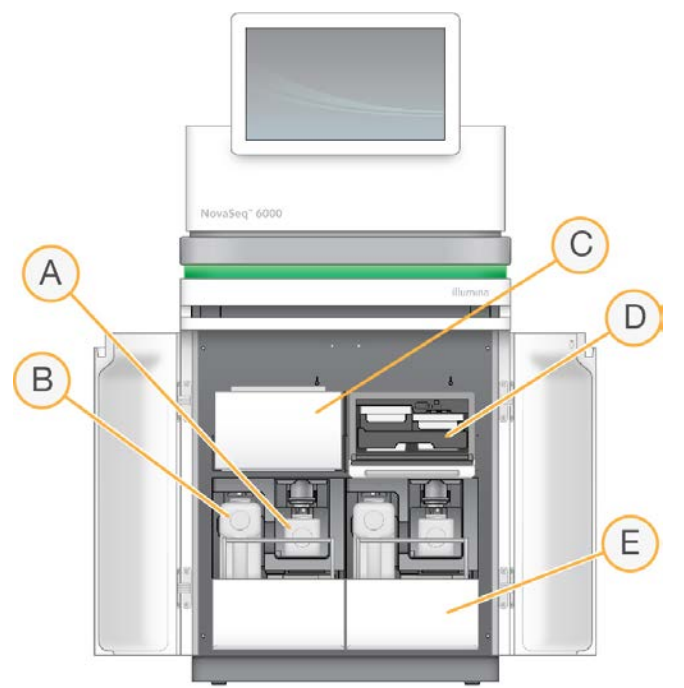

- A Botella pequeña de reactivos utilizados: Contiene reactivos usados del cartucho de grupos, con un soporte para la tapa que permite guardarla cómodamente.
- B Botella pequeña de reactivos utilizados: Contiene reactivos usados del cartucho de SBS y de tampones, con un soporte para la tapa que permite guardarla cómodamente.
- C Refrigerador de reactivos: Refrigera los cartuchos de SBS y de grupos.
- D Cajón de refrigerador de reactivos: Las posiciones identificadas con colores alojan el cartucho de SBS a la izquierda (etiqueta gris) y el cartucho de grupos a la derecha (etiqueta naranja).
- E Cajón de tampones: Incluye la botella grande de reactivos utilizados a la izquierda y el cartucho de tampones a la derecha.

#### Reactivos usados

El sistema de fluídica está diseñado para enviar los reactivos de los cartuchos de grupos, que son potencialmente peligrosos, a la botella pequeña de reactivos utilizados. Los reactivos de los cartuchos de SBS y de tampones pasan a la botella grande de reactivos utilizados. Sin embargo, puede producirse contaminación cruzada entre los flujos de reactivos utilizados. Por motivos de seguridad, se presupone que ambas botellas de reactivos utilizados contienen sustancias químicas potencialmente peligrosas. La hoja de datos de seguridad (SDS) proporciona información detallada de la composición química.

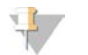

#### NOTA

Si el sistema está configurado para recoger los reactivos utilizados externamente, el flujo hacia la botella grande de reactivos utilizados se dirige de manera externa. Los reactivos de los cartuchos de grupos siempre se dirigen a la botella pequeña de reactivos utilizados.

# Software del sistema

El paquete de software del instrumento incluye aplicaciones integradas que realizan experimentos de secuenciación, análisis integrados en el instrumento y funciones relacionadas.

- NovaSeq Control Software (NVCS): Este software le guía a través de los pasos para configurar un experimento de secuenciación, controla las operaciones del instrumento y muestra estadísticas a medida que el experimento avanza. Para mostrar cómo se realiza una descarga y una carga de consumibles adecuadas, NVCS reproduce vídeos instructivos durante la configuración del experimento.
- Análisis en tiempo real (RTA): Este software realiza análisis de imágenes y llamadas de bases durante un experimento. NovaSeq 6000 utiliza RTA3, que incorpora mejoras de arquitectura, de seguridad y de otras características para optimizar el rendimiento. Para obtener más información, consulte Análisis en tiempo real en la página 66.
- Universal Copy Service (UCS): Copia archivos de resultados de RTA3 y NVCS a la carpeta de resultados durante un experimento. Si procede, el servicio también transfiere datos a BaseSpace Sequence Hub. Si se detiene el Servicio de copia universal durante un experimento, el servicio realiza automáticamente varios intentos de reconexión y reanudación de la transferencia de datos.

#### lconos de estado

Un icono de estado en la interfaz de NVCS indica el estado del experimento. Un número en el icono indica el número de condiciones para un estado.

Cuando cambia el estado de un experimento, el icono parpadea para alertarle. Seleccione el icono para visualizar una descripción del estado. Seleccione **Acknowledge** (Aceptar) para que desaparezca el mensaje y **Close** (Cerrar) para salir del cuadro de diálogo.

| Icono de<br>estado | Nombre de<br>estado | Descripción                                                                                                    |
|--------------------|---------------------|----------------------------------------------------------------------------------------------------|
|                    | Estado correcto     | El sistema está normal.                                                                                                    |
|                    | Procesando          | El sistema está procesando.                                                                                                    |
| A                  | Advertencia         | Se ha producido una advertencia y es necesaria su atención.<br>Las advertencias no detienen un experimento ni requieren una acción antes de<br>continuar. |
| 0                  | Error               | Se ha producido un error.<br>Los errores precisan una acción antes de continuar con el experimento.                                                       |

#### Tabla 2 Iconos de estado de NVCS

# Process Management (Gestión del proceso)

La pantalla Process Management (Administración de procesos) proporciona acceso al motor informático (CE) y al disco duro (C:\). Utilice la pantalla Process Management (Administración de procesos) para supervisar el progreso de los experimentos, eliminar experimentos y realizar otras tareas de administración de espacio en disco. No elimine nunca archivos y carpetas directamente de C:\.

La pantalla Process Management (Administración de procesos) muestra el espacio disponible en disco, el espacio utilizado en el CE y la unidad C:\, así como el estado de los experimentos que utilizan espacio en disco. Las columnas Run Date (Fecha de experimento) y Run Name (Nombre de experimento) identifican cada experimento. Las columnas Run Status (Estado de experimento), BaseSpace y Network (Red) muestran el estado de cada proceso para un experimento.

| Proceso                     | Icono     | Descripción                                                                                                    |
|-----------------------------|-----------|----------------------------------------------------------------------------------------------------|
| Run Status                  | 100       | El experimento está en curso.                                                                                                    |
| (Estado del<br>experimento) | Running   |                                                                                                    |
|                             | Complete  | El experimento ha finalizado la secuenciación.                                                                                                    |
| Red                         | 100       | Se están copiando los archivos a la carpeta de resultados de la red.                                                                                                    |
|                             | Copying   |                                                                                                    |
|                             | 0         | Se han copiado correctamente todos los archivos a la carpeta de resultados de la red.                                                                                                    |
|                             | Complete  |                                                                                                    |
|                             | N/A       | No es aplicable porque el experimento no está configurado para cargarse en una<br>carpeta de resultados de red o se desconoce el estado de carga.<br>Para solucionar problemas, consulte <i>Solución de problemas de gestión de procesos</i> en<br>la página 62. |
| BaseSpace                   | 100       | Se están cargando los archivos en BaseSpace Sequence Hub.                                                                                                    |
|                             | Uploading |                                                                                                    |
|                             | Complete  | Se han cargado correctamente todos los archivos en BaseSpace Sequence Hub.                                                                                                    |
|                             | N/A       | No es aplicable porque el experimento no está configurado para cargarse en<br>BaseSpace Sequence Hub o se desconoce el estado de carga.<br>Para solucionar problemas, consulte <i>Solución de problemas de gestión de procesos</i> en<br>la página 62.           |

Tabla 3 Iconos de estado de la gestión del proceso

Para poder iniciar un experimento de celda de flujo, deben cumplirse los requisitos de espacio mínimo en CE y C:\.

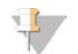

#### NOTA

En los experimentos con una sola celda de flujo, los requisitos de espacio mínimo corresponden a la mitad de los que se muestran en la siguiente tabla.

| Celda de flujo | Espacio en CE por ciclo | Espacio en C:\ por par de celdas de flujo |
|----------------|-------------------------|-------------------------------------------|
| SP             | 0,5 Gb                  | 5 Gb                                      |
| S1             | 1,35 Gb                 | 20 Gb                                     |
| S2             | 2,7 Gb                  | 20 Gb                                     |
| S4             | 4,3 Gb                  | 40 Gb                                     |

Para calcular el espacio total requerido en CE para el experimento, multiplique el valor de "Espacio mínimo CE por ciclo" por la suma de los valores de longitud de los campos de Read 1 (Lectura 1), Read 2 (Lectura 2), Index 1 (Índice 1) e Index 2 (Índice 2) (consulte la sección *Introducción de parámetros del experimento* en la página 48). Por ejemplo, para un experimento "paired-end" S4 de celda de flujo doble y 150 ciclos con ambos índices de 8 bases de largo, el espacio requerido en CE es de (151 × 2 + 8 × 2) × 4,3 = 1,37 Tb.

Para obtener información acerca de cómo borrar espacio en el disco, consulte *Eliminación del experimento* en la página 53.

# Capítulo 2 Kits y accesorios

| Descripción general de los kits               |    |
|-----------------------------------------------|----|
| Componentes del kit de reactivos              | 12 |
| Componentes del kit de NovaSeq Xp             | 16 |
| Plataforma de la celda de flujo de NovaSeg Xp | 17 |
| Descripción de símbolos                       | 18 |

## Descripción general de los kits

Para efectuar un experimento en NovaSeq 6000 es preciso contar con un kit de reactivos NovaSeq 6000. El flujo de trabajo de NovaSeq Xp también requiere un kit de NovaSeq Xp. Los kits están disponibles en las siguientes configuraciones.

Seleccione un kit del tamaño adecuado para el diseño de su experimento. Illumina recomienda utilizar los kits de 500 ciclos solo con las longitudes de lectura de más de 300 ciclos.

Para ver la lista completa de elementos necesarios para un experimento, consulte *Consumibles y equipos proporcionados por el usuario* en la página 26.

| Nombre del kit                                                       | Número de<br>catálogo de<br>Illumina de los<br>reactivos de la<br>versión 1.0 | Número de<br>catálogo de<br>Illumina de los<br>reactivos de la<br>versión 1.5 |
|----------------------------------------------------------------------|-------------------------------------------------------------------------------|-------------------------------------------------------------------------------|
| NovaSeq 6000 S4 Reagent Kit (300 ciclos) (paquete de 40<br>unidades) | 20039236                                                                      | N/D                                                                           |
| NovaSeq 6000 S4 Reagent Kit (300 ciclos) (paquete de 20<br>unidades) | 20039234                                                                      | N/D                                                                           |
| NovaSeq 6000 S4 Reagent Kit (300 ciclos) (paquete de 10<br>unidades) | 20039233                                                                      | N/D                                                                           |
| NovaSeq 6000 S4 Reagent Kit (300 ciclos)                             | 20012866                                                                      | 20028312                                                                      |
| NovaSeq 6000 S4 Reagent Kit (200 ciclos)                             | 20027466                                                                      | 20028313                                                                      |
| NovaSeq 6000 S4 Reagent Kit (35 ciclos)                              | N/D                                                                           | 20044417                                                                      |
| NovaSeq 6000 S2 Reagent Kit (300 ciclos)                             | 20012860                                                                      | 20028314                                                                      |
| NovaSeq 6000 S2 Reagent Kit (200 ciclos)                             | 20012861                                                                      | 20028315                                                                      |
| NovaSeq 6000 S2 Reagent Kit (100 ciclos)                             | 20012862                                                                      | 20028316                                                                      |
| NovaSeq 6000 S1 Reagent Kit (300 ciclos)                             | 20012863                                                                      | 20028317                                                                      |
| NovaSeq 6000 S1 Reagent Kit (200 ciclos)                             | 20012864                                                                      | 20028318                                                                      |
| NovaSeq 6000 S1 Reagent Kit (100 ciclos)                             | 20012865                                                                      | 20028319                                                                      |
| NovaSeq 6000 SP Reagent Kit (500 ciclos)                             | 20029137                                                                      | 20028402                                                                      |
| NovaSeq 6000 SP Reagent Kit (300 ciclos)                             | 20027465                                                                      | 20028400                                                                      |
| NovaSeq 6000 SP Reagent Kit (200 ciclos)                             | 20040326                                                                      | 20040719                                                                      |
| NovaSeq 6000 SP Reagent Kit (100 ciclos)                             | 20027464                                                                      | 20028401                                                                      |
| Kit de 2 carriles de NovaSeq Xp                                      | 20021664                                                                      | 20043130                                                                      |
| Kit de 4 carriles de NovaSeq Xp                                      | 20021665                                                                      | 20043131                                                                      |

#### Tabla 5 Configuraciones del kit

# Etiquetado de compatibilidad

Para identificar componentes del kit compatibles, las celdas de flujo y los cartuchos están etiquetados con símbolos que muestran el modo del kit: **SP**, **S1**, **S2** o **S4**. Los distribuidores de NovaSeq Xp admiten varios modos y están etiquetados para 2 carriles (en el caso de las celdas de flujo SP, S1 y S2) o para 4 carriles (en el de las celdas de flujo S4).

Los componentes con modos diferentes no pueden usarse en el mismo experimento. Por ejemplo, no se pueden emparejar cartuchos S1 con una celda de flujo S2.

Está prohibido mezclar cartuchos de SBS/CPE de la versión 1.0 con cartuchos de la versión 1.5. Si lo hace, aparecerá un mensaje de error.

| Modo del kit                 | Marcado<br>de la<br>etiqueta | Descripción                                                                                                    |
|------------------------------|------------------------------|----------------------------------------------------------------------------------------------------|
| Componentes<br>del kit de SP | SP                           | La celda de flujo SP genera entre 650 y 800 millones de lecturas individuales que superan<br>el filtro, con resultados de hasta 250 Gb a 2 × 150 pb y de hasta 400 Gb a 2 × 250 pb.                                                                                                    |
| Componentes<br>del kit S1    | 51                           | La celda de flujo S1 genera hasta 1,6 mil millones de lecturas individuales que superan el filtro con resultados de hasta 500 Gb a 2 × 150 pb. El kit S1 proporciona secuenciación rápida de un número menor de muestras para la mayoría de las aplicaciones de alta productividad.                                                                                                    |
| Componentes<br>del kit S2    | S2                           | La celda de flujo S2 genera hasta 4,1 mil millones de lecturas individuales que superan el filtro con resultados de hasta 1250 Gb a 2 × 150 pb. La celda de flujo S2 ofrece secuenciación rápida para la mayoría de las aplicaciones de alta productividad, con una cantidad mayor de lecturas que una celda de flujo S1 y más resultados de secuenciación.                                                         |
| Componentes<br>del kit S4    | <b>S4</b>                    | La celda de flujo S4 genera hasta 10 mil millones de lecturas individuales que superan el filtro con resultados de hasta 3000 Gb a 2 × 150 pb. Se trata de una versión de celda de flujo de 4 carriles diseñada para lograr el mayor número de resultados. Hace posible obtener de forma rentable una secuenciación del genoma completo para una gran cantidad de especies y profundidades de cobertura diferentes. |

En la página de productos de los kits de reactivos NovaSeq del sitio web de Illumina se detallan las especificaciones de cada modo.

# Componentes del kit de reactivos

Los kits de reactivos NovaSeq 6000 contienen los siguientes componentes. Cada componente utiliza identificación de radiofrecuencia (RFID) para un seguimiento y compatibilidad de los consumibles más preciso.

Para garantizar un rendimiento adecuado, cuando reciba el kit, almacene sus componentes a la temperatura indicada.

| The second second |                      |                               |  |
|----------------------------------------------------------------------------------------------------|----------------------|-------------------------------|--|
| Cantidad                                                                                                    | Componente del kit   | Temperatura de almacenamiento |  |
| 1                                                                                                    | Tubo de bibliotecas  | Entre 15 °C y 30 °C           |  |
| 1                                                                                                    | Celda de flujo       | Entre 2 °C y 8 °C             |  |
| 1                                                                                                    | Cartucho de tampones | Entre 15 °C y 30 °C           |  |
| 1                                                                                                    | Cartucho de grupos   | Entre -25 °C y -15 °C         |  |
| 1                                                                                                    | Cartucho de SBS      | Entre -25 °C y -15 °C         |  |

#### Tabla 6 Componentes del kit

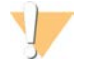

#### PRECAUCIÓN

Evite que los cartuchos se caigan. Si lo hacen, podrían producirse lesiones. Si los reactivos se salen de los cartuchos, podría producirse irritación en la piel. Antes de utilizarlos, inspeccione los cartuchos en busca de fisuras.

## Tubo de bibliotecas

El tubo de bibliotecas de NovaSeq 6000 es un tubo de 16 mm que se sitúa en la posición n.º8 del cartucho de grupos. La posición n.º8 contiene la etiqueta **Library Tube** (Tubo de bibliotecas) y tiene un círculo naranja para identificarla fácilmente. El tubo cuenta con un tapón de rosca que permite guardar bibliotecas cuando sea necesario. Asegúrese de que se le haya quitado la tapa antes de cargarlo en el cartucho de grupos.

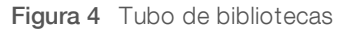

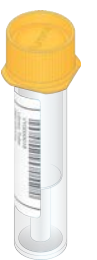

El tubo de bibliotecas se utiliza de una de estas dos formas, en función del flujo de trabajo:

- NovaSeq Standard: Las bibliotecas agrupadas y desnaturalizadas se añaden al tubo de bibliotecas que, posteriormente, se carga destapado en el cartucho de grupos. Una vez iniciado el experimento, el instrumento mezcla las bibliotecas con los reactivos ExAmp en el tubo de bibliotecas que, posteriormente, se transfiere de manera automática a la celda de flujo.
- NovaSeq Xp: El tubo de bibliotecas vacío y destapado se carga en el cartucho de grupos. Durante el experimento, los reactivos se mezclan en el tubo de bibliotecas antes de su distribución en la celda de flujo.

# Celda de flujo

La celda de flujo de NovaSeq 6000 es una celda de flujo de tramas integrada en un cartucho. La celda de flujo es un sustrato basado en vidrio que contiene miles de millones de nanopocillos en una disposición ordenada, que aumenta el número de lecturas de salida y los datos de secuenciación. Los grupos se generan en los nanopocillos desde los cuales se lleva a cabo posteriormente la secuenciación.

Cada celda de flujo cuenta con varios carriles para secuenciar bibliotecas agrupadas. Las celdas de flujo SP, S1y S2 disponen de 2 carriles cada una, y la S4 tiene cuatro. Se adquieren imágenes de cada carril en varios sectores y, posteriormente, el software divide la imagen de cada sector en secciones de menor tamaño denominadas placas. Si desea obtener más información, consulte *Placas de la celda de flujo* en la página 67.

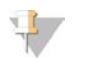

#### NOTA

Si utiliza una celda de flujo S1, asegúrese de usar la versión 1.3.1 de NVCS o una versión posterior. Si utiliza una celda de flujo SP asegúrese de usar la versión 1.6 de NVCS o una versión posterior.

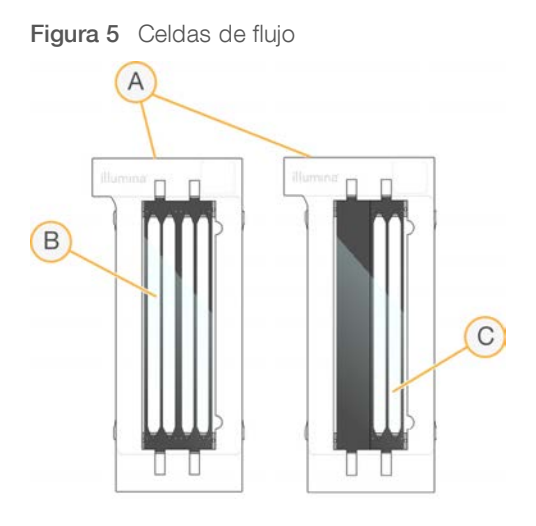

- A Cartucho de la celda de flujo
- B Celda de flujo de 4 carriles (S4)
- C Celda de flujo de 2 carriles (SP, S1 y S2)

La parte inferior de las celdas de flujo cuenta con cuatro juntas. Las bibliotecas y los reactivos acceden a los carriles de la celda de flujo a través de las juntas del extremo de entrada de la celda de flujo. Los reactivos utilizados se expulsan de los carriles a través de las juntas del extremo de salida.

# \downarrow ΝΟΤΑ

No toque las juntas cuando manipule la celda de flujo.

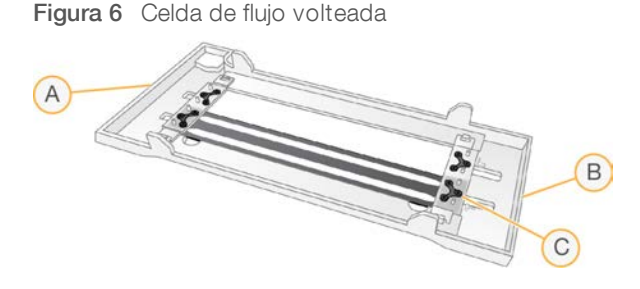

- A Extremo de salida
- B Extremo de entrada
- C Junta (una de cuatro)

## Cartuchos de tampones, de grupos y de SBS

Los cartuchos de tampones, de grupos y de SBS de NovaSeq 6000 cuentan con depósitos con cierre metálico precargados con reactivos, tampones y solución de lavado. En el kit de reactivos se incluye un cartucho de cada tipo.

Los cartuchos se cargan directamente en el instrumento, y se codifican con colores y etiquetan para reducir los errores de carga. Las guías del cajón del refrigerador de reactivos y del cajón de tampones garantizan la orientación correcta.

La etiqueta de un cartucho incluye los modos admitidos, como S1/S2 o SP/S1/S2. Los cartuchos solo se pueden usar en los modos indicados en dicha etiqueta.

#### Tabla 7 Cartuchos de reactivos

| Cartucho                                | Descripción                                                                                                    |
|-----------------------------------------|----------------------------------------------------------------------------------------------------|
| Cartucho de tampones de<br>NovaSeq 6000 | Precargado con tampones de secuenciación y con un peso de hasta 6,8 kg. Un<br>mango de plástico facilita el transporte, la carga y la descarga. Las hendiduras en la<br>placa superior permiten que los cartuchos se apilen.                                                                                                    |
| Cartucho de grupos de<br>NovaSeq 6000   | Se llena previamente mediante la generación de grupos, el indexado y los reactivos<br>"paired-end", así como con solución de lavado. Incluye una posición designada para<br>el tubo de bibliotecas. El etiquetado naranja distingue el cartucho de grupos del<br>cartucho de SBS.                                                                                       |
| Cartucho de SBS de<br>NovaSeq 6000      | Precargado con reactivos de secuenciación en volúmenes específicos para el<br>número de ciclos que admite el kit (500, 300, 200, 100 o 35). Cada una de las tres<br>posiciones de los reactivos tiene una posición contigua reservada para el lavado<br>automático posterior al experimento. El etiquetado gris distingue el cartucho de SBS<br>del cartucho de grupos. |

# Depósitos de cartuchos de grupos

#### Depósito extraíble

El reactivo de desnaturalización en la posición n.º 30 contiene formamida, que es una amida orgánica y una toxina reproductiva. Para garantizar un desecho seguro de cualquier reactivo no usado tras el experimento de secuenciación, se puede extraer este depósito.

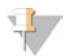

#### NOTA

No apile el cartucho de SBS encima del cartucho de grupos, ya que puede desacoplar la posición n.º30.

#### Depósitos reservados

Hay reservados tres depósitos para cebadores personalizados y una posición vacía para el tubo de bibliotecas. Para la trazabilidad de las muestras, el tubo de bibliotecas se carga en el cartucho de grupos durante el proceso de configuración del experimento y permanece en el cartucho hasta la finalización del experimento.

| 0-0-00                              |  |  |
|-------------------------------------|--|--|
| 9 10 11 12                          |  |  |
| 13 14 15 16                         |  |  |
| 0 0 0 0                             |  |  |
| Ø @ @ @                             |  |  |
| 8 8 9 8                             |  |  |
| @ @ @ @                             |  |  |
| Orienti<br>other cases<br>Illuminar |  |  |
| Posición Reservado para             |  |  |

| Figura 7 | Depósitos | numerados |
|----------|-----------|-----------|
|----------|-----------|-----------|

| Posición | Reservado para                      |
|----------|-------------------------------------|
| 5, 6 y 7 | Cebadores personalizados opcionales |
| 8        | Tubo de bibliotecas                 |

Para obtener más información sobre los cebadores personalizados, consulte la *Guía de cebadores* personalizados de la serie NovaSeq (n.º de documento 100000022266).

# Componentes del kit de NovaSeq Xp

Cada kit de NovaSeq Xp es de un solo uso e incluye los siguientes componentes. Para garantizar un rendimiento adecuado, cuando reciba el kit, almacene sus componentes a la temperatura indicada.

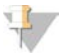

#### NOTA

Los consumibles DPX1 y DPX2 pueden aparecer identificados como JPX1 y JPX2, respectivamente. Todos ellos son compatibles con los kits de reactivos de la versión 1.0 o 1.5.

| Cantidad | Componente del kit            | Temperatura de almacenamiento                             |
|----------|-------------------------------|-----------------------------------------------------------|
| 1        | DPX1/JPX1                     | Entre -25 °C y -15 °C                                     |
| 1        | DPX2/JPX2                     | Entre -25 °C y -15 °C                                     |
| 1        | DPX3                          | Entre -25 °C y -15 °C                                     |
| 1        | Distribuidor de<br>NovaSeq Xp | Déjelo con el kit o almacénelo a temperatura<br>ambiente. |

Tabla 8 Componentes del kit de NovaSeq Xp

# Reactivos del kit de NovaSeq Xp

DPX1/JPX1, DPX2/JPX2 y DPX3 son reactivos ExAmp suministrados en tubos individuales para el flujo de trabajo de NovaSeq Xp. La combinación de estos reactivos crea una mezcla maestra de ExAmp que se mezcla con los grupos de bibliotecas antes de cargarse en la celda de flujo.

# Distribuidor de NovaSeq Xp

El distribuidor de NovaSeq Xp se sitúa en la plataforma de la celda de flujo de NovaSeq Xp para permitir la carga directa de los grupos de bibliotecas en los carriles individuales de la celda de flujo. Los brazos situados a ambos lados del distribuidor de NovaSeq Xp están diseñados para una fácil colocación en la plataforma.

Los distribuidores de NovaSeq Xp se suministran con configuraciones de dos pocillos y cuatro pocillos para que coincida con las celdas de flujo de 2 carriles y 4 carriles. Cada pocillo se corresponde con un carril de la celda de flujo. Dado que la celda de flujo está cargada al revés en la plataforma de la celda de flujo de NovaSeq Xp, los pocillos están numerados de derecha a izquierda para que coincidan con la numeración de carriles de una celda de flujo invertida.

Figura 8 Distribuidor de NovaSeq Xp con pocillos numerados

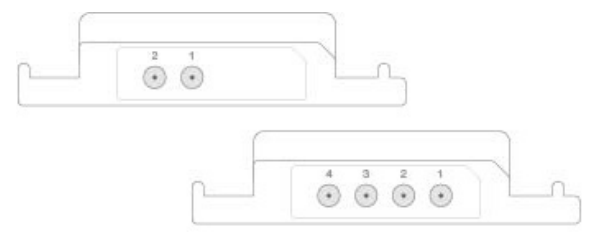

## Plataforma de la celda de flujo de NovaSeq Xp

La plataforma de la celda de flujo de NovaSeq Xp es un accesorio reutilizable para la carga de bibliotecas directamente en una celda de flujo. La celda de flujo se voltea y se carga en la plataforma, y el distribuidor de NovaSeq Xp se ajusta sobre la celda de flujo.

Dos salientes (debajo del soporte) y dos muelles guían la inserción de la celda de flujo y garantizan su correcta orientación. Las ranuras sujetan los brazos del distribuidor de NovaSeq Xp con la debida orientación y una colocación pareja. Una abrazadera magnética se gira 180° para fijar el distribuidor de NovaSeq Xp sobre la celda de flujo.

Figura 9 Plataforma de la celda de flujo de NovaSeq Xp

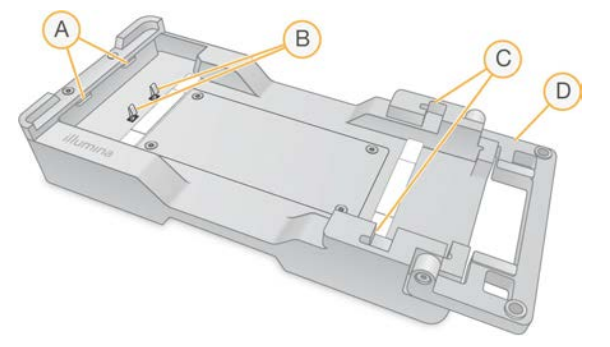

- A Salientes (debajo del soporte) para guiar la carga
- B Muelles para alinear la celda de flujo
- C Ranuras para sujetar los brazos del distribuidor de NovaSeq Xp
- D Abrazadera para fijar la celda de flujo y el distribuidor NovaSeq Xp

N.º de documento 100000019358 v14 ESP N.º de material 20023471

Para uso exclusivo en investigación. Prohibido su uso en procedimientos de diagnóstico.

# Descripción de símbolos

La siguiente tabla describe los símbolos que aparecen en los consumibles o el embalaje de los consumibles.

| Símbolo | Descripción                                                                                                    |
|---------|----------------------------------------------------------------------------------------------------|
|         | La fecha en que caduca el consumible. Para unos resultados óptimos, utilice el consumible antes de esta fecha.           |
|         | Indica el fabricante (Illumina).                                                                                         |
| RUO     | El uso previsto es Solo para uso en investigaciones.                                                                     |
| REF     | Indica el número de referencia para poder identificar el consumible.1                                                    |
| LOT     | Indica el código de lote para identificar el lote en que se fabricó el consumible.1                                      |
| SN      | Indica el número de serie.                                                                                               |
|         | Indica que se requiere protección de la luz o del calor. Almacenar lejos de la luz solar.                                |
|         | Indica un peligro para la salud.                                                                                         |
|         | Indica una advertencia de peligro.                                                                                       |
|         | Rango de temperatura de almacenamiento en grados Celsius. Almacene el consumible dentro del rango indicado. <sup>2</sup> |

<sup>1</sup> REF indica el componente individual; mientras que LOT identifica el lote al que pertenece el componente.

<sup>2</sup> La temperatura de almacenamiento puede diferir de la temperatura de envío.

# Capítulo 3 Primeros pasos

| Puesta en servicio del instrumento                  | 19 |
|-----------------------------------------------------|----|
| Configuración de ajustes                            | 20 |
| Consumibles y equipos proporcionados por el usuario | 26 |

# Puesta en servicio del instrumento

1 Ponga el interruptor de alimentación situado en la parte posterior del instrumento a la posición | (encendido).

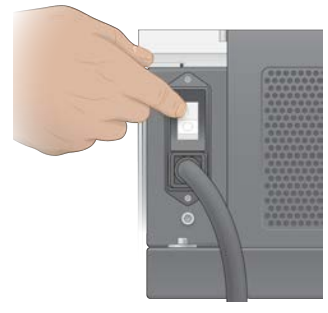

2 Espere hasta que el botón de encendido en el lado derecho del instrumento se encienda en color azul y, a continuación, púlselo.

Figura 11 Ubicación del botón de encendido

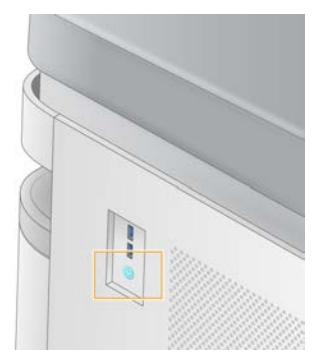

# Cuentas de usuario

En NVCS v1.5 y versiones posteriores, existen dos tipos de cuentas: de administrador y de usuario. En la siguiente tabla se muestran los permisos de cada tipo.

| Permisos                                                            | Administrator<br>(Administrador) | Usuario |
|---------------------------------------------------------------------|----------------------------------|---------|
| Configurar, iniciar y supervisar experimentos de secuenciación      | Х                                | Х       |
| Descargar y actualizar el software                                  | Х                                |         |
| Ver el estado de un experimento activo iniciado<br>por otro usuario | Х                                |         |
| Finalizar un proceso de UCS que no responde                         | Х                                |         |

Los archivos de datos de la aplicación se almacenan en C:/ProgramData. Las aplicaciones se instalan en C:/Archivos de programa. NVCS se inicia como aplicación a pantalla completa con ambos tipos de cuenta.

#### Iniciar sesión en el sistema

- 1 Cuando se cargue el sistema operativo, inicie sesión en Windows con el nombre de usuario y la contraseña de su centro.
- 2 Abra NVCS.

El software se abre e inicia el sistema. Una vez terminada la inicialización, aparecerá la pantalla Home (Inicio).

NVCS se inicia como aplicación del usuario. Si trata de usar alguna función que necesite permisos de administrador como, por ejemplo, Software Update (Actualización de software), y no ha iniciado sesión como administrador, se le pedirá que lo haga.

Para mantenerse al tanto sobre el progreso de un experimento de secuenciación, debe mantener la sesión iniciada mientras NVCS se esté ejecutando y haya un experimento de secuenciación en curso.

# Configuración de ajustes

NVCS incluye ajustes para las siguientes opciones:

- Modo de experimento (manual o basado en archivos)
- Flujo de trabajo de NovaSeq Xp
- BaseSpace Sequence Hub
- Actualizaciones de software

#### Ισ ΝΟΤΑ

Antes de configurar la selección de flujo de trabajo o las comprobaciones automáticas de las actualizaciones de software, asegúrese de que se ha configurado Mode Selección (Selección de modo).

## Modos de configuración del experimento

- Manual: El modo predeterminado que envía datos a una carpeta de resultados especificada para futuros análisis.
- Basado en archivos: Un modo distinto que utiliza archivos de BaseSpace Clarity LIMS u otro sistema de LIMS para definir los parámetros del experimento. Si desea obtener más información, consulte Configuración de la salida del LIMS en la página 22.

Cuando ajuste el modo de configuración del experimento, asegúrese de especificar una ubicación existente para la carpeta de configuración del experimento. Esta carpeta es obligatoria, y un mensaje de ubicación no válida indica que la ubicación especificada no existe.

Ambos modos de configuración del experimento incluyen la opción para enviar datos a BaseSpace Sequence Hub para su análisis.

## Configuración del modo manual

- En el menú principal, seleccione Settings (Configuración).
   La pantalla Settings (Configuración) se abre en la ficha Mode Selection (Selección de modo).
- 2 Seleccione Manual.

N.º de documento 100000019358 v14 ESP N.º de material 20023471

Prohibido su uso en procedimientos de diagnóstico.

3 **[Opcional]** Introduzca la ubicación de red que desee o navegue hasta ella para especificar la carpeta de resultados.

No escoja una ubicación en las unidades C:\, D:\ o Z:\. De hacerlo, se producirá un error de disco no válido.

Este ajuste es la ubicación predeterminada. La ubicación de la carpeta de resultados puede cambiarse en cada experimento.

4 **[Opcional]** Seleccione la opción **Send Instrument Performance Data to Illumina** (Enviar datos de rendimiento del instrumento a Illumina) para activar el Servicio de supervisión proactiva de Illumina. El nombre del ajuste en la interfaz de software puede diferir del nombre que figura en esta guía, en función de la versión de NVCS que se esté utilizando.

Con este ajuste activado, los datos del rendimiento del instrumento se envían a Illumina. Estos datos ayudan a Illumina a solucionar problemas de forma más sencilla y a detectar posibles fallos, lo que permite llevar a cabo tareas de mantenimiento proactivo y maximizar el tiempo de actividad del instrumento. Para obtener más información sobre las ventajas de este servicio, consulte la *nota técnica del Servicio de supervisión proactiva de Illumina (n.º de documento 100000052503)*.

Tenga en cuenta lo siguiente en relación con este servicio:

- No envía datos de secuenciación
- Requiere que el instrumento esté conectado a una red con acceso a Internet.
- Está activado de manera predeterminada. Para desactivar este servicio, desactive el ajuste Send Instrument Performance Data to Illumina (Enviar datos de rendimiento del instrumento a Illumina).
- 5 Seleccione **Save** (Guardar).

Configuración del modo basado en archivos

- En el menú principal, seleccione Settings (Configuración).
   La pantalla Settings (Configuración) se abre en la ficha Mode Selection (Selección de modo).
- 2 Seleccione File-Based (Basado en archivos).
- 3 Introduzca la ubicación de red que desee o navegue hasta ella para especificar la carpeta de configuración del experimento, que contiene los archivos del LIMS. Asegúrese de que se hayan añadido los archivos del LIMS correctos a la carpeta de configuración del experimento antes de configurar un experimento. Durante la configuración del experimento, el software utiliza el ID del tubo de bibliotecas o el de la celda de flujo para localizar los archivos del experimento en curso.
- 4 **[Opcional]** Introduzca la ubicación de red que desee o navegue hasta ella para especificar la carpeta de resultados.

No escoja una ubicación en las unidades C:\, D:\ o Z:\. De hacerlo, se producirá un error de disco no válido.

La ubicación de la carpeta de resultados puede cambiarse en cada experimento.

5 **[Opcional]** Seleccione la opción **Send Instrument Performance Data to Illumina** (Enviar datos de rendimiento del instrumento a Illumina) para activar el Servicio de supervisión proactiva de Illumina. El nombre del ajuste en la interfaz de software puede diferir del nombre que figura en esta guía, en función de la versión de NVCS que se esté utilizando.

Con este ajuste activado, los datos del rendimiento del instrumento se envían a Illumina. Estos datos ayudan a Illumina a solucionar problemas de forma más sencilla y a detectar posibles fallos, lo que

permite llevar a cabo tareas de mantenimiento proactivo y maximizar el tiempo de actividad del instrumento. Para obtener más información sobre las ventajas de este servicio, consulte la *nota técnica del Servicio de supervisión proactiva de Illumina (n.º de documento 100000052503)*.

Tenga en cuenta lo siguiente en relación con este servicio:

- No envía datos de secuenciación.
- Requiere que el instrumento esté conectado a una red con acceso a Internet.
- Está activado de manera predeterminada. Para desactivar este servicio, desactive el ajuste Send Instrument Performance Data to Illumina (Enviar datos de rendimiento del instrumento a Illumina). Cuando está habilitada, para esta opción hace falta una conexión externa a Internet.
- 6 Seleccione Save (Guardar).

#### Configuración de la salida del LIMS

Si su sistema está configurado para el modo basado en archivos y utiliza un software de LIMS que no sea BaseSpace Clarity LIMS, configure el LIMS para generar un archivo de configuración del experimento en formato \*.json. En el flujo de trabajo de NovaSeq Standard, el nombre de archivo debe coincidir con el ID del tubo de bibliotecas. El ID de la celda de flujo en el archivo puede dejarse en blanco. En el flujo de trabajo de NovaSeq Xp, el nombre de archivo debe coincidir con el ID de la celda de flujo, y el ID de la celda de flujo y el ID de la biblioteca deben especificarse en el archivo. El nombre de archivo y los valores no distinguen entre mayúsculas y minúsculas.

El software LIMS externo puede usar la API de LIMS de NovaSeq para interactuar con el sistema NovaSeq 6000. Para obtener más información sobre los puntos de conexión de la API, póngase en contacto con el servicio de asistencia técnica de Illumina.

| Nombre del campo    | Valor                                                                                                    |
|---------------------|----------------------------------------------------------------------------------------------------|
| run_name            | El nombre de experimento que se desee, puede contener caracteres alfanuméricos, guiones y guiones bajos. |
| run_mode            | Uno de los modos siguientes:<br>• SP<br>• S1<br>• S2<br>• S4                                             |
| workflow_type       | Nolndex, SingleIndex o DualIndex.                                                                        |
| librarytube_ID      | El RFID del tubo de bibliotecas.                                                                         |
| rehyb*              | True o False (Verdadero o Falso).                                                                        |
| sample_loading_type | NovaSeq Standard o NovaSeq Xp.                                                                           |
| Flowcell_ID         | El ID de la celda de flujo.                                                                              |
| paired_end          | True o False (Verdadero o Falso)                                                                         |
| read1               | Un valor de hasta 251 (se pueden ejecutar más ciclos de lecturas de UMI hasta<br>llegar a los 259).      |
| read2               | Un valor de hasta 251 (se pueden ejecutar más ciclos de lecturas de UMI hasta<br>llegar a los 259).      |
| index_read1         | Cualquier valor.                                                                                         |
| index_read2         | Cualquier valor.                                                                                         |
| output_folder       | La ruta a la carpeta de resultados con dos barras invertidas para una secuencia de escape.               |

| Nombre del campo              | Valor                                                                                                    |
|-------------------------------|----------------------------------------------------------------------------------------------------|
| samplesheet                   | La ruta a una hoja de muestras u otro archivo en formato *.csv con dos barras invertidas para una secuencia de escape. |
| use_basespace                 | True o False (Verdadero o Falso).                                                                                      |
| basespace_mode                | RunMonitoringOnly o RunMonitoringAndStorage.                                                                           |
| use_custom_read1_primer       | True o False (Verdadero o Falso).                                                                                      |
| use_custom_read2_primer       | True o False (Verdadero o Falso).                                                                                      |
| use_custom_index_read1_primer | True o False (Verdadero o Falso).                                                                                      |
| use_custom_index_read2_primer | True o False (Verdadero o Falso).                                                                                      |

\* La rehibridación no está disponible en NVCS v1.4.0 ni en versiones anteriores.

```
Archivo *. json de ejemplo, llamado H6655DMXX. json:
```

```
{
"run name": "2x151 PhiX",
"run mode": "S2",
"workflow type": "NoIndex",
"sample loading type": "NovaSeqXp",
"librarytube ID": "NV1236655-LIB", "flowcell ID": "H6655DMXX",
"rehyb": false,
"paired end": true,
"read1": 151,
"read2": 151,
"index read1": 0,
"index read2": 0,
"output folder": "\\\\sgnt-prd-isi01\\NovaSEQ\\SeqRuns",
"attachment": "\\\\sqnt-prd-isi01\\NVSQ\\SampleSheet.csv",
"use basespace": false,
"basespace mode": null,
"use custom read1 primer": false,
"use custom read2 primer": false,
"use custom index read1 primer": false
```

## Configurar ciclos de índices predeterminados

A continuación, se explica cómo configurar el número predeterminado de ciclos de índices en el flujo de trabajo de NovaSeq Standard.

- En el menú principal, seleccione Settings (Configuración).
   La pantalla Settings (Configuración) se abre en la ficha Mode Selection (Selección de modo).
- 2 Seleccione la ficha Workflow Selection (Selección de flujo de trabajo).
- 3 Introduzca el número predeterminado de ciclos de índices en el cuadro de texto **Index Cycles** (Ciclos de índices).
- 4 Seleccione Save (Guardar).

Prohibido su uso en procedimientos de diagnóstico.

# Flujos de trabajo de NovaSeq Standard y NovaSeq Xp

Los flujos de trabajo de NovaSeq Standard y NovaSeq Xp utilizan las composiciones químicas de ExAmp exclusivas de Illumina.

Flujo de trabajo de NovaSeq Standard

El flujo de trabajo de NovaSeq Standard automatiza dos pasos fundamentales de la química de grupos de ExAmp exclusiva de Illumina en el instrumento.

- Preparación de la mezcla maestra de ExAmp
- Entrega de la mezcla maestra a la celda de flujo

La preparación y entrega incorporadas de la mezcla maestra minimizan la interacción del usuario y reducen la variabilidad de la mezcla preparada.

Dentro del proceso de configuración del experimento para el flujo de trabajo de NovaSeq Standard, se inserta un tubo de bibliotecas que contiene el grupo de bibliotecas naturalizadas y desnaturalizadas a la concentración recomendada en la posición n.º8 del cartucho de grupos. Si desea más información sobre las concentraciones recomendadas, consulte la guía de bibliotecas de desnaturalización y dilución para el sistema NovaSeq 6000 (n.º de documento 100000106351). Después de iniciar el experimento, tienen lugar en el instrumento los pasos siguientes sin que se requiera la interacción del usuario. Esto incluye la transferencia de reactivos ExAmp desde el cartucho de grupos hasta el tubo de bibliotecas, la preparación de la mezcla de grupos de bibliotecas y reactivos, así como el suministro de la mezcla preparada a todos los carriles de la celda de flujo.

Tras la generación de grupos integrada, se llevan a cabo varios pasos comunes a ambos flujos de trabajo. Estos pasos incluyen la aplicación de una mezcla acondicionadora a la celda de flujo agrupada y otros pasos del proceso químico para preparar los grupos para la secuenciación por síntesis. La mezcla acondicionadora se prepara durante el proceso de generación de grupos utilizando los reactivos en el cartucho de grupos, y el tubo de bibliotecas se inserta durante la configuración del experimento. La mezcla acondicionadora ayuda a aumentar la eficacia de la generación de grupos en el instrumento NovaSeq.

▶ Flujo de trabajo de NovaSeq Xp

El flujo de trabajo de NovaSeq Xp permite la carga de diferentes bibliotecas o grupos de bibliotecas en carriles independientes de la celda de flujo NovaSeq utilizando la plataforma de la celda de flujo NovaSeq Xp y un kit de consumibles específico para celdas de flujo (kit de dos carriles de NovaSeq Xp o kit de cuatro carriles de NovaSeq Xp). El kit NovaSeq Xp contiene reactivos ExAmp necesarios para la generación de grupos y el distribuidor NovaSeq Xp requerido para la carga en los carriles.

La mezcla de ExAmp o de bibliotecas se prepara y se carga en los carriles individuales de la celda de flujo utilizando tanto la plataforma de la celda de flujo como el distribuidor NovaSeq Xp. Puede usarse un controlador de líquidos automatizado para la preparación de la mezcla de ExAmp o de bibliotecas y suministrarse al distribuidor para el autollenado de las celdas de flujo. Cuando se termina la carga de la muestra en la celda de flujo, se inserta un tubo de bibliotecas vacío en la posición n.º8 del cartucho de grupos, se coloca la celda de flujo en el instrumento y se inicia el experimento de secuenciación.

Después de que se inicie el experimento, se llevan a cabo varios pasos comunes a ambos flujos de trabajo. Estos pasos incluyen la aplicación de una mezcla acondicionadora a la celda de flujo agrupada y otros pasos del proceso químico para preparar los grupos para la secuenciación por síntesis. La mezcla acondicionadora se prepara durante el proceso de generación de grupos utilizando los reactivos en el cartucho de grupos y se mezcla en el tubo de bibliotecas vacío insertado durante la configuración del experimento. La mezcla acondicionadora ayuda a aumentar la eficacia de la generación de grupos en el instrumento NovaSeq.

N.º de documento 100000019358 v14 ESP N.º de material 20023471

Para uso exclusivo en investigación. Prohibido su uso en procedimientos de diagnóstico.

# Configuración del flujo de trabajo de NovaSeq Xp

- En el menú principal, seleccione Settings (Configuración).
   La pantalla Settings (Configuración) se abre en la ficha Mode Selection (Selección de modo).
- 2 Seleccione la ficha Workflow Selection (Selección de flujo de trabajo).
- 3 Para activar el flujo de trabajo de NovaSeq Xp, seleccione **Enable Workflow Selection** (Activar selección de flujo de trabajo).
- 4 [Opcional] Para convertir NovaSeq Xp en el flujo de trabajo predeterminado, seleccione NovaSeq Xp.
- 5 Seleccione **Save** (Guardar).

# Configurar BaseSpace Sequence Hub

Lleve a cabo las siguientes instrucciones para configurar los ajustes predeterminados para BaseSpace Sequence Hub. Durante la configuración del experimento, puede deshabilitar BaseSpace Sequence Hub para el experimento actual o cambiar los ajustes para la supervisión y el almacenamiento del experimento. Para conectar con BaseSpace Sequence Hub hace falta una conexión a Internet.

- En el menú principal, seleccione Settings (Configuración).
   La pantalla Settings (Configuración) se abre en la ficha Mode Selection (Selección de modo).
- 2 Seleccione la casilla de verificación **BaseSpace Sequence Hub**.
- 3 Select a Configuration opcione:
  - Run Monitoring and Storage (Almacenamiento y supervisión de experimentos): Envía los datos del experimento a BaseSpace Sequence Hub para la supervisión remota y el análisis de los datos. Esta opción precisa la carga de una hoja de muestras con el experimento.
  - Run Monitoring Only (Solo supervisión de experimentos): Envía los archivos del experimento InterOp, de registro y otros archivos que no sean CBCL a BaseSpace Sequence Hub de forma que los experimentos se puedan supervisar de manera remota.
- 4 En el menú desplegable Hosting Location (Ubicación de alojamiento), seleccione EU (Frankfurt) (UE [Fráncfort]) o USA (N. Virginia) (EE. UU. [N. Virginia]).
   Esta opción determina la ubicación de carga de los datos.
- 5 Si tiene una suscripción a BaseSpace Enterprise:
  - a Seleccione la casilla de verificación Private Domain (Dominio privado).
  - b Introduzca el nombre del dominio utilizado para el inicio de sesión individual en BaseSpace Sequence Hub.
- 6 Seleccione Save (Guardar).

#### Nombre de la hoja de muestras

Al ejecutar NVCS v1.3.1 o una versión anterior, debe asignarse el nombre de SampleSheet.csv (con distinción entre mayúsculas y minúsculas) a una hoja de muestras utilizada para un experimento de NovaSeq 6000 y cargada en BaseSpace Sequence Hub. Si la hoja de muestras tiene un nombre incorrecto y está habilitada la supervisión y el almacenamiento del experimento, BaseSpace Sequence Hub marca el experimento con una advertencia. Un experimento marcado se puede poner en cola para generación de FASTQ al seleccionar **More** | **Fix Sample Sheet and Requeue** (Más | Solucionar hoja de muestras y volver a poner en cola) y luego introducir la hoja de muestras adecuada. Hasta que se proporcione la hoja de muestras, los datos de secuenciación no se pueden convertir en archivos de FASTQ.

Si está ejecutando NVCS v1.4 o alguna versión posterior, no hay ninguna limitación para los nombres de las hojas de muestras.

Si utiliza el bcl2fastq2 Conversion Software v2.19 o posterior, para convertir datos a archivos FASTQ localmente, puede usar la opción de línea de comandos --sample-sheet para especificar un archivo CSV en cualquier ubicación. La línea de comandos permite el uso de cualquier nombre de archivo.

#### Configurar actualizaciones de software

La búsqueda automática de actualizaciones de software está habilitada de forma predeterminada. Puede deshabilitar o habilitar la búsqueda automática de actualizaciones en Settings (Configuración).

- 1 En el menú principal, seleccione Settings (Configuración).
- 2 Seleccione Software Update (Actualización de software).
- 3 Seleccione la casilla **If enabled, the instrument will display a notification when a Software Update is available** (Si está habilitado, el instrumento mostrará una notificación cuando haya una actualización de software disponible).
- 4 Seleccione Save (Guardar).

## Consumibles y equipos proporcionados por el usuario

Los siguientes consumibles y equipos proporcionados por el usuario son necesarios para preparar los consumibles, realizar secuenciaciones y para el mantenimiento del sistema.

| Consumible                                                                                     | Proveedor                                                                                   | Finalidad                                                                 |
|------------------------------------------------------------------------------------------------|---------------------------------------------------------------------------------------------|---------------------------------------------------------------------------|
| NaOH 1 N                                                                                       | Proveedor de laboratorio<br>general                                                         | Dilución a 0,2 N para la desnaturalización de<br>bibliotecas.             |
| Botella de centrifugado, 500 ml                                                                | Proveedor de laboratorio<br>general                                                         | Dilución de Tween 20 para un lavado de mantenimiento.                     |
| Tubo de centrifugado, 30 ml                                                                    | Proveedor de laboratorio<br>general                                                         | Dilución de NaOCI para un lavado de<br>mantenimiento.                     |
| Guantes desechables sin talco                                                                  | Proveedor de laboratorio<br>general                                                         | Usos múltiples.                                                           |
| Paños humedecidos en alcohol<br>isopropilo al 70 %<br>o<br>Paños humedecidos en etanol al 70 % | WWR, n.º de<br>catálogo 95041-714<br>(o equivalente)<br>Proveedor de laboratorio<br>general | Limpieza de componentes antes de un<br>experimento y con fines generales. |
| Toallita de laboratorio sin pelusa                                                             | VWR, n.º de catálogo<br>21905-026 (o equivalente)                                           | Secado de la platina de la celda de flujo y<br>usos múltiples.            |
| Tubo de microcentrifugado, 1,5 ml                                                              | VWR, n.º de catálogo<br>20170-038 (o equivalente)                                           | Combinación de volúmenes al diluir NaOH y<br>la biblioteca.               |
| NaOCI para reactivos al 5 %                                                                    | Sigma-Aldrich, n.º de<br>catálogo 239305                                                    | Realización de un lavado de mantenimiento.                                |
| Kit de reactivos NovaSeq 6000                                                                  | Illumina, consulte<br>Descripción general de los<br>kits en la página 11                    | Realización de un experimento de secuenciación.                           |

# Consumibles

N.º de documento 100000019358 v14 ESP N.º de material 20023471

Prohibido su uso en procedimientos de diagnóstico.

| Consumible                                                                                                    | Proveedor                                                             | Finalidad                                                                                                    |
|----------------------------------------------------------------------------------------------------|-----------------------------------------------------------------------|----------------------------------------------------------------------------------------------------|
| Puntas de pipeta (20 µl)                                                                                                    | Proveedor de laboratorio<br>general                                   | Pipeteo para dilución y carga de bibliotecas.                                                                                                    |
| Puntas de pipeta (200 µl)                                                                                                    | Proveedor de laboratorio<br>general                                   | Pipeteo para dilución y carga de bibliotecas.                                                                                                    |
| Puntas de pipeta (1000 µl)                                                                                                    | Proveedor de laboratorio<br>general                                   | Pipeteo para dilución y carga de bibliotecas.                                                                                                    |
| Reactivo o alcohol isopropilo de grado<br>espectrofotométrico (99 %), botella de<br>100 ml                                                                                                    | Proveedor de laboratorio<br>general                                   | Limpieza periódica de los componentes de la<br>óptica y soporte para el cartucho de limpieza.                                                                                                 |
| Tween 20                                                                                                    | Sigma-Aldrich,<br>n.º de catálogo P7949                               | Realización de un lavado de mantenimiento.                                                                                                    |
| Agua de laboratorio                                                                                                    | Proveedor de laboratorio<br>general                                   | Dilución de NaOH para la desnaturalización<br>de bibliotecas.<br>Dilución de Tween 20 e hipoclorito sódico<br>para un lavado de mantenimiento.                                                |
| <ul> <li>[Flujo de trabajo de NovaSeq Xp] Uno<br/>de los siguientes kits:</li> <li>Kit de 2 carriles de NovaSeq Xp</li> <li>Kit de 4 carriles de NovaSeq Xp</li> </ul>                                                                                         | Illumina:<br>• N.º de catálogo 20021664<br>• N.º de catálogo 20021665 | <ul> <li>Carga manual de bibliotecas en una celda de flujo:</li> <li>Kit de 2 carriles para las celdas de flujo SP, S1 y S2</li> <li>Kit de 4 carriles para las celdas de flujo S4</li> </ul> |
| <ul> <li>[Flujo de trabajo de NovaSeq Xp] Uno<br/>de los siguientes kits:</li> <li>Kit de dos carriles de NovaSeq Xp<br/>v.1.5</li> <li>Kit de cuatro carriles de NovaSeq Xp<br/>v.1.5</li> </ul>                                                              | lllumina:<br>• N.º de catálogo 20043130<br>• N.º de catálogo 20043131 | Carga manual de bibliotecas en una celda de<br>flujo:<br>• Kit de 2 carriles para las celdas de flujo SP,<br>S1 y S2<br>• Kit de 4 carriles para las celdas de flujo S4                       |
| <b>[Flujo de trabajo de NovaSeq Xp]</b><br>Tubos de 0,5 ml y 1,7 ml                                                                                                    | Proveedor de laboratorio<br>general                                   | Necesario para la mezcla de ExAmp.                                                                                                    |
| <ul> <li>[Flujo de trabajo de NovaSeq Xp]</li> <li>[Opcional] Uno de los siguientes<br/>paquetes de distribuidores:</li> <li>Paquete de distribuidores de<br/>2 carriles NovaSeq Xp</li> <li>Paquete de distribuidores de<br/>4 carriles NovaSeq Xp</li> </ul> | Illumina:<br>• N.º de catálogo 20021666<br>• N.º de catálogo 20021667 | Distribuidores de repuesto de NovaSeq Xp<br>para la carga manual de bibliotecas en una<br>celda de flujo.                                                                                     |
| [Opcional] Control PhiX v3                                                                                                    | lllumina, n.º de catálogo<br>FC-110-3001                              | Adición de control PhiX.                                                                                                    |

# Consumibles de los kits de Illumina

Para secuenciar una celda de flujo es preciso contar con un kit de reactivos NovaSeq 6000. Cada kit consta de varios consumibles, que se indican en la tabla siguiente. Para las celdas de flujo dobles, utilice dos kits.

| Tabla 9 | Consumibles | de un | kit de | reactivos | NovaSeq | 6000 |
|---------|-------------|-------|--------|-----------|---------|------|
|---------|-------------|-------|--------|-----------|---------|------|

| Consumible (uno de cada) | Finalidad                                                                                         |
|--------------------------|---------------------------------------------------------------------------------------------------|
| Cartucho de tampones     | Proporciona tampones de secuenciación para el experimento.                                        |
| Cartucho de grupos       | Proporciona reactivos "paired-end", de generación de grupos y de<br>indexado para el experimento. |

N.º de documento 100000019358 v14 ESP N.º de material 20023471

Prohibido su uso en procedimientos de diagnóstico.
| Consumible (uno de cada) | Finalidad                                                                                                    |
|--------------------------|----------------------------------------------------------------------------------------------------|
| Celda de flujo           | La reacción de generación de grupos y secuenciación se produce en<br>la celda de flujo.                                                                                                    |
| Cartucho de SBS          | Proporciona reactivos de secuenciación para el experimento.                                                                                                    |
| Tubo de bibliotecas      | El tubo vacío que se utiliza para conservar las bibliotecas agrupadas y<br>desnaturalizadas (suministradas por un cliente) o para preparar la<br>mezcla acondicionadora para aumentar la eficacia de la generación de<br>grupos para la secuenciación. |

Si está siguiendo el flujo de trabajo de NovaSeq Xp para cargar las bibliotecas directamente en la celda de flujo, complemente cada kit de reactivos con un kit de NovaSeq Xp. cada kit de NovaSeq Xp consta de los siguientes consumibles.

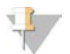

#### NOTA

Los consumibles DPX1 y DPX2 pueden aparecer identificados como JPX1 y JPX2, respectivamente. Todos ellos son compatibles con los kits de reactivos de la versión 1.0 o 1.5.

#### Tabla 10 Consumibles de un kit de NovaSeq Xp

| Consumible (uno de cada)                             | Finalidad                                  |
|------------------------------------------------------|--------------------------------------------|
| DPX1/JPX1 Preparación de la mezcla maestra de ExAmp. |                                            |
| DPX2/JPX2                                            |                                            |
| DPX3                                                 | -                                          |
| Distribuidor de NovaSeq Xp                           | Carga de bibliotecas en la celda de flujo. |

#### Directrices para el agua de laboratorio

Utilice siempre agua de laboratorio o agua desionizada para llevar a cabo los procedimientos del instrumento. No utilice nunca agua corriente. Utilice solamente los siguientes tipos de agua o equivalentes:

- Agua desionizada
- Illumina PW1
- Agua de 18 Megohmios (MΩ)
- Agua Milli-Q
- Agua Super-Q
- Agua de biología molecular

# Equipo

| Elemento                                                                       | Proveedor                          |
|--------------------------------------------------------------------------------|------------------------------------|
| Congelador, entre -25 °C y -15 °C                                              | Proveedor de laboratorio general   |
| Tubo graduado, 500 ml, estéril                                                 | Proveedor de laboratorio general   |
| Hielera                                                                        | Proveedor de laboratorio general   |
| Pipeta (20 µl)                                                                 | Proveedor de laboratorio general   |
| Pipeta (200 µl)                                                                | Proveedor de laboratorio general   |
| Pipeta (1000 µl)                                                               | Proveedor de laboratorio general   |
| Refrigerador, entre 2 °C y 8 °C                                                | Proveedor de laboratorio general   |
| Cubo, baños de agua*                                                           | Proveedor de laboratorio general   |
| [Flujo de trabajo de NovaSeq Xp] Plataforma de la celda de flujo de NovaSeq Xp | lllumina, n.º de catálogo 20021663 |

\* Utilice un cubo que pueda alojar dos cartuchos de reactivos y el nivel de agua apropiado. Por ejemplo, 61 cm × 91,4 cm × 25,4 cm (24 in × 36 in × 10 in).

# Capítulo 4 Flujo de trabajo de NovaSeq Standard: Preparación de consumibles

| Métodos                                                             | 30 |
|---------------------------------------------------------------------|----|
| Descongelación de cartuchos de SBS y de grupos                      | 30 |
| Vaciado de botellas de reactivos utilizados                         | 31 |
| Preparación de la celda de flujo                                    | 33 |
| Agrupación y desnaturalización de bibliotecas para la secuenciación | 33 |

## **Métodos**

Antes de empezar a preparar muestras o consumibles, asegúrese de que la versión de NVCS cumpla los requisitos mínimos de software recogidos en la siguiente tabla.

| Celda de flujo | Versión mínima del<br>software del kit de<br>reactivos: 1.0 | Versión mínima del<br>software del kit de<br>reactivos: 1.5 |
|----------------|-------------------------------------------------------------|-------------------------------------------------------------|
| SP             | 1.6                                                         | 1.7                                                         |
| S1             | 1.3.1                                                       | 1.7                                                         |
| S2             | Todas                                                       | 1.7                                                         |
| S4             | 1.2.0                                                       | 1.7                                                         |

Tabla 11 Requisitos mínimos de software

- Asegúrese de que dispone de los consumibles y equipos necesarios. Consulte Consumibles y equipos proporcionados por el usuario en la página 26.
- Compruebe siempre la etiqueta cuando prepare consumibles para garantizar la compatibilidad entre componentes. No mezcle ni empareje componentes de SP, S1, S2 y S4.
- No mezcle las versiones de los kits de reactivos.
  - ▶ Los cartuchos de SBS y CPE de la versión 1.0 solo se deben emparejar entre sí.
  - ▶ Los cartuchos de SBS y CPE de la versión 1.5 solo se deben emparejar entre sí.
- Siga las instrucciones en el orden mostrado, con los volúmenes, las concentraciones, las temperaturas y las duraciones que se especifiquen.
- A menos que se haya especificado un punto de parada en el protocolo, continúe inmediatamente con el siguiente paso.

# Descongelación de cartuchos de SBS y de grupos

- 1 Si hay un experimento de secuenciación en curso, asegúrese de que ambas partes del instrumento estén disponibles cuando se complete la descongelación.
- Retire los cartuchos de SBS y de grupos, que están almacenados a una temperatura de entre -25 °C y -15 °C.

Coloque cada cartucho en una gradilla de descongelación de rejilla.
 Las gradillas se suministran con el instrumento y evitan vuelcos en el baño de agua.

Figura 12 Cartuchos en gradillas de descongelación de rejilla

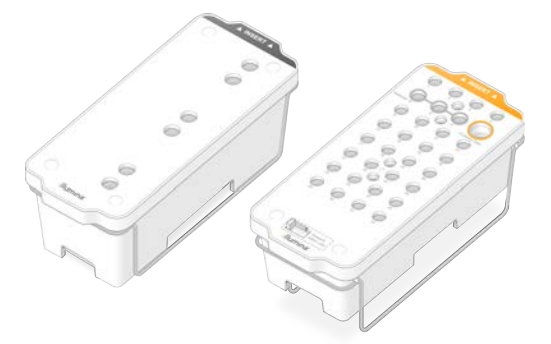

4 Introdúzcalos en un baño con agua a temperatura ambiente (entre 19 °C y 25 °C) hasta que se descongelen.

Sumérjalos hasta la mitad aproximadamente.

5 Utilice la siguiente tabla para determinar la duración de la descongelación.

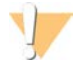

#### PRECAUCIÓN

El uso de agua caliente para descongelar reactivos puede reducir la calidad de los datos o provocar fallos en el experimento.

| Cartucho                       | Duración de la descongelación |
|--------------------------------|-------------------------------|
| Cartucho de SBS SP, S1 y S2    | 4 horas                       |
| Cartucho de grupos SP, S1 y S2 | Hasta 2 horas                 |
| Cartucho de SBS S4             | 4 horas                       |
| Cartucho de grupos S4          | Hasta 4 horas                 |

- 6 Seque por completo las bases de los cartuchos utilizando papeles absorbentes. Seque entre los pocillos de forma que se elimine toda el agua.
- 7 Inspeccione los cierres metálicos en busca de agua. Si hay agua, séquela con una toallita sin pelusa
- 8 Inspeccione la parte inferior de cada cartucho para asegurarse de que los depósitos no tengan hielo, lo que indica que los reactivos están descongelados.
- 9 Voltee cada cartucho 10 veces para mezclar los reactivos.
- 10 Golpee suavemente el fondo de cada cartucho en la mesa para reducir las burbujas de aire.
- 11 Si no se van a poder cargar los reactivos en el instrumento en las siguientes 4 horas, almacénelos a una temperatura entre 2 °C y 8 °C durante 24 horas como máximo.

## Vaciado de botellas de reactivos utilizados

Siga las instrucciones que aparecen a continuación para vaciar las botellas de reactivos utilizados en *cada* experimento de secuenciación. Si su sistema está configurado para enviar reactivos utilizados al exterior, la botella pequeña recoge los reactivos utilizados y debe vaciarse en cada experimento de secuenciación. La botella grande debe estar colocada.

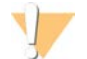

#### ADVERTENCIA

Este conjunto de reactivos contiene sustancias químicas potencialmente peligrosas. Evite su inhalación, ingestión y el contacto con la piel o los ojos, puesto que puede provocar lesiones. Utilice un equipo de protección, incluidos gafas, guantes y batas de laboratorio adecuados para el riesgo de exposición. Manipule los reactivos utilizados como residuos químicos, y deséchelos de conformidad con las normativas y leyes regionales, nacionales y locales aplicables. Para obtener más información sobre seguridad, salud y medioambiente, consulte la hoja de datos de seguridad en support.illumina.com/sds.html.

- 1 Retire y vacíe la botella pequeña de reactivos utilizados como se indica a continuación.
  - a Levante la palanca y retire la botella pequeña de reactivos utilizados del hueco. Sujete la botella por los lados.
  - b Retire la tapa roscada del soporte correspondiente situado en la parte delantera de la botella.
  - c Cierre la abertura de la botella con la tapa para evitar que se derrame.
  - d Mantenga el contenido apartado del contenido de la otra botella y deséchelo de conformidad con las normativas aplicables.
  - e Vuelva a colocar la botella destapada en el hueco y baje la palanca. Guarde la tapa en el soporte destinado a tal efecto.
- 2 Retire y vacíe la botella grande de reactivos utilizados como se indica a continuación.
  - a Con la ayuda del mango superior, retire la botella grande de reactivos utilizados del lado izquierdo del cajón de tampones.
  - b Retire la tapa roscada del soporte correspondiente situado en la parte delantera de la botella.
  - c Selle la abertura de la botella con la tapa roscada para evitar que se derrame.
  - d Deseche el contenido de conformidad con las normativas pertinentes. Sujete los mangos durante el vaciado.
  - e Vuelva a colocar la botella destapada en el cajón de tampones. Guarde la tapa en el soporte destinado a tal efecto.

Figura 13 Devolución de la botella vacía

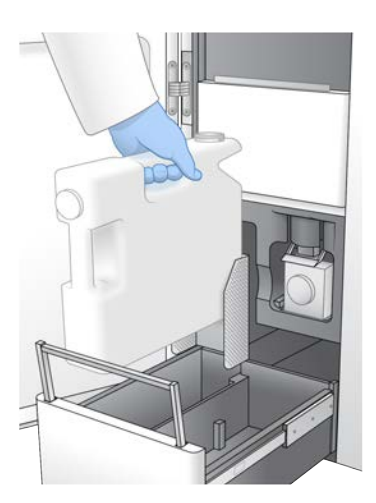

- 3 Póngase un par de guantes limpios sin polvo nuevos para evitar contaminar la superficie del instrumento.
- 4 Cierre el cajón de tampón y, después, cierre las puertas del compartimento de líquidos.

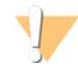

#### ADVERTENCIA

Si no vacía las botellas de reactivos utilizados puede interrumpir el experimento y producirse un desbordamiento, lo que dañaría el instrumento y constituiría un riesgo para la seguridad.

# Preparación de la celda de flujo

- 1 Extraiga un nuevo embalaje de celda de flujo de su almacenamiento a una temperatura de entre 2°C y 8°C.
- 2 Deje a un lado el embalaje de la celda de flujo cerrado entre 10y 15 minutos para que la celda de flujo alcance la temperatura ambiente.

Utilice la celda de flujo en un plazo de 12 horas desde su extracción del embalaje.

## Agrupación y desnaturalización de bibliotecas para la secuenciación

La concentración de carga puede variar en función de los métodos de preparación, cuantificación y normalización de bibliotecas. Para obtener instrucciones, consulte la guía de bibliotecas de desnaturalización y dilución del sistema NovaSeq 6000 (n.º de documento 1000000106351). Cuando la biblioteca agrupada esté lista, continúe con *Preparación de cartuchos de SBS y de grupos* en la página 43.

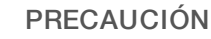

# Solamente debe almacenar el tubo de bibliotecas si es necesario. Si se almacena durante un periodo prolongado a entre -25 °C y -15 °C, los duplicados pueden aumentar, pero disminuye el rendimiento.

## Preparación de cartuchos de SBS y de grupos

- 1 Inspeccione la parte inferior de cada cartucho para asegurarse de que los depósitos no tengan hielo, lo que indica que los reactivos están descongelados.
- 2 Voltee cada cartucho 10 veces para mezclar los reactivos.
- 3 Golpee suavemente el fondo de cada cartucho en la mesa para reducir las burbujas de aire.

#### Preparación de cebadores personalizados

Si su biblioteca requiere cebadores personalizados, prepárelos siguiendo las instrucciones de la guía de cebadores personalizados de la serie NovaSeq (n.º de documento 100000022266).

## Carga del tubo de bibliotecas

Sin alterar la biblioteca en el fondo del tubo, introduzca el tubo de bibliotecas destapado que contiene el grupo de bibliotecas desnaturalizadas y diluidas en la posición Library Tube (Tubo de bibliotecas) (la n.º 8) del cartucho de grupos.

Figura 14 Tubo de bibliotecas destapado en la posición n.º 8

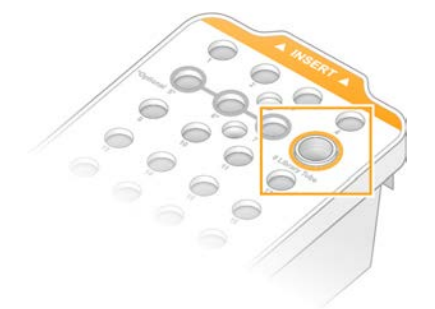

# Capítulo 5 Flujo de trabajo de NovaSeq Xp: Preparación de consumibles

| Resumen de flujo de trabajo de NovaSeg Xp                                  | 35   |
|----------------------------------------------------------------------------|------|
| Métodos                                                                    | 36   |
| Descongelación de cartuchos de SBS y de grupos                             | 36   |
| Vaciado de botellas de reactivos utilizados                                | 37   |
| Preparación de la celda de flujo                                           | 39   |
| Descongelación de los reactivos ExAmp                                      | 39   |
| Agrupación, desnaturalización y carga de bibliotecas para la secuenciación | . 39 |

# Resumen de flujo de trabajo de NovaSeq Xp

Antes de empezar a preparar muestras o consumibles, asegúrese de que la versión de NVCS cumpla los requisitos mínimos de software recogidos en la siguiente tabla.

#### Tabla 12 Requisitos mínimos de software

| Celda de flujo | Versión mínima del<br>software del kit de<br>reactivos: 1.0 | Versión mínima del<br>software del kit de<br>reactivos: 1.5 |
|----------------|-------------------------------------------------------------|-------------------------------------------------------------|
| SP             | 1.6                                                         | 1.7                                                         |
| S1             | 1.3.1                                                       | 1.7                                                         |
| S2             | Todas                                                       | 1.7                                                         |
| S4             | 1.2.0                                                       | 1.7                                                         |

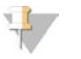

#### NOTA

NVCS permite iniciar experimentos nuevos de forma escalonada. Consulte *Inicio escalonado de experimentos* en la página 52.

Asegúrese de que completa todos los pasos del flujo de trabajo de NovaSeq Xp, en el orden especificado.

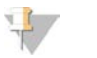

#### NOTA

Los pasos del 1 al 4 pueden realizarse en paralelo, y deberán terminarse antes de continuar con el paso 5.

- 1 Descongele los cartuchos de SBS y de grupos.
- 2 Vacíe las botellas de reactivos utilizados.
- 3 Deje a un lado el embalaje de la celda de flujo cerrado entre 10 y 15 minutos para que la celda de flujo alcance la temperatura ambiente. Utilice la celda de flujo en un plazo de 12 horas desde su extracción del embalaje.
- 4 Normalice y agrupe las bibliotecas y, si lo desea, añada control PhiX conforme al protocolo pertinente para sus bibliotecas indicado en la guía de desnaturalización y dilución para el sistema NovaSeq 6000 (n.º de documento 1000000106351).

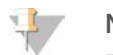

NOTA

Realice los pasos del 5 al 11 en el orden especificado.

5 Descongele los reactivos ExAmp.

- 6 Prepare una dilución nueva de NaOH conforme a la guía de desnaturalización y dilución para el sistema NovaSeq 6000 (n.º de documento 1000000106351).
- 7 Desnaturalice y neutralice el grupo de bibliotecas conforme a la guía de desnaturalización y dilución para el sistema NovaSeq 6000 (n.º de documento 1000000106351).
- 8 Prepare la celda de flujo y la plataforma.
- 9 Prepare la mezcla maestra de ExAmp.
- 10 Cargue la mezcla de ExAmp o de bibliotecas en la celda de flujo.
- 11 Cargue un tubo de bibliotecas vacío en la posición n.º8 del cartucho de grupos.

## **Métodos**

- ► Asegúrese de que dispone de los consumibles y equipos necesarios. Consulte *Consumibles y equipos* proporcionados por el usuario en la página 26.
- Asegúrese de que el instrumento está encendido y tiene suficiente espacio de almacenamiento para el experimento. Consulte la sección Process Management (Gestión del proceso) en la página 9.
- Asegúrese de que se termina el lavado automático posterior al experimento en ambos lados del instrumento antes de iniciar el paso Descongele los reactivos ExAmp de la sección Resumen de flujo de trabajo de NovaSeq Xp en la página 35.
- Compruebe siempre la etiqueta cuando prepare consumibles para garantizar la compatibilidad entre componentes. No mezcle los componentes de SP, S1, S2 y S4, ni los componentes de celdas de flujo de dos y cuatro carriles, en un lado del instrumento.
- No mezcle las versiones de los kits de reactivos.
  - ▶ Los cartuchos de SBS y CPE de la versión 1.0 solo se deben emparejar entre sí.
  - ▶ Los cartuchos de SBS y CPE de la versión 1.5 solo se deben emparejar entre sí.
- Siga las instrucciones en el orden mostrado, con los volúmenes, las temperaturas y las duraciones que se especifiquen.
- Cuando no esté mezclando de manera activa, meta todos los reactivos y bibliotecas en hielo.
- A menos que se haya especificado un punto de parada en el protocolo, continúe inmediatamente con el siguiente paso.
- Para iniciar correctamente la secuenciación de una celda de flujo de 2 carriles, ambos carriles deberán estar llenos. Para iniciar como es debido la secuenciación de una celda de flujo de 4 carriles, uno de los carriles podrá estar parcialmente lleno o vacío.
- Las causas más comunes de las variaciones en los resultados cuando se mezclan los reactivos ExAmp manualmente son la entrega imprecisa de volúmenes de componentes ExAmp y una mezcla insuficiente. No mezcle menos de lo normal.

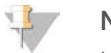

#### NOTA

Inicie el experimento de secuenciación en cuanto haya cargado las bibliotecas en la celda de flujo, preferiblemente, antes de que transcurran 30 minutos.

## Descongelación de cartuchos de SBS y de grupos

1 Si hay un experimento de secuenciación en curso, asegúrese de que ambas partes del instrumento estén disponibles cuando se complete la descongelación.

N.º de documento 100000019358 v14 ESP N.º de material 20023471

Para uso exclusivo en investigación. Prohibido su uso en procedimientos de diagnóstico.

- 2 Retire los cartuchos de SBS y de grupos, que están almacenados a una temperatura de entre -25 °C y -15 °C.
- Coloque cada cartucho en una gradilla de descongelación de rejilla.
   Las gradillas se suministran con el instrumento y evitan vuelcos en el baño de agua.

Figura 15 Cartuchos en gradillas de descongelación de rejilla

4 Introdúzcalos en un baño con agua a temperatura ambiente (entre 19 °C y 25 °C) hasta que se descongelen.

Sumérjalos hasta la mitad aproximadamente.

5 Utilice la siguiente tabla para determinar la duración de la descongelación.

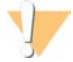

#### PRECAUCIÓN

El uso de agua caliente para descongelar reactivos puede reducir la calidad de los datos o provocar fallos en el experimento.

| Cartucho                       | Duración de la descongelación |
|--------------------------------|-------------------------------|
| Cartucho de SBS SP, S1 y S2    | 4 horas                       |
| Cartucho de grupos SP, S1 y S2 | Hasta 2 horas                 |
| Cartucho de SBS S4             | 4 horas                       |
| Cartucho de grupos S4          | Hasta 4 horas                 |

- 6 Seque por completo las bases de los cartuchos utilizando papeles absorbentes. Seque entre los pocillos de forma que se elimine toda el agua.
- 7 Inspeccione los cierres metálicos en busca de agua. Si hay agua, séquela con una toallita sin pelusa
- 8 Inspeccione la parte inferior de cada cartucho para asegurarse de que los depósitos no tengan hielo, lo que indica que los reactivos están descongelados.
- 9 Voltee cada cartucho 10 veces para mezclar los reactivos.
- 10 Golpee suavemente el fondo de cada cartucho en la mesa para reducir las burbujas de aire.
- 11 Si no se van a poder cargar los reactivos en el instrumento en las siguientes 4 horas, almacénelos a una temperatura entre 2 °C y 8 °C durante 24 horas como máximo.

# Vaciado de botellas de reactivos utilizados

Siga las instrucciones que aparecen a continuación para vaciar las botellas de reactivos utilizados en *cada* experimento de secuenciación. Si su sistema está configurado para enviar reactivos utilizados al exterior, la botella pequeña recoge los reactivos utilizados y debe vaciarse en cada experimento de secuenciación.

N.º de documento 100000019358 v14 ESP N.º de material 20023471

Para uso exclusivo en investigación.

Prohibido su uso en procedimientos de diagnóstico.

La botella grande debe estar colocada.

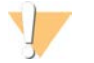

#### ADVERTENCIA

Este conjunto de reactivos contiene sustancias químicas potencialmente peligrosas. Evite su inhalación, ingestión y el contacto con la piel o los ojos, puesto que puede provocar lesiones. Utilice un equipo de protección, incluidos gafas, guantes y batas de laboratorio adecuados para el riesgo de exposición. Manipule los reactivos utilizados como residuos químicos, y deséchelos de conformidad con las normativas y leyes regionales, nacionales y locales aplicables. Para obtener más información sobre seguridad, salud y medioambiente, consulte la hoja de datos de seguridad en support.illumina.com/sds.html.

- 1 Retire y vacíe la botella pequeña de reactivos utilizados como se indica a continuación.
  - a Levante la palanca y retire la botella pequeña de reactivos utilizados del hueco. Sujete la botella por los lados.
  - b Retire la tapa roscada del soporte correspondiente situado en la parte delantera de la botella.
  - c Cierre la abertura de la botella con la tapa para evitar que se derrame.
  - d Mantenga el contenido apartado del contenido de la otra botella y deséchelo de conformidad con las normativas aplicables.
  - e Vuelva a colocar la botella destapada en el hueco y baje la palanca. Guarde la tapa en el soporte destinado a tal efecto.
- 2 Retire y vacíe la botella grande de reactivos utilizados como se indica a continuación.
  - a Con la ayuda del mango superior, retire la botella grande de reactivos utilizados del lado izquierdo del cajón de tampones.
  - b Retire la tapa roscada del soporte correspondiente situado en la parte delantera de la botella.
  - c Selle la abertura de la botella con la tapa roscada para evitar que se derrame.
  - d Deseche el contenido de conformidad con las normativas pertinentes. Sujete los mangos durante el vaciado.
  - e Vuelva a colocar la botella destapada en el cajón de tampones. Guarde la tapa en el soporte destinado a tal efecto.

Figura 16 Devolución de la botella vacía

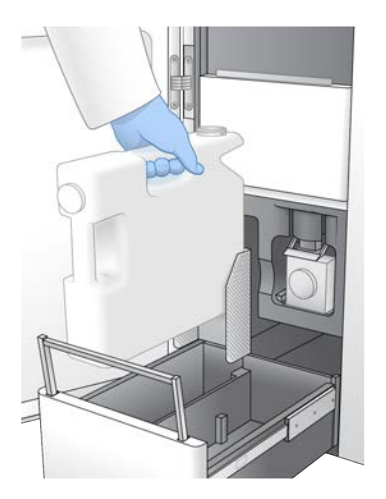

- 3 Póngase un par de guantes limpios sin polvo nuevos para evitar contaminar la superficie del instrumento.
- 4 Cierre el cajón de tampón y, después, cierre las puertas del compartimento de líquidos.

N.º de documento 100000019358 v14 ESP N.º de material 20023471

Para uso exclusivo en investigación. Prohibido su uso en procedimientos de diagnóstico.

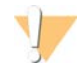

#### ADVERTENCIA

Si no vacía las botellas de reactivos utilizados puede interrumpir el experimento y producirse un desbordamiento, lo que dañaría el instrumento y constituiría un riesgo para la seguridad.

## Preparación de la celda de flujo

- 1 Extraiga un nuevo embalaje de celda de flujo de su almacenamiento a una temperatura de entre 2°C y 8°C.
- 2 Deje a un lado el embalaje de la celda de flujo cerrado entre 10y 15 minutos para que la celda de flujo alcance la temperatura ambiente.
   2 Utiliza la celda de flujo en un plaza de 10 horres desde su entresci

   4 tiliza la celda de flujo en un plaza de 10 horres desde su entresci

Utilice la celda de flujo en un plazo de 12 horas desde su extracción del embalaje.

## Descongelación de los reactivos ExAmp

- 1 Saque un tubo de cada reactivo DPX1/JPX1, DPX2/JPX2 y DPX3, que están almacenados a una temperatura de entre -25 °C y -15 °C.
- 2 Descongele a temperatura ambiente durante 10 minutos.
- 3 Déjela reposar en hielo.

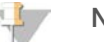

#### NOTA

Si tiene que volver a congelar los reactivos ExAmp sin abrir, hágalo inmediatamente después de descongelarlos. Los reactivos ExAmp pueden volver a congelarse solo una vez. Los reactivos remanentes no se pueden congelar ni combinar.

## Agrupación, desnaturalización y carga de bibliotecas para la secuenciación

La concentración de carga puede variar en función de los métodos de preparación, cuantificación y normalización de bibliotecas. Para obtener instrucciones, consulte la guía de bibliotecas de desnaturalización y dilución del sistema NovaSeq 6000 (n.º de documento 1000000106351). Cuando la biblioteca agrupada esté lista, continúe con *Preparación de la celda de flujo y la plataforma* en la página 39.

# Preparación de la celda de flujo y la plataforma

- 1 Coloque la plataforma de la celda de flujo de NovaSeq Xp sobre una superficie plana. Mantenga la celda de flujo nivelada hasta cargarla en el instrumento.
- 2 Inspeccione la plataforma y asegúrese de que no contiene partículas.
- 3 Póngase un par de guantes nuevos sin polvo para evitar contaminar la superficie de vidrio de la celda de flujo.
- 4 Con el envase metálico de la celda de flujo ubicado en una superficie plana, ábralo tirando de la lengüeta de la esquina.
- 5 Quite el retenedor de plástico transparente que cubre la celda de flujo.
- 6 Extraiga la celda de flujo del embalaje. Sujete la celda de flujo por los laterales sin tocar el vidrio ni las juntas de la parte inferior.
- 7 Si hay partículas visibles en alguna de las superficies de vidrio, límpiela con un paño sin pelusa humedecido en alcohol y séquela con una toallita de laboratorio sin pelusa.

8 Deseche el embalaje de manera adecuada.

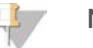

NOTA

Es normal que la celda de flujo presente algunos arañazos u otros defectos superficiales y no es previsible que estos afecten a la calidad y cantidad de los datos. Illumina recomienda utilizar estas celdas de flujo siguiendo el procedimiento normal.

- 9 Voltee la celda de flujo de modo que la superficie superior quede *hacia abajo*.
- 10 Deslice el extremo de salida de la celda de flujo debajo del soporte y colóquelo en la plataforma. Consulte las secciones *Celda de flujo* en la página 13 y *Plataforma de la celda de flujo de NovaSeq Xp* en la página 17.

Figura 17 Colocación de la celda de flujo

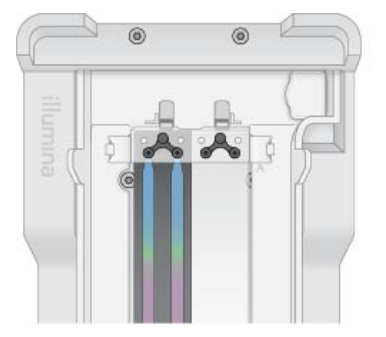

11 Con los pocillos hacia arriba, cargue el distribuidor de NovaSeq Xp sobre el extremo de entrada de la celda de flujo. Asegúrese de que los brazos del distribuidor de NovaSeq Xp encajan bien en las ranuras de la plataforma.

Figura 18 Colocación del distribuidor de NovaSeq Xp

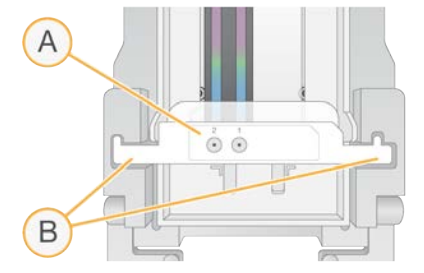

- A Pocillos del distribuidor de NovaSeq Xp hacia arriba
- B Brazos del distribuidor de NovaSeq Xp colocados en las ranuras de la plataforma
- 12 Cierre la abrazadera para fijar la celda de flujo y el distribuidor de NovaSeq Xp y sellar las juntas.
- 13 Deseche el distribuidor de NovaSeq Xp después de cargar los grupos de bibliotecas en la celda de flujo. El distribuidor de NovaSeq Xp es de un solo uso.

# Preparación de la mezcla maestra de ExAmp

Al preparar la mezcla maestra de ExAmp, utilice un tubo de microcentrifugado capaz de albergar, al menos, el doble de volumen requerido:

- Para la celda de flujo de 2 carriles, utilice un tubo de 0,5 ml o 1,7 ml.
- Para la celda de flujo de cuatro carriles, utilice un tubo de 1,7 ml.

N.º de documento 100000019358 v14 ESP N.º de material 20023471

Para uso exclusivo en investigación. Prohibido su uso en procedimientos de diagnóstico. Las causas más comunes de la variación en los resultados cuando se mezclan los reactivos ExAmp manualmente son la entrega imprecisa de volúmenes y una mezcla insuficiente. No mezcle menos de lo normal.

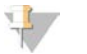

#### NOTA

Los consumibles DPX1 y DPX2 pueden aparecer identificados como JPX1 y JPX2, respectivamente. Todos ellos son compatibles con los kits de reactivos de la versión 1.0 o 1.5.

- 1 Voltee o agite brevemente los reactivos DPX1/JPX1 y DPX2/JPX2 en un vórtice para mezclarlos.
- 2 Agite brevemente para mezclar también DPX3. Los reactivos ExAmp podrían estar separados en el almacenamiento. Son viscosos, en especial DPX2/JPX2 y DPX3. DPX3 no se mezcla fácilmente cuando se voltea debido a su alta viscosidad.
- 3 Centrifugue brevemente DPX1/JPX1, DPX2/JPX2 y DPX3.
- 4 Combine los siguientes volúmenes en un tubo de microcentrifugado apropiado en el orden especificado.

| Orden de<br>adición | Reactivo* | Volumen para celda de flujo de dos carriles<br>(SP/S1/S2) (μl) | Volumen para celda de flujo de<br>4 carriles (S4) (μl) |
|---------------------|-----------|----------------------------------------------------------------|--------------------------------------------------------|
| 1                   | DPX1/JPX1 | 126                                                            | 315                                                    |
| 2                   | DPX2/JPX2 | 18                                                             | 45                                                     |
| 3                   | DPX3      | 66                                                             | 165                                                    |

\* Las tapas de los tubos de reactivo DPX/JPX pueden estar clasificadas por colores (rojo, amarillo y azul para DPX1/JPX1, DPX2/JPX2 y DPX3, respectivamente). Asegúrese de que se mantengan los códigos de color cuando se sustituyan las tapas de los tubos.

Estos volúmenes proporcionan un resultado de mezcla maestra ExAmp de 210 µl para los modos SP, S1 o S2, o de 525 µl para el modo S4. Estos volúmenes son suficientes para el modo aplicable. Se incluye un volumen mayor para representar los errores de pipeteo al cargar las bibliotecas en la celda de flujo.

- 5 Pipetee y dispense lentamente para evitar la formación de burbujas y asegurarse de que el volumen íntegro se expulsa desde la punta.
- 6 Agite con un vórtice entre 20 y 30 segundos o hasta que esté bien mezclado.

# ΝΟΤΑ

La mezcla maestra de ExAmp es estable para agitarla en un vórtice.

La mezcla podría parecer turbia, lo cual es normal.

- 7 Centrifugue a 280 × g, como máximo, hasta 1 minuto.
- 8 Para lograr un mejor rendimiento de la secuenciación, prosiga de inmediato con el siguiente paso. Si fuera necesario, el almacenamiento ideal de la mezcla maestra es de hasta 1 hora en hielo. Si la almacena a temperatura ambiente, utilícela en un plazo máximo de 30 minutos.

# Carga de bibliotecas en la celda de flujo

Para obtener mejores resultados, haga lo siguiente:

- Mantenga la celda de flujo cargada a temperatura ambiente. No la refrigere ni la ponga en hielo.
- Una incubación prolongada podría reducir el porcentaje de grupos que superan el filtro (% de superación de filtro).
- Inicie el experimento dentro de los 30 minutos siguientes a la carga de los grupos de bibliotecas en la celda de flujo.
- El uso inmediato de la mezcla de ExAmp y de bibliotecas ofrece mejores resultados.

 Añada la mezcla maestra de ExAmp a cada grupo de bibliotecas desnaturalizadas como se indica a continuación y, después, agite con el vórtice entre 20 y 30 segundos para mezclarla.
 Si utiliza gradillas de tubos, pipetee para mezclar hasta que la mezcla sea homogénea.

| Modo  | Agrupación de bibliotecas desnaturalizadas<br>(μl) | Mezcla maestra de ExAmp<br>(µl) | Volumen resultante<br>(µl) |
|-------|----------------------------------------------------|---------------------------------|----------------------------|
| SP/S1 | 27                                                 | 63                              | 90                         |
| S2    | 33                                                 | 77                              | 110                        |
| S4    | 45                                                 | 105                             | 150                        |

- 2 Centrifugue a 280 × g, como máximo, hasta 1 minuto.
- 3 Con una pipeta de 200 µl, añada el volumen apropiado de mezcla de ExAmp o de bibliotecas a cada pocillo del distribuidor de NovaSeq Xp.
  - Para evitar que se formen burbujas, cargue las muestras lentamente.
  - Asegúrese de añadir la mezcla de grupo de bibliotecas al pocillo que se corresponde con el carril indicado.
  - Al pipetear, evite el contacto con el filtro en la parte inferior del pocillo.
  - No es necesario esperar a que el carril se llene por completo antes de añadir la mezcla a los pocillos restantes del distribuidor.

| Modo  | Mezcla de bibliotecas/ExAmp por pocillo (µl) |  |
|-------|----------------------------------------------|--|
| SP/S1 | 80                                           |  |
| S2    | 95                                           |  |
| S4    | 130                                          |  |

Los pocillos numerados del distribuidor de NovaSeq Xp coinciden con el número del carril de la celda de flujo. Cuando la celda de flujo está volteada, se invierte la numeración de los carriles.

#### Figura 19 Numeración de carriles invertida

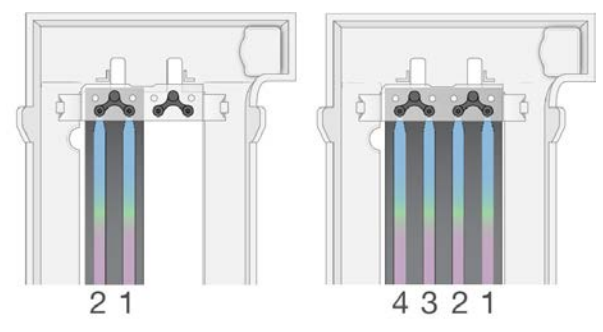

Después de añadir la mezcla de ExAmp o de bibliotecas a todos los pocillos del distribuidor, espere 2 minutos aproximadamente para que la mezcla llegue al extremo opuesto de cada carril.
 Es normal que se forme una pequeña burbuja de aire en el extremo de salida. Un pequeño volumen de mezcla permanecerá en los pocillos del distribuidor después de que se llene el carril.

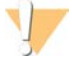

#### PRECAUCIÓN

No incline la celda de flujo cuando trate de determinar si los carriles están llenos o tienen burbujas de aire. Si lo hace, la mezcla de ExAmp o de bibliotecas puede filtrarse desde la celda de flujo. Si un carril no se llena por completo, no intente corregirlo. La cantidad de datos obtenidos del carril parcialmente lleno podría verse reducida. No trate de recuperar la muestra de la celda de flujo.

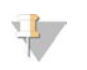

NOTA

No incline la celda de flujo cuando la transporte.

## Preparación de cartuchos de SBS y de grupos

- 1 Inspeccione la parte inferior de cada cartucho para asegurarse de que los depósitos no tengan hielo, lo que indica que los reactivos están descongelados.
- 2 Voltee cada cartucho 10 veces para mezclar los reactivos.
- 3 Golpee suavemente el fondo de cada cartucho en la mesa para reducir las burbujas de aire.

# Preparación de cebadores personalizados

Si su biblioteca requiere cebadores personalizados, prepárelos siguiendo las instrucciones de la guía de cebadores personalizados de la serie NovaSeq (n.º de documento 100000022266).

# Carga del tubo de bibliotecas vacío

- 1 Destape el tubo de bibliotecas suministrado con el kit de reactivos NovaSeq 6000.
- 2 Inserte el tubo de bibliotecas vacío y destapado en la posición Library Tube (Tubo de bibliotecas) (la n.º8) del cartucho de grupos.

El tubo de bibliotecas vacío debe estar presente durante la adquisición de imágenes de RFID y la mezcla de reactivos integrada. El código de barras del tubo de bibliotecas no se valida conforme al código de barras especificado en el archivo del LIMS. El RFID se valida para confirmar que no se haya utilizado el tubo.

Figura 20 Tubo de bibliotecas destapado en la posición n.º 8

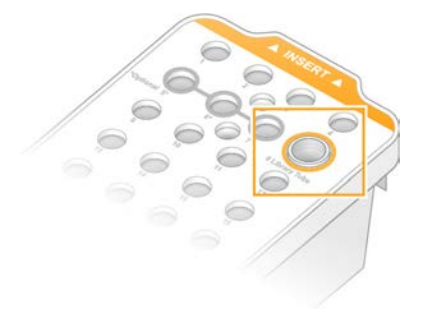

# Capítulo 6 Secuenciación

| Configuración de un experimento de secuenciación |    |
|--------------------------------------------------|----|
| Supervisión del progreso del experimento         | 51 |
| Inicio escalonado de experimentos                | 52 |
| Eliminación del experimento                      | 53 |
| Desacople de la posición n.º 30                  | 53 |
| Lavado automático posterior al experimento       | 54 |
|                                                  |    |

## Configuración de un experimento de secuenciación

Illumina recomienda mantener la sesión iniciada mientras NVCS se esté ejecutando y haya un experimento de secuenciación en curso.

1 Retire cualquier elemento de la superficie del instrumento.

Mantenga la superficie libre durante el experimento de secuenciación y evite apoyarse en el instrumento. Cualquier presión sobre la puerta de la celda de flujo puede hacer que se abra, lo que detendría el experimento. Los experimentos detenidos no se pueden reanudar.

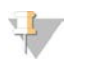

NOTA

Se admite el inicio escalonado de experimentos nuevos. La hora de inicio escalonado indica cuándo se puede iniciar un experimento escalonado. Si desea más información, consulte *lnicio escalonado de experimentos* en la página 52.

- 2 En la pantalla Home (Inicio), seleccione **Sequence** (Secuenciar) y, después, elija una sola celda de flujo o una celda de flujo doble:
  - A+B: Configure un experimento con una celda de flujo doble.
  - A: Configure una sola celda de flujo en el lado A.
  - **B**: Configure una sola celda de flujo en el lado B.

El software inicia la serie de pantallas de configuración del experimento, empezando por la de carga.

3 Seleccione OK (Aceptar) para aceptar la advertencia y abrir la puerta de la celda de flujo.

## Carga de la celda de flujo en el instrumento

- 1 Si está presente, retire la celda de flujo del experimento anterior.
- 2 Si hay partículas visibles en la platina de la celda de flujo, con un paño humedecido en alcohol, límpiela entera, incluidas la interfaz de fluídica y la superficie de vidrio del objetivo de alineación óptica. Séquela mediante una toallita sin pelusa.

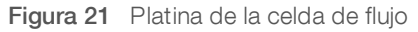

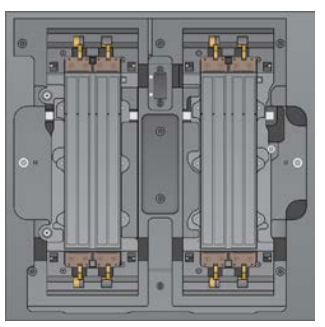

N.º de documento 100000019358 v14 ESP N.º de material 20023471

Para uso exclusivo en investigación. Prohibido su uso en procedimientos de diagnóstico.

- 3 [Flujo de trabajo de NovaSeq Standard] Extraiga la celda de flujo del embalaje como se explica a continuación.
  - a Póngase un par de guantes nuevos sin polvo para evitar contaminar la superficie de vidrio de la celda de flujo.
  - b Con el paquete en una superficie plana, abra el envase metálico tirando de la lengüeta de la esquina.
  - c Quite el retenedor de plástico transparente que cubre la celda de flujo.
  - d Extraiga la celda de flujo del embalaje. Sujete la celda de flujo por los laterales sin tocar el vidrio ni las juntas de la parte inferior.
  - e Si hay partículas visibles en alguna de las superficies de vidrio, límpiela con un paño sin pelusa humedecido en alcohol y séquela con una toallita de laboratorio sin pelusa.
  - f Deseche el embalaje de manera adecuada.

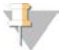

#### NOTA

Es normal que la celda de flujo presente algunos arañazos u otros defectos superficiales y no es previsible que estos afecten a la calidad y cantidad de los datos. Illumina recomienda utilizar estas celdas de flujo siguiendo el procedimiento normal.

- 4 **[Flujo de trabajo de NovaSeq Xp]** Descargue la celda de flujo de la plataforma como se explica a continuación.
  - a Abra la abrazadera que fija la celda de flujo y el distribuidor.
  - b Sin dejar que el líquido caiga sobre la celda de flujo, quite y deseche con cuidado el distribuidor.
  - c Si cae líquido sobre la celda de flujo, límpiela con un paño sin pelusa humedecido en alcohol y séquela con una toallita de laboratorio sin pelusa.
  - d Agarre la celda de flujo por ambos lados para extraerla de la plataforma. Mantenga la celda de flujo nivelada.
  - e Si quedan restos de material residual en las juntas, seque las cuatro juntas de la celda de flujo con una toallita sin pelusa. No toque las juntas.
  - f Voltee la celda de flujo en torno al eje longitudinal de forma que la superficie superior quede hacia arriba.

Figura 22 Volteado de la celda de flujo en torno al eje longitudinal

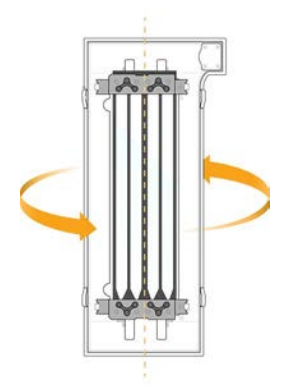

- g Antes de devolver la plataforma a su almacenamiento, inspecciónela y asegúrese de que no tiene restos de partículas.
- 5 Alinee la celda de flujo con respecto a las cuatro abrazaderas levantadas y colóquela en la platina de la celda de flujo.

Figura 23 Celdas de flujo cargadas alineadas sobre las abrazaderas

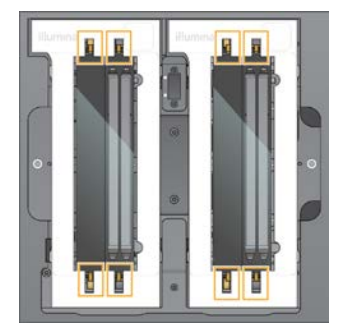

6 Seleccione Close Flow Cell Door (Cerrar puerta de la celda de flujo).
 La puerta de la celda de flujo se cierra, se comprueban los sensores y el RFID, y aparece en la pantalla el ID de la celda de flujo.

# Carga de los cartuchos de SBS y de grupos

## 🕨 ΝΟΤΑ

En el flujo de trabajo de NovaSeq Xp, antes de cargar el cartucho de grupos, asegúrese de que el tubo de bibliotecas vacío y destapado esté cargado en el cartucho.

- 1 Abra las puertas del compartimento de líquidos y, a continuación, la puerta del refrigerador de reactivos.
- Retire los cartuchos de SBS y de grupos utilizados.
   Los cierres metálicos de los cartuchos utilizados están perforados.
- 3 Deseche el contenido no usado de conformidad con las normativas aplicables.
   Para desechar de forma segura la posición n.º 30 del cartucho de grupos, consulte la sección Desacople de la posición n.º 30 en la página 53.
- 4 Cargue los cartuchos preparados en el cajón del refrigerador de reactivos de modo que las etiquetas **Insert** (Insertar) estén orientadas hacia la parte trasera del instrumento:
  - Coloque el cartucho de SBS (etiqueta gris) en la posición izquierda.
  - Coloque el cartucho de grupos (etiqueta naranja) que contiene el tubo de bibliotecas destapado en la posición derecha.

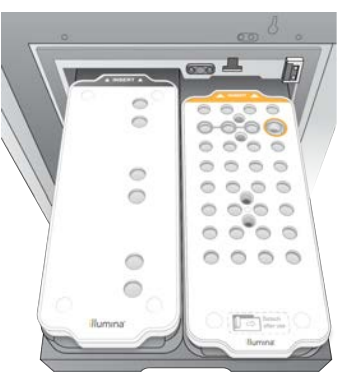

Figura 24 Cartuchos de reactivos cargados

5 Deslice el cajón para introducirlo en el refrigerador de reactivos y, seguidamente, cierre la puerta de este. Se comprueban los sensores y los RFID. Los ID del tubo de bibliotecas y los dos cartuchos aparecerán en la pantalla.

# Carga del cartucho de tampones

- 1 Tire del mango de metal para abrir el cajón de tampones.
- 2 Retire el cartucho de tampones utilizados del lado derecho del cajón de tampones. Los cierres metálicos del cartucho de tampones utilizados están perforados.
- 3 Coloque un nuevo cartucho de tampones en el cajón de forma que la etiqueta de **Illumina** esté orientada a la parte delantera del cajón. Alinee el cartucho con las guías levantadas en la base y los lados del cajón.

Una vez que el cartucho de tampones esté cargado y debidamente fijado, puede cerrarse el cajón.

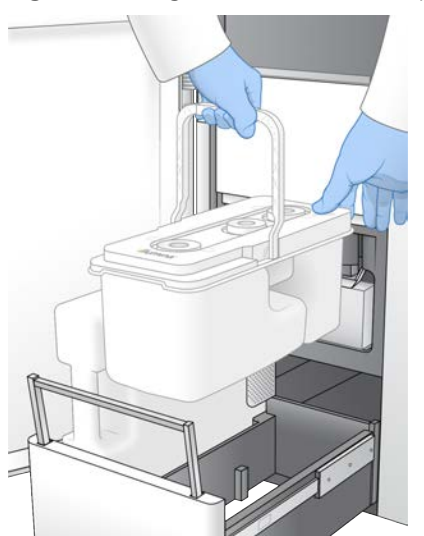

Figura 25 Carga del cartucho de tampones

4 Si las dos botellas de reactivos utilizados se han vaciado, seleccione la casilla de verificación que sirve para dejar constancia de que ambas botellas de reactivos utilizados están vacías.

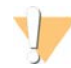

#### ADVERTENCIA

Si no vacía las botellas de reactivos utilizados puede interrumpir el experimento y producirse un desbordamiento, lo que dañaría el instrumento y constituiría un riesgo para la seguridad.

- 5 Seleccione el botón disponible:
  - ▶ Log In (Iniciar sesión): Abre la pantalla de inicio de sesión para iniciar sesión en BaseSpace Sequence Hub. Vaya a *Inicio de sesión en BaseSpace Sequence Hub*.
  - Run Setup (Configuración del experimento): Omite BaseSpace Sequence Hub y abre la pantalla Run Setup (Configuración del experimento) para introducir los parámetros del experimento. Vaya a Introducción de parámetros del experimento en la página 48.

El botón disponible dependerá de si el sistema está configurado para BaseSpace Sequence Hub.

# Inicio de sesión en BaseSpace Sequence Hub

Cuando abra NVCS, el grupo de trabajo predeterminado de BaseSpace Sequence Hub se selecciona como grupo de trabajo. Si no ha especificado ningún grupo de trabajo predeterminado, se seleccionará el personal.

- 1 **[Opcional]** Actualice la configuración de BaseSpace Sequence Hub para el experimento actual:
  - Para deshabilitar BaseSpace Sequence Hub, desmarque la casilla de verificación BaseSpace Sequence Hub y, a continuación, seleccione Run Setup (Configuración del experimento) para continuar sin iniciar sesión.
  - Para enviar los datos del experimento a BaseSpace Sequence Hub para la supervisión remota y el análisis de los datos, seleccione Run Monitoring and Storage (Almacenamiento y supervisión de experimentos). Para esta opción hace falta una hoja de muestras.
  - Para enviar archivos InterOp, runinfo.xml y runParameters.xml a BaseSpace Sequence Hub para supervisar el experimento de manera remota, seleccione Run Monitoring Only (Solo supervisión de experimentos).
- 2 Introduzca el nombre de usuario y la contraseña de BaseSpace Sequence Hub y, a continuación, seleccione **Sign In** (Iniciar sesión).
- Si se le solicita, seleccione un grupo de trabajo en el que cargar los datos del experimento y, a continuación, seleccione Run Setup (Configuración del experimento).
   Se le solicitará solo si pertenece a varios grupos de trabajo.

# Introducción de parámetros del experimento

- 1 Si el flujo de trabajo de NovaSeq Xp está activado, seleccione un tipo de flujo de trabajo.
  - Si selecciona NovaSeq Xp, asegúrese de que hay cargado un tubo de bibliotecas vacío.
  - Si selecciona NovaSeq Standard, asegúrese de que la muestra está cargada en el tubo de bibliotecas.
- 2 En el campo Run Name (Nombre del experimento), introduzca un nombre de su preferencia para identificar el experimento actual.

El nombre de experimento puede contener caracteres alfanuméricos, guiones y guiones bajos.

3 Introduzca el número de ciclos de cada lectura y la longitud del índice del experimento de secuenciación.

No existe ningún número máximo de ciclos de índices, pero la suma de los ciclos de lectura y los ciclos de índices debe ser inferior al número de ciclos del kit.

- Read 1 (Lectura 1): Introduzca un valor de hasta 151 ciclos para los kits de 300 ciclos de la versión 1.0, o de hasta 251 para los kits de 500 ciclos de la versión 1.0. Introduzca un valor de hasta 159 ciclos para los kits de 300 ciclos de la versión 1.5, o de hasta 259 para los kits de 500 ciclos de la versión 1.5.
- ▶ Index 1 (Índice 1): Introduzca el número de ciclos para el cebador del índice 1 (i7).
- ▶ Index 2 (Índice 2): Introduzca el número de ciclos para el cebador del índice 2 (i5).
- Read 2 (Lectura 2): Introduzca un valor de hasta 151 ciclos para los kits de 300 ciclos de la versión 1.0, o de hasta 251 para los kits de 500 ciclos de la versión 1.0. Introduzca un valor de hasta 159 ciclos para los kits de 300 ciclos de la versión 1.5, o de hasta 259 para los kits de 500 ciclos de la versión 1.5. Este valor suele ser el mismo que el valor de lectura 1.

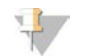

#### NOTA

El número de ciclos analizados en las lecturas 1 y 2 es un ciclo menos que el valor introducido. Por ejemplo, para llevar a cabo un experimento "paired-end" de 150 ciclos (experimento de 2 × 150 pb), introduzca el valor de 151 ciclos para la lectura 1 y la lectura 2.

En los kits de la versión 1.0, la suma de los cuatro valores introducidos puede superar el número indicado de ciclos para cada kit de reactivos seleccionado en hasta 23 ciclos para experimentos "paired-end" y en 30 ciclos para experimentos de lectura individual.

En los kits de la versión 1.5, la suma de los cuatro valores introducidos puede superar el número indicado de ciclos para cada kit de reactivos seleccionado en hasta 38 ciclos tanto para los experimentos de lectura individual como para los "paired-end".

El kit S4 de 35 ciclos contiene 72 ciclos de secuenciación en total. La suma de los cuatro valores puede superar el número indicado con 37 ciclos como máximo. Los valores de lectura predeterminados se pueden editar y el número de ciclos se puede distribuir entre las 4 lecturas, p. ej.: 36, 10, 10 y 0.

4 Amplíe la opción Advanced Options (Opciones avanzadas) para aplicar la configuración del experimento actual.

Estos ajustes son opcionales a menos que se especifique lo contrario.

- Custom Primers (Cebadores personalizados v1.0): Seleccione la casilla de verificación Custom Primers (Cebadores personalizados) y, a continuación, seleccione las casillas de verificación correspondientes. Las bibliotecas de preparación de muestras de ADN sin PCR de Illumina (tagmentación) requieren un cebador de secuenciación personalizado de la lectura 1 (VP10) si se emplean kits de la versión 1.0. Consulte la guía de cebadores personalizados de la serie NovaSeq (n.º de documento 100000022266) para obtener información más detallada.
  - **Read 1** (Lectura 1): Utilice un cebador personalizado para la lectura 1.
  - **Read 2** (Lectura 2): Utilice un cebador personalizado para la lectura 2.
  - **Custom Index** (Índice personalizado): Utilice un cebador personalizado para el índice 1.
- Custom Primers (Cebadores personalizados v1.5): Seleccione la casilla de verificación Custom Primers (Cebadores personalizados) y, a continuación, seleccione las casillas de verificación correspondientes. Las bibliotecas de preparación de muestras de ADN sin PCR de Illumina (tagmentación) no precisan de cebador personalizado si se emplean kits de la versión 1.5. Consulte la guía de cebadores personalizados de la serie NovaSeq (n.º de documento 100000022266) para obtener información más detallada.
  - **Read 1** (Lectura 1): Utilice un cebador personalizado para la lectura 1.
  - **Read 2** (Lectura 2): Utilice un cebador personalizado para la lectura 2.
  - Custom Index (Índice personalizado): Utilice un cebador personalizado para las lecturas de Index 1 (Índice 1) y las de Index 2 (Índice 2).
- Output Folder (Carpeta de resultados): Seleccione Browse (Examinar) para cambiar la carpeta de resultados para el experimento actual. Cuando el experimento no está conectado a BaseSpace Sequence Hub es necesaria una carpeta de resultados para almacenarlos.
- Samplesheet (Hoja de muestras): Seleccione Browse (Examinar) para cargar una hoja de muestras (necesaria cuando se utiliza BaseSpace Sequence Hub para el almacenamiento y la supervisión del experimento) u otro archivo CSV. El archivo CSV se copia en la carpeta de resultados y no afecta a los parámetros del experimento. Compruebe que la hoja de muestras cargada esté en el formato adecuado (en la dirección del adaptador de la lectura del índice 2) en función de los flujos de trabajo de la versión 1.0 y 1.5, que siguen estrategias distintas. El flujo de trabajo de la cadena de avance se lleva a cabo con kit de reactivos de la versión 1.0. El flujo de trabajo del complemento inverso se lleva a cabo con kit de reactivos de la versión 1.5.

Custom Recipe (Fórmula personalizada): Seleccione la opción Custom Recipe (Fórmula personalizada) y, a continuación, elija Browse (Examinar) para utilizar una fórmula personalizada en formato XML para este experimento. Las fórmulas personalizadas para la versión 1.0 no serán compatibles para la 1.5. Póngase en contacto con el servicio de asistencia técnica de Illumina para solicitar más información.

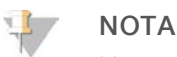

No se pueden modificar los pasos de generación de grupos en una fórmula personalizada.

5 Seleccione **Review** (Revisar).

El software confirma que los parámetros especificados son adecuados para la fórmula.

# Confirmación de los parámetros del experimento

- 1 Confirme los parámetros del experimento que se muestran en la pantalla Review (Revisión).
- 2 **[Opcional]** Seleccione **Back** (Atrás) para volver a la pantalla Run Setup (Configuración del experimento) y edite los parámetros del experimento.
- Seleccione Start Run (Iniciar experimento).
   Las comprobaciones previas al experimento se inician automáticamente.

## Revisión de las comprobaciones previas al experimento

Espere unos 5 minutos a que finalicen las comprobaciones previas al experimento.
 El experimento comienza de manera automática después de finalizar correctamente las comprobaciones.

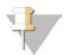

#### NOTA

Para evitar un sobrellenado del disco duro, no copie ningún dato en C:\ después de iniciar el experimento.

- 2 Si las comprobaciones previas al experimento fallan debido a un error del sensor, como que la celda de flujo no se detecta, debe salir y reiniciar el flujo de trabajo.
- 3 Para otros fallos de comprobaciones previas al experimento, seleccione Retry (Reintentar) para reiniciar una comprobación con error o Retry All (Reintentar todo) para reiniciar todas las comprobaciones. Hay que solucionar los errores antes de poder iniciar el experimento. Consulte la sección *Errores de la comprobación previa al experimento* en la página 61 para obtener información sobre la solución de problemas.
- 4 Seleccione el icono de **Error** para ver los detalles del error.
- 5 Si falla la comprobación de alineación, solucione los errores de la siguiente manera.
  - a Seleccione **Reload** (Volver a cargar) y, a continuación, **OK** (Aceptar) para confirmar que desea regresar a la pantalla Load (Cargar).
  - b Retire cualquier elemento de encima del instrumento y, después, seleccione OK (Aceptar).
  - c Vuelva a cargar la celda de flujo y, después, seleccione Run Setup (Configuración del experimento).
  - d Navegue por las pantallas para volver a leer cada RFID y regrese a la pantalla Pre-Run Checks (Comprobaciones previas al experimento).
  - e Vuelva a realizar la comprobación.

N.º de documento 100000019358 v14 ESP N.º de material 20023471

Para uso exclusivo en investigación.

Prohibido su uso en procedimientos de diagnóstico.

# Supervisión del progreso del experimento

1 Supervise el progreso del experimento, las intensidades y las puntuaciones de calidad mientras los datos de medición aparecen en la pantalla.

Para obtener más información sobre los datos de medición del experimento, consulte *Análisis en tiempo real* en la página 66.

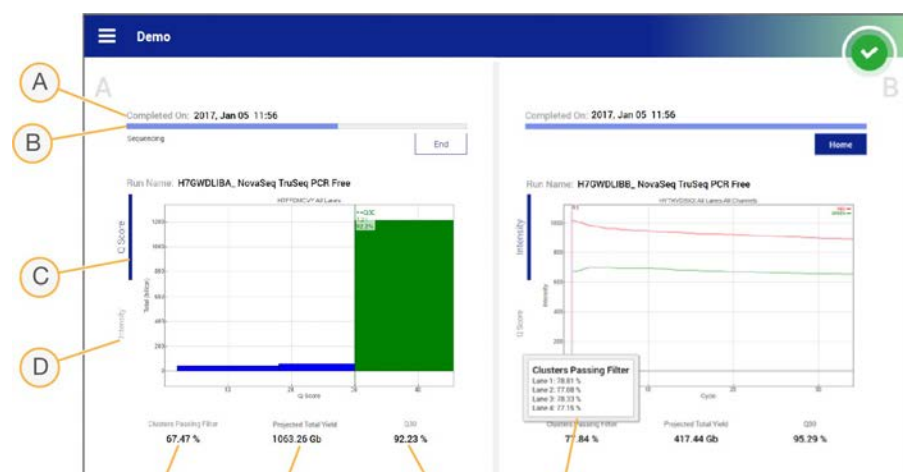

G

Figura 26 Progreso y datos de medición del experimento de secuenciación

- A **Time to completion** (Tiempo hasta la finalización): Muestra la fecha y la hora (aaaa-mm-dd hh:mm) de finalización del experimento.
- B **Run progress** (Progreso del experimento): El paso actual del experimento. El tamaño de la barra de progreso no es proporcional a la velocidad del experimento de cada paso.
- C Q-scores (Puntuaciones Q): La distribución de las puntuaciones de calidad (puntuaciones Q).

H

- D Intensity (Intensidad): El valor de las intensidades de grupos del percentil 90 para cada placa. Los colores de los diagramas indican los canales verde y rojo.
- E Clusters passing filter (%) (Grupos que superan el filtro [%]): El porcentaje de grupos que superan el filtro.
- F Projected Total Yield (Gb) (Rendimiento total previsto [Gb]): El rendimiento previsto del experimento de FC. Si se seleccionan los datos de medición por carril (H), los números mostrados representan el rendimiento actual por carril y se actualizarán en cada ciclo durante el experimento.
- G Q30: El porcentaje de llamada de bases para el experimento que tiene una puntuación Q de  $\geq$  30.
- H **Desglose por carril**: Al seleccionar los valores de los elementos E, F y G, se mostrará un desglose por carril de los datos de cada uno de estos campos.

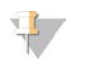

#### NOTA

E

F

Si se inicia un apagado o un reinicio mientras se está ejecutando NVCS, el usuario debe confirmar esta acción (apagado o reinicio) para que se pueda pasar a efectuarse.

## Datos de medición del experimento

El software muestra los datos de medición que se hayan generado durante el experimento. Estos datos aparecen en forma de diagramas, gráficos y tablas según los datos generados por RTA3 y escritos en los archivos InterOp.

La generación de grupos suele durar dos horas; después, se inicia la secuenciación con el ciclo n.º1. Los datos se actualizan conforme avanza la secuenciación. Los grupos que superan el filtro, el rendimiento y las puntuaciones de calidad están disponibles después del ciclo 26. Antes del ciclo 26, no se rellena ningún valor y estos se designan como "N/A".

## Estado de procesamiento

En la pantalla Process Management (Administración de procesos) figura el estado de cada experimento. En el menú principal, seleccione **Process Management** (Administración de procesos).

Para cada nombre del experimento, la pantalla Process Management (Administración de procesos) enumera el estado de los siguientes procesos:

- Run Status (Estado del experimento): Se basa en el procesamiento de archivos CBCL.
- Network (Red): Se basa en la transferencia de archivos mediante el uso del Servicio de copia universal.
- **BaseSpace**: Se basa en la carga de archivos a BaseSpace Sequence Hub, si procede.

Cuando finaliza un proceso, aparece una marca de verificación de color verde. Para obtener más información, consulte *Process Management (Gestión del proceso)* en la página 9.

## Inicio escalonado de experimentos

Puede configurar e iniciar un experimento en el lado inactivo del instrumento mientras haya un experimento en curso en el otro lado, lo que se denomina "inicio escalonado". Los experimentos escalonados se configuran a horas concretas durante un experimento, como se indica mediante los siguientes mensajes del temporizador de cuenta atrás de inicio.

- Run Start: Available (Inicio del experimento: Disponible): El inicio escalonado está disponible en estos momentos. Se muestran la fecha y la hora en que el inicio escalonado dejará de estar disponible. Seleccione Sequence (Secuenciar) para iniciar un nuevo experimento escalonado después de que haya terminado el ciclo actual.
- Run Start: Available (Inicio del experimento: No disponible): El inicio escalonado no está disponible en estos momentos. Se muestran la fecha y la hora en que el inicio escalonado pasará a estar disponible en el otro lado del instrumento.
- Waiting... (Esperando...): Si se intenta iniciar un nuevo experimento cuando el inicio escalonado no está disponible, el estado cambiará a "Waiting" (Esperando) y en el apartado de fecha y hora se mostrará la hora aproximada a la que el instrumento estará listo para un nuevo experimento. El instrumento continuará con la configuración del experimento cuando el inicio escalonado esté disponible.

Cuando configure el experimento nuevo, el software automáticamente pondrá en pausa y reanudará el experimento en la celda de flujo adyacente según sea necesario. El sistema se coloca en estado seguro cuando se pone en pausa.

## Procedimiento

- 1 En la pantalla Home (Inicio), seleccione **Sequence** (Secuenciar) y, a continuación, seleccione **A** o **B**. El lado seleccionado debe ser el lado actualmente inactivo.
- 2 Espere a que se pause el experimento en la celda de flujo adyacente. Para cancelar el nuevo experimento y evitar ponerlo en pausa, seleccione Cancel (Cancelar).
   Si el experimento adyacente está realizando una generación de grupos, una resíntesis "paired-end", una adquisición de imágenes o un lavado, el software finalizará el paso actual sin ponerlo en pausa.

Cuando el experimento adyacente se haya puesto en pausa y se abra la puerta de la celda de flujo, configure el nuevo experimento.
 Cuando comienza el nuevo experimento, el experimento en pausa se reanuda automáticamente y, a continuación, empieza el nuevo experimento.

# Eliminación del experimento

Una vez que la transferencia de datos haya finalizado, puede eliminar el experimento actual de Process Management (Administración de procesos) para liberar espacio para los siguientes experimentos. Al eliminar el experimento se libera espacio en el CE y la unidad C:\ sin necesidad de eliminar archivos de mantenimiento del sistema ni de que ello afecte a la copia de BaseSpace Sequence Hub ni a la red. Los experimentos que se encuentran en la fase de secuenciación no se pueden eliminar.

- 1 En el menú principal, seleccione Process Management (Administración de procesos).
- [Opcional] Asegúrese de que cada proceso del experimento muestra una marca de verificación de color verde, lo que indica que la transferencia de datos ha finalizado.
   Aunque la transferencia de datos a una red o a BaseSpace Sequence Hub no haya finalizado, podrá eliminar el experimento, pero se perderán todos sus datos.
- 3 Seleccione Delete Run (Eliminar experimento) y, después, Yes (Sí) para confirmar.
- 4 Seleccione **Done** (Hecho).

## Desacople de la posición n.º 30

El depósito en la posición n.º 30 del cartucho de grupos contiene formamida. Se retira del cartucho de grupos utilizado y se desecha por separado.

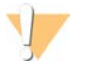

#### ADVERTENCIA

Este conjunto de reactivos contiene sustancias químicas potencialmente peligrosas. Evite su inhalación, ingestión y el contacto con la piel o los ojos, puesto que puede provocar lesiones. Utilice un equipo de protección, incluidos gafas, guantes y batas de laboratorio adecuados para el riesgo de exposición. Manipule los reactivos utilizados como residuos químicos, y deséchelos de conformidad con las normativas y leyes regionales, nacionales y locales aplicables. Para obtener más información sobre seguridad, salud y medioambiente, consulte la hoja de datos de seguridad en support.illumina.com/sds.html.

- 1 Con unos guantes puestos, empuje la lengüeta de plástico con la etiqueta **Detach after use** (Desacoplar después del uso) a la derecha.
- 2 Coloque una mano o una superficie sólida debajo del depósito y presione la lengüeta de plástico transparente hacia la etiqueta de Illumina para liberar el depósito de debajo del cartucho de grupos.

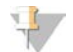

#### NOTA

Evite apilar grupos de cartuchos cuando los vaya a almacenar, ya que se podría salir el depósito por accidente.

Figura 27 Posición n.º 30 extraíble

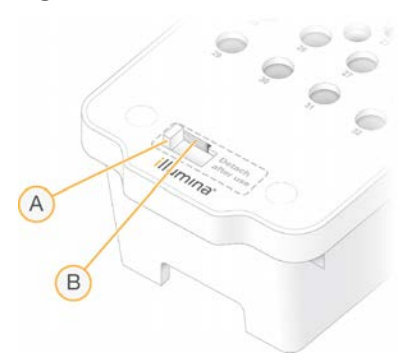

- A Lengüeta de plástico blanca para desacople
- B Lengüeta de plástico transparente para liberación
- 3 Deseche el depósito de conformidad con las normativas aplicables.

# Lavado automático posterior al experimento

Al término de la secuenciación, el software inicia un lavado automático posterior al experimento que dura aproximadamente 80 minutos. El sistema dispensa hipoclorito sódico (NaOCI) al 0,24 % desde la posición n.º 17 y lo diluye hasta el 0,12 %. El NaOCI al 0,12 % se dispensa a las posiciones de las bibliotecas y los reactivos ExAmp a través de la celda de flujo y, a continuación, a las botellas de reactivos utilizados. El lavado enjuaga la cadena molde del sistema para evitar la contaminación cruzada.

Cuando el lavado finalice, el sistema se coloca en un lugar seguro y el botón de inicio se activa. Deje los consumibles en su sitio hasta el siguiente experimento. Después del lavado, los dispensadores permanecen en los cartuchos de SBS y de grupos con el fin de evitar que entre aire en el sistema. Los dispensadores del cartucho de tampones se elevan para que las botellas de reactivos utilizados puedan vaciarse.

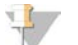

#### NOTA

Si se produce un error durante un lavado automático posterior al experimento y este se queda por terminar, hay que realizar un lavado de mantenimiento.

# Capítulo 7 Mantenimiento

| Mantenimiento preventivo                  | 55 |
|-------------------------------------------|----|
| Realización de un lavado de mantenimiento | 55 |
| Actualizaciones de software               | 59 |

## Mantenimiento preventivo

Illumina recomienda programar un servicio de mantenimiento preventivo cada año. Si no dispone de contrato de servicios, póngase en contacto con el comercial de su región o con el servicio de asistencia técnica de Illumina para acordar un servicio de mantenimiento preventivo facturable.

# Realización de un lavado de mantenimiento

El software solicita un lavado de mantenimiento en los siguientes casos:

- Cuando no se ha efectuado ningún experimento de cuatro carriles con lavado posterior al experimento en los últimos 14 días.
- Cuando no se ha efectuado ningún lavado de mantenimiento en los últimos 14 días.
- Cuando un lavado posterior al experimento falla o se queda por terminar.

El lavado de mantenimiento irriga el sistema con diluciones de Tween 20 y NaOCI suministradas por el usuario. Las diluciones se dispensan de los cartuchos de lavado a la celda de flujo, a las botellas de reactivos utilizados y a cada depósito de cartuchos con el fin de lavar todos los dispensadores. La duración del lavado es de, aproximadamente, 80 minutos.

Para el lavado de mantenimiento hace falta un cartucho de tampones utilizados, el cartucho de lavado de SBS, el cartucho de lavado de grupos y la celda de flujo de lavado de 4 carriles suministrados con el instrumento (o una celda de flujo de 4 carriles utilizada). Al igual que con los cartuchos de reactivos, los cartuchos de lavado están codificados por colores para evitar los errores de carga. El cartucho de lavado de SBS tiene un pocillo central para la dilución de Tween 20. La dilución de NaOCI se añade a un depósito en el cartucho de lavado de grupos.

Figura 28 Cartucho de lavado de SBS (izquierda) y cartucho de lavado de grupos (derecha)

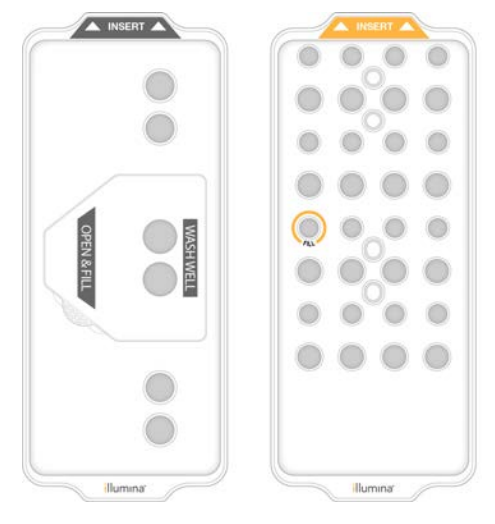

# Preparación de la solución de lavado

- 1 Añada 400 ml de agua de laboratorio a una botella de centrifugado de 500 ml.
- 2 Añada 0,2 ml de Tween 20 al 100 % para obtener una solución de lavado de, al menos, 400 ml de Tween 20 al 0,05 %.

Con una dilución recién preparada de Tween 20 se limita la entrada de biocontaminantes en el sistema de fluídica.

- 3 Voltéela para mezclarla.
- 4 Retire la tapa del pocillo central del cartucho de lavado de SBS.
- 5 Añada solución de lavado al pocillo central. Llene hasta la línea de llenado, la cual indica el volumen mínimo necesario.

Los otros depósitos permanecerán vacíos.

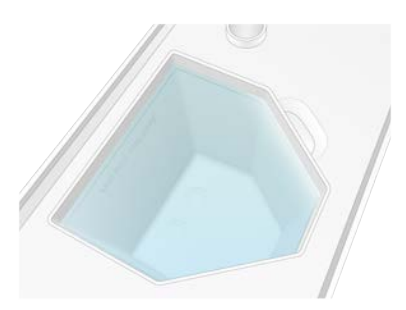

Figura 29 Pocillo central lleno hasta línea de volumen de llenado mínimo

- 6 Combine los siguientes volúmenes en un tubo de centrifugado de 30 ml para preparar 20 ml de NaOCI para reactivos al 0,25 %:
  - NaOCI para reactivos al 5 % (1 ml)
  - Agua desionizada (19 ml)

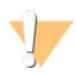

#### PRECAUCIÓN

Utilice solo NaOCI para reactivos. Absténgase de usar productos desinfectantes de uso general, ya que pueden contener compuestos con amoníaco, lo cuales pueden dar lugar a experimentos en los que las lecturas superan el filtro con un porcentaje reducido.

- 7 Voltéela para mezclarla.
- 8 Añada 5 ml de NaOCI para reactivos al 0,25 % al cartucho de lavado de grupos.
   La ubicación se marca como llena y tiene un círculo naranja a su alrededor. Todos los demás depósitos permanecerán vacíos.

Figura 30 Posición para NaOCI al 0,25 %

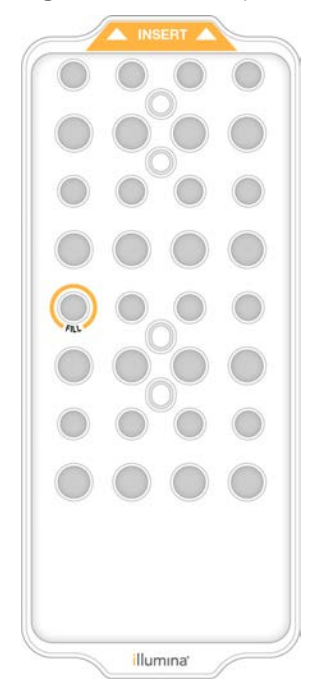

# Carga de la celda de flujo de lavado

1 Retire cualquier elemento de la superficie del instrumento.

Mantenga la superficie libre durante el lavado de mantenimiento y evite apoyarse en el instrumento. Cualquier presión sobre la puerta de la celda de flujo puede hacer que se abra, lo que detendría el lavado.

- 2 En la pantalla Home (Inicio), seleccione **Wash** (Lavado) y, después, elija el lado que desee lavar:
  - A+B: Lavar ambos lados simultáneamente.
  - A: Solo el lado A.
  - ▶ B: Solo el lado B.

El software inicia la serie de pantallas de lavado.

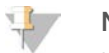

#### NOTA

Un lavado de mantenimiento en una cara solo se puede iniciar cuando la otra está inactiva o realizando ciclos de lectura de SBS. La hora de inicio escalonado de NVCS indica la disponibilidad del instrumento para iniciar un nuevo experimento o lavado. Consulte *Inicio escalonado de experimentos* en la página 52.

- 3 Seleccione OK (Aceptar) para aceptar la advertencia y abrir la puerta de la celda de flujo.
- 4 Si todavía no hay presente una celda de flujo de lavado, o una celda de flujo de 4 carriles utilizada, cargue una.
- Seleccione Close Flow Cell Door (Cerrar puerta de la celda de flujo).
   La puerta se cierra, se comprueban los sensores y el RFID, y aparece en la pantalla el ID de la celda de flujo.

# Carga de los cartuchos de lavado

Los cartuchos de lavado son necesarios para realizar un lavado de mantenimiento. No utilice los cartuchos de SBS ni los cartuchos de grupos utilizados.

- 1 Abra las puertas del compartimento de líquidos y, a continuación, la puerta del refrigerador de reactivos.
- Retire los cartuchos de SBS y de reactivos de grupos utilizados. Deseche el contenido no usado de conformidad con las normativas aplicables.
   Para desechar de forma segura la posición n.º 30 del cartucho de grupos, consulte la sección *Desacople de la posición n.º 30* en la página 53.
- 3 Cargue los cartuchos de lavado en el cajón del refrigerador de reactivos de modo que las etiquetas **Insert** (Insertar) estén orientadas hacia la parte trasera del instrumento:
  - Coloque el cartucho de SBS (etiqueta gris) en la posición izquierda.
  - Coloque el cartucho de grupos (etiqueta naranja) en la posición derecha.
- 4 Deslice el cajón para introducirlo en el refrigerador de reactivos y, seguidamente, cierre la puerta de este. Se comprueban los sensores, y se escanea y se muestra en pantalla el RFID de cada cartucho.
- 5 Abra el cajón de tampones.
- 6 Si todavía no hay ninguno, cargue un cartucho de tampones utilizados.

# Vaciado de botellas de reactivos utilizados

Siga las instrucciones que aparecen a continuación para vaciar las botellas de reactivos utilizados con *cada* lavado de mantenimiento. Incluso si su sistema está configurado para enviar reactivos utilizados de manera externa, la botella pequeña recoge los reactivos utilizados y la botella grande debe encontrarse en su posición.

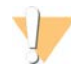

#### ADVERTENCIA

Este conjunto de reactivos contiene sustancias químicas potencialmente peligrosas. Evite su inhalación, ingestión y el contacto con la piel o los ojos, puesto que puede provocar lesiones. Utilice un equipo de protección, incluidos gafas, guantes y batas de laboratorio adecuados para el riesgo de exposición. Manipule los reactivos utilizados como residuos químicos, y deséchelos de conformidad con las normativas y leyes regionales, nacionales y locales aplicables. Para obtener más información sobre seguridad, salud y medioambiente, consulte la hoja de datos de seguridad en support.illumina.com/sds.html.

- 1 Extraiga la botella pequeña de reactivos utilizados y deseche el contenido de conformidad con las normas aplicables. Mantenga el contenido apartado del contenido de la otra botella.
- 2 Vuelva a colocar el contenedor pequeño de reactivos utilizados en el hueco.
- 3 Extraiga la botella grande de reactivos utilizados y deseche el contenido de conformidad con las normas aplicables.
- 4 Vuelva a colocar la botella grande de reactivos utilizados en el cajón de tampones.
- 5 Utilice un nuevo par de guantes sin talco.
- 6 Cierre el cajón de tampón y, después, cierre las puertas del compartimento de líquidos. Se comprueban los sensores y los RFID. Aparece en la pantalla el ID de cada componente de lavado.

## Inicio del lavado

1 Seleccione la casilla de verificación que indica que ambas botellas de reactivos utilizados están vacías y, a continuación, seleccione **Start Wash** (Iniciar Iavado).

El lavado empieza y se muestra la hora estimada de finalización de este.

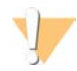

#### ADVERTENCIA

Si no vacía las botellas de reactivos utilizados puede interrumpir el lavado y producirse un desbordamiento, lo que dañaría el instrumento y constituiría un riesgo para la seguridad.

- 2 Una vez finalizado el lavado, seleccione Home (Inicio).
- 3 Deje los consumibles en su sitio hasta el siguiente experimento. Los dispensadores permanecen en los cartuchos de SBS y de grupos con el fin de evitar que entre aire en el sistema. Los dispensadores del cartucho de tampones se elevan para que las botellas de reactivos utilizados puedan vaciarse.

## Actualizaciones de software

Hay disponibles actualizaciones de software para NVCS v1.4 o versiones posteriores. Puede descargar e instalar actualizaciones de software de NVCS. La búsqueda automática de actualizaciones de software está habilitada de forma predeterminada. Puede habilitar o deshabilitar las actualizaciones automáticas en Settings (Configuración).

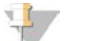

#### NOTA

El NovaSeq 6000 debe estar conectado a Internet para poder buscar actualizaciones de software y descargarlas.

La búsqueda automática de actualizaciones se realiza cada 24 horas. Cuando haya una actualización disponible aparece una notificación en el menú principal. Todos los usuarios pueden ver la notificación de actualización, pero solo puede descargar e instalar las actualizaciones una persona con rol de administrador.

En el flujo de trabajo de NovaSeq Xp, asegúrese de que la versión de NVCS cumpla los requisitos mínimos de software recogidos en la siguiente tabla antes de comenzar la preparación de las muestras o los consumibles.

#### Tabla 13 Requisitos mínimos de software

| Celda de flujo | Versión mínima del<br>software del kit de<br>reactivos: 1.0 | Versión mínima del<br>software del kit de<br>reactivos: 1.5 |
|----------------|-------------------------------------------------------------|-------------------------------------------------------------|
| SP             | 1.6                                                         | 1.7                                                         |
| S1             | 1.3.1                                                       | 1.7                                                         |
| S2             | Todas                                                       | 1.7                                                         |
| S4             | 1.2.0                                                       | 1.7                                                         |

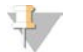

#### NOTA

No es posible actualizar el software si se está efectuando un experimento de secuenciación, un lavado, la configuración de un experimento o una transferencia de archivos a la carpeta de resultados o a BaseSpace Sequence Hub. Si hay un flujo de trabajo de NovaSeq Xp en curso, espere para actualizar el software a que las bibliotecas se hayan cargado en la celda de flujo y a que la secuenciación haya terminado.

Para buscar manualmente las actualizaciones o para descargar e instalar una, realice los siguientes pasos:

- 1 En el menú principal, seleccione Software Update (Actualización de software). Aparecerá la pantalla Software Update (Actualización de software), que muestra las notas de la versión de la actualización disponible. Si no está habilitada la búsqueda automática de actualizaciones de software, puede buscarlas manualmente o habilitar la búsqueda automática.
- 2 Para descargar la actualización e instalarla, marque la casilla para confirmar que entiende que la descarga y la instalación tardarán unos 30 minutos.
- Seleccione Download and Install (Descargar e instalar).
   Una vez finalizada la descarga, NVCS se cierra y se inicia el instalador. Siga las instrucciones del instalador para efectuar la instalación.
   Si se producen errores durante la descarga o la instalación, póngase en contacto con la asistencia.

Si se producen errores durante la descarga o la instalación, póngase en contacto con la asistencia técnica de Illumina.

# Apéndice A Solución de problemas

| Recursos de solución de problemas                                                                                                    | 61                   |
|----------------------------------------------------------------------------------------------------|----------------------|
| Archivos de solución de problemas                                                                                                    | 61                   |
| Errores de la comprobación previa al experimento                                                                                                    | 61                   |
| Solución de problemas de gestión de procesos                                                                                                    | 62                   |
| Error en experimento antes de la generación de grupos                                                                                                    | 63                   |
| Finalización de un experimento                                                                                                    | 64                   |
| Apagado del instrumento                                                                                                    | 64                   |
| Solución de problemas de gestión de procesos<br>Error en experimento antes de la generación de grupos<br>Finalización de un experimento<br>Apagado del instrumento | 62<br>63<br>64<br>64 |

## Recursos de solución de problemas

Para cuestiones técnicas, visite la página de asistencia del sistema de secuenciación NovaSeq 6000 en el sitio web de Illumina. Las páginas de asistencia proporcionan acceso a la documentación, las descargas y las preguntas frecuentes. Para acceder a los boletines de asistencia, inicie sesión en su cuenta de Mylllumina.

Si tiene problemas con el rendimiento o la calidad de los experimentos, póngase en contacto con el servicio de asistencia técnica de Illumina. Consulte *Asistencia técnica* en la página 81. Para facilitar la solución de problemas, le recomendamos compartir un enlace al resumen del experimento en BaseSpace Sequence Hub con el servicio de asistencia técnica de Illumina.

# Archivos de solución de problemas

| Archivo clave                                                      | Carpeta             | Descripción                                                                                                    |
|--------------------------------------------------------------------|---------------------|----------------------------------------------------------------------------------------------------|
| Archivo de<br>información del<br>experimento<br>(RunInfo.xml)      | Carpeta<br>raíz     | Contiene los ajustes del experimento:<br>• Número de ciclos del experimento<br>• Número de lecturas del experimento<br>• Si la lectura es indexada<br>• Número de sectores y placas de la celda de flujo                                                                                                    |
| Archivo de<br>parámetros del<br>experimento<br>(RunParameters.xml) | Carpeta<br>raíz     | Contiene el nombre del experimento e información sobre los parámetros y<br>componentes del experimento, incluida la siguiente información de RFID:<br>números de serie, números de lote, fechas de caducidad y números de catálogo.                                                                                                    |
| Archivos InterOp<br>(*.bin)                                        | InterOp             | Archivos binarios de informes utilizados por Sequencing Analysis Viewer.<br>Los archivos InterOp se actualizan durante el experimento.                                                                                                    |
| Archivos de registro                                               | Logs<br>(Registros) | Los archivos de registro describen cada paso llevado a cabo por el instrumento<br>en cada ciclo — incluido el tipo de reactivo utilizado— y enumeran las versiones<br>de software y firmware empleadas con el experimento. El archivo llamado<br>[NombreDelInstrumento]_CurrentHardware.csv muestra los números de serie de<br>los componentes del instrumento. |

# Errores de la comprobación previa al experimento

Si se produce un error durante las comprobaciones previas al experimento, utilice las siguientes acciones para resolverlo. Si va a configurar un experimento con una celda de flujo doble y un lado falla, puede cancelar el lado fallido y continuar con el lado que superó la comprobación.

Cuando una comprobación previa al experimento falla, los RFID de la celda de flujo, los reactivos y los tampones no se bloquean, de modo que es posible utilizar los consumibles para un experimento posterior. Cuando se inicia el experimento, los dispensadores perforan los cierres metálicos de los cartuchos de reactivos y se bloquean todos los RFID.

Prohibido su uso en procedimientos de diagnóstico.

| Comprobación del<br>sistema | Motivo del error                                                                                                    | Acción recomendada                                                                                                    |
|-----------------------------|----------------------------------------------------------------------------------------------------|----------------------------------------------------------------------------------------------------|
| Sensores                    | Una puerta del compartimento está<br>abierta, un consumible no está bien<br>cargado o un sensor, como mínimo, no<br>funciona. | Seleccione <b>Retry</b> (Reintentar) y siga las indicaciones<br>en pantalla para resolver el error.                                                              |
| Espacio en disco            | El espacio en disco es insuficiente,<br>porque la ubicación especificada para la<br>carpeta de resultados está llena.         | Utilice la pantalla Process Management<br>(Administración de procesos) para borrar espacio de<br>disco de la ubicación de carpeta de resultados<br>especificada. |
| Conectividad del<br>sistema | La conexión a RTA3, el sistema de<br>fluídica u otra conexión se ha<br>interrumpido.                                          | Seleccione <b>Retry</b> (Reintentar) y siga las indicaciones<br>en pantalla para resolver el error.                                                              |
| Alineación                  | La posición de la celda de flujo impide la adquisición de imágenes.                                                           | Siga las indicaciones en pantalla para volver a cargar la celda de flujo.                                                                                        |

## Bandeja de pérdidas

Hay una bandeja de pérdidas en la base del instrumento para recoger las fugas de reactivos o de refrigerante, así como para recoger el desbordamiento de las botellas de reactivos utilizados. En condiciones normales, la bandeja de fugas está seca. Las pérdidas indican un problema con el instrumento y el desbordamiento se produce cuando las botellas de reactivos utilizados no se vacían con regularidad.

Durante la comprobación previa al experimento, los sensores detectan si la bandeja de pérdidas contiene algún líquido:

- Si la bandeja de pérdidas contiene líquido, pero no está llena, el experimento puede continuar, aunque debe ponerse en contacto con el servicio de asistencia técnica de Illumina. Consulte Asistencia técnica en la página 81.
- Si la bandeja de pérdidas está llena, el experimento no puede continuar y debe ponerse en contacto con el servicio de asistencia técnica de Illumina.

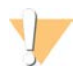

#### ADVERTENCIA

Vacíe las botellas de reactivos utilizados antes de *cada experimento*. Los experimentos se detienen si cualquiera de las botellas de reactivos utilizados está llena. El desbordamiento de cualquiera de las botellas de reactivos utilizados en el instrumento, hace que un representante de Illumina tenga que ir al centro y constituye un riesgo para la seguridad.

# Solución de problemas de gestión de procesos

En la siguiente tabla se proporcionan opciones de solución de problemas para el icono N/A en la pantalla Process Management (Administración de procesos):

- El icono N/A se muestra en la columna BaseSpace y el experimento se configura para cargarse en BaseSpace Sequence Hub.
- El icono N/A se muestra en la columna Network (Red) y el experimento se configura para cargarse en una carpeta de resultados de la red.

| Run Status (Estado del experimento) | Acción de solución de problemas                                                                                                    |
|-------------------------------------|----------------------------------------------------------------------------------------------------|
| Hay un experimento en<br>curso      | Cierre la pantalla Process Management (Administración de procesos), espere aproximadamente cinco minutos y vuelva a abrir la pantalla. |
| No hay un experimento<br>en curso   | Apague y vuelva a encender el instrumento y vuelva a abrir la pantalla Process Management (Administración de procesos).                |

Si el icono N/A sigue mostrándose después de haber realizado estas acciones de solución de problemas, póngase en contacto con el servicio de asistencia técnica de Illumina. Consulte *Asistencia técnica* en la página 81.

## Error en experimento antes de la generación de grupos

Si el software no completa el experimento antes de que se inicie la generación de grupos, puede guardar los cartuchos de reactivos, el tubo de bibliotecas (incluida la muestra), y, si se reutiliza de inmediato, la celda de flujo, para un nuevo experimento. Cuando se inicia la generación de grupos, los dispensadores perforan los cierres metálicos y los reactivos se transfieren al tubo de bibliotecas y a la celda de flujo, de modo que los consumibles y las bibliotecas no se pueden usar para otro experimento.

Tiene dos opciones para configurar un nuevo experimento con los cartuchos de reactivos, el tubo de bibliotecas y la celda de flujo guardados del experimento fallido:

Configurar un nuevo experimento inmediatamente: Configure el nuevo experimento en un plazo de 4 horas desde el error del experimento. Los cartuchos de reactivos, el tubo de bibliotecas y la celda de flujo permanecen cargados.

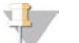

#### NOTA

Para lograr unos resultados óptimos en un flujo de trabajo de NovaSeq Xp, inicie el nuevo experimento lo antes posible.

Configurar un nuevo experimento más tarde: Configure el nuevo experimento en un plazo de tres semanas desde el error del experimento. Los cartuchos de reactivos y el tubo de bibliotecas se descargan del instrumento y se almacenan. Los consumibles guardados deberán estar etiquetados con la fecha y almacenados en las condiciones iniciales.

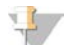

#### NOTA

La celda de flujo no se puede reutilizar y debe desecharse. Póngase en contacto con el servicio de asistencia técnica de Illumina para obtener una celda de flujo de repuesto.

#### Configuración de un experimento nuevo de manera inmediata

Si un experimento fallido utilizó el flujo de trabajo de NovaSeq Xp, inicie el nuevo experimento lo antes posible para obtener unos resultados óptimos.

- 1 Si el experimento falla y el otro lado del instrumento está inactivo, reinicie el instrumento. De lo contrario, seleccione **Home** (Inicio).
- 2 Configure un experimento nuevo.
- 3 Deje la celda de flujo actual en su sitio.
- 4 Abra y cierre la puerta del refrigerador de reactivos y el cajón de tampones para hacer que NVCS vuelva a leer los RFID del cartucho de reactivo.

N.º de documento 100000019358 v14 ESP N.º de material 20023471

Prohibido su uso en procedimientos de diagnóstico.
Los cartuchos, el tubo de bibliotecas y la celda de flujo pueden permanecer en el instrumento hasta 4 horas después del fallo en el experimento.

- 5 En caso necesario, vacíe las botellas de reactivo utilizadas y vuelva a colocarlas en el instrumento.
- 6 Continúe con la configuración del experimento.

### Configuración de un experimento nuevo más adelante

- 1 Si se produce un fallo en el experimento, seleccione Home (Inicio).
- 2 Configure un nuevo experimento o un lavado de mantenimiento para liberar a los consumibles del instrumento.
- 3 Cuando se le solicite, elimine y almacene los siguientes consumibles:
  - Tape el tubo de bibliotecas y almacénelo a una temperatura comprendida entre -25 °C y -15 °C durante un periodo de tres semanas como máximo.
  - ▶ Vuelva a almacenar los cartuchos de SBS y de grupos a una temperatura de entre -25 °C y -15 °C.
  - Vuelva a almacenar el cartucho de tampones a temperatura ambiente y protegido de la luz. Si no se han perforado, es posible reutilizar los cartuchos en un nuevo experimento.
- 4 Seleccione **End** (Finalizar) para cancelar el experimento o el lavado de mantenimiento y, a continuación, seleccione **Yes** (Sí) para confirmar el comando.

También puede dejar que el lavado de mantenimiento termine en lugar de cancelarlo.

### Finalización de un experimento

La finalización de un experimento en el sistema NovaSeq 6000 es *definitiva*. El software no puede reanudar el experimento ni guardar los datos de secuenciación, y tampoco se pueden reutilizar los consumibles.

- Seleccione End (Finalizar) y, después, seleccione Yes (Sí) para confirmar el comando.
  Si el experimento finalizó después de la lectura 1, el software iniciará el lavado posterior al experimento automático.
- 2 Si se le solicita, seleccione entre las siguientes opciones de lavado:
  - End Run Without Wash (Finalizar experimento sin lavar): Se finaliza el experimento y se inicia un lavado de mantenimiento.
  - End Run and Wash (Finalizar experimento y lavar): Se finaliza el experimento y se lleva a cabo un lavado automático posterior al experimento.
  - **Cancel** (Cancelar): Se continúa con el experimento actual.

Si se finaliza el experimento entre la finalización de la generación de grupos y la finalización de la lectura 1, el software muestra las opciones de lavado. En caso contrario, el software iniciará el lavado posterior al experimento automático.

3 Si ha seleccionado End Run Without Wash (Finalizar experimento sin lavar), siga las indicaciones del software para configurar un lavado de mantenimiento.

### Apagado del instrumento

Al apagar el instrumento se desconecta de forma segura el software y los sistemas, así como la fuente de alimentación del instrumento. La barra de estado pasa de color verde a blanco, lo que indica que el apagado está en curso.

En circunstancias normales, el apagado del instrumento es innecesario.

Cada vez que se produzca un fallo de software, es necesario apagar por completo el instrumento y volver a encenderlo.

Si se inicia un apagado o un reinicio mientras se está ejecutando NVCS, el usuario debe confirmar esta acción (apagado o reinicio) para que pueda llevarse a cabo.

- 1 En el menú principal, seleccione Shutdown Instrument (Apagar instrumento).
- 2 Después de que la pantalla se quede en blanco, ponga el interruptor de alimentación de la parte posterior del instrumento en la posición de apagado.
- 3 Espere al menos 60 segundos antes de volver a encender el instrumento.

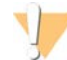

#### PRECAUCIÓN

No cambie la posición del instrumento. Un movimiento inadecuado podría afectar a la alineación óptica y poner en riesgo la integridad de los datos. Para obtener ayuda con el cambio de posición, póngase en contacto con el representante de Illumina.

## Apéndice B Análisis en tiempo real

| Descripción general de Análisis en tiempo real | 66 |
|------------------------------------------------|----|
| Flujo de trabajo de análisis en tiempo real    | 68 |

### Descripción general de Análisis en tiempo real

El sistema de secuenciación NovaSeq 6000 utiliza RTA3, una implementación del software de análisis en tiempo real, en el motor informático del instrumento. RTA3 extrae las intensidades de las imágenes recibidas de la cámara, lleva a cabo una llamada de bases, asigna una puntuación de calidad a las llamadas de bases, se alinea con PhiX y genera informes de datos en archivos InterOp para su visualización en Sequencing Analysis Viewer.

Para optimizar el tiempo de procesamiento, RTA3 almacena información en memoria. Si se interrumpe RTA3, el procesamiento no se reanuda y se pierden los datos del experimento que se estén procesando en la memoria.

### Entradas de RTA3

Para procesarlas, RTA3 necesita las imágenes de placas que se encuentran en la memoria local del sistema. RTA3 recibe información del experimento y comandos de NVCS.

### Resultados de RTA3

Las imágenes de cada canal de color se transfieren en memoria a RTA3 como placas. A partir de estas imágenes, RTA3 produce un conjunto de archivos de filtro y archivos de llamada de bases con puntuación de calidad. Todos los demás conjuntos admiten archivos de resultados.

| Tipos de archivo                   | Descripción                                                                                                    |
|------------------------------------|----------------------------------------------------------------------------------------------------|
| Archivos de llamadas de<br>bases   | Cada placa que se analiza se incluye en un archivo de llamada de bases concatenado<br>(*.cbcl). Las placas del mismo carril y superficie se agregan a un archivo *.cbcl para cada<br>carril y superficie. |
| Archivos de filtro                 | Cada placa produce un archivo de filtro (*.filter) que especifica si un grupo pasa filtros.                                                                                                    |
| Archivos de ubicación de<br>grupos | Los archivos de ubicación de grupos (*.locs) contienen las coordenadas X e Y para cada<br>grupo en una placa. Se genera un archivo de ubicación de grupos para cada<br>experimento.                       |

Los archivos de resultados se utilizan para los análisis sucesivos en BaseSpace Sequence Hub. De manera alternativa, utilice el software de conversión bcl2fastq para la conversión a FASTQ y soluciones de análisis de otros proveedores. Para los archivos de NovaSeq es necesario el software de conversión bcl2fastq2 v2.19 o versiones posteriores. Para obtener la última versión de bcl2fastq2, visite la página de descargas de bcl2fastq2 en el sitio web de Illumina.

RTA3 ofrece datos en tiempo real sobre la calidad del experimento almacenados como archivos InterOp, que son archivos binarios de resultados que contienen datos de medición sobre placas, ciclos y niveles de lectura. Para ver datos de medición en tiempo real con Sequencing Analysis Viewer hacen falta archivos InterOp. Para obtener la última versión de Sequencing Analysis Viewer, visite la página de descargas de Sequencing Analysis Viewer en el sitio web de Illumina.

### **Gestionar errores**

RTA3 crea archivos de registro y los guarda en la carpeta de registros. Los errores se registran en un archivo de texto con formato \*.log.

N.º de documento 100000019358 v14 ESP N.º de material 20023471

Los archivos de registro siguientes se transfieren a la ubicación de destino de los resultados finales tras completar el procesamiento:

- ▶ info\_00000.log contiene un resumen de los eventos importantes del experimento.
- ▶ error\_00000.log enumera los errores que se han producido durante un experimento.
- ▶ warning\_00000.log enumera las advertencias que se hayan producido durante un experimento.

### Placas de la celda de flujo

Las placas son pequeñas áreas de adquisición de imágenes en la celda de flujo. La cámara toma una imagen de cada sector, que el software divide en placas para el procesamiento de RTA3. El número total de placas depende de la cantidad de imágenes de carriles, sectores y superficies que se adquieran en la celda de flujo.

- Las celdas de flujo SP tienen un total de 312 placas.
- Las celdas de flujo S1 tienen un total de 624 placas.
- Las celdas de flujo S2 tienen un total de 1408 placas.
- Las celdas de flujo S4 tienen un total de 3744 placas.

#### Componente de SP **S1 S**2 S4 Descripción la celda de flujo Carriles 2 2 2 4 Un carril es un canal físico con puertos de entrada y salida. Superficies 1 2 2 2 Las imágenes de las celdas de flujo S1, S2 y S4 se adquieren en dos superficies: la superior y la inferior. En primer lugar, se adquieren imágenes de la superficie superior de una placa. Se adquieren imágenes solo de la superficie inferior de la celda de flujo SP. Sectores por 2 2 4 6 Un sector es una columna del carril de una celda de flujo que la carril cámara captura como una imagen. Placas por sector 78 78 88 78 Una placa es una porción de un sector y describe un área de la celda de flujo cuya imagen se ha adquirido. 624 3744 Total de placas 312 1408 Carriles × superficies × sectores × placas por cada sector equivale al generadas número total de placas.

#### Tabla 14 Placas de la celda de flujo

### Nomenclatura de placa

El nombre de la placa contiene un número de cinco dígitos que representa la posición de la placa en la celda de flujo. Por ejemplo, el nombre de placa 1\_1205 indica la superficie superior de carril 1, el sector 2 y la placa 5.

- El primer dígito es el número de carril:
  - ▶ 1 o 2 para una celda de flujo SP, S1 o S2.
  - ▶ 1, 2, 3 o 4 para una celda de flujo S4.
- El segundo dígito representa la superficie: 1 para la parte superior o 2 para la inferior.

En el caso de la celda de flujo SP, el segundo dígito es siempre un 2 porque esta celda de flujo solo tiene una superficie inferior.

- El tercer dígito representa el número de sector:
  - ▶ 1 o 2 para una celda de flujo SP o S1.
  - ▶ 1, 2, 3 o 4 para una celda de flujo S2.
  - ▶ 1, 2, 3, 4, 5 o 6 para una celda de flujo S4.

N.º de documento 100000019358 v14 ESP N.º de material 20023471

- Los dos últimos dígitos representan el número de placa. La numeración comienza por 01 en el extremo de salida de la celda de flujo hasta 88 o 78 en el extremo de entrada.
  - De 01 a 78 para una celda de flujo SP, S1 o S4.
  - ▶ De 01 a 88 para una celda de flujo S2.

### Flujo de trabajo de análisis en tiempo real

| Registro                                         | Registra la ubicación de cada grupo en la celda de flujo de tramas.      |
|--------------------------------------------------|--------------------------------------------------------------------------|
| Extracción de intensidad                         | Determina un valor de intensidad para cada grupo.                        |
| Corrección de la fase de<br>hebra retrasada<br>↓ | Corrige los efectos de la fase de hebra retrasada y de hebra adelantada. |
| Llamada de bases<br>↓                            | Determina una llamada de bases para cada grupo.                          |
| Puntuación de calidad                            | Asigna una puntuación de calidad a cada llamada de bases.                |

### Registro

El registro alinea una imagen con la matriz hexagonal de nanopocillos en la celda de flujo de tramas. Debido a la disposición ordenada de los nanopocillos, las coordenadas X e Y para cada grupo de una placa son predeterminadas. Las posiciones de los grupos se recopilan en un archivo de ubicación de grupos (s.locs) para cada experimento.

Si se produce un error en el registro de cualquier imagen en un ciclo, no se generará ninguna llamada de bases para esa placa en ese ciclo. Utilice Sequencing Analysis Viewer para identificar qué imágenes no se han podido registrar.

### Extracción de intensidad

Tras el registro, la extracción de intensidad calcula un valor de intensidad para cada nanopocillo en una imagen determinada. Si el registro falla, no es posible extraer la intensidad para dicha placa.

### Corrección de la fase de hebra retrasada

Durante la reacción de secuenciación, cada cadena de ADN de un grupo se amplía en una base por cada ciclo. La fase de hebra retrasada y la de hebra adelantada se producen cuando una cadena queda fuera de su lugar con respecto al ciclo de incorporación.

- La fase de hebra retrasada se produce cuando una base se atrasa.
- La fase de hebra adelantada se produce cuando una base se avanza.

Figura 31 Fase de hebra retrasada y de hebra adelantada

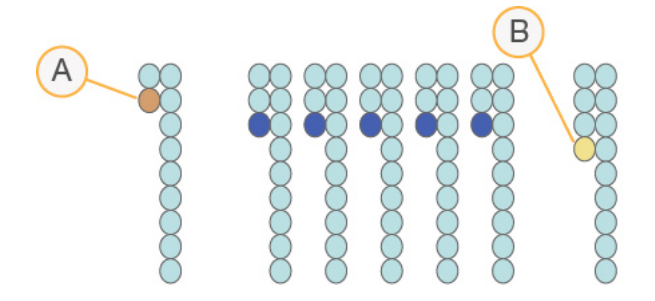

N.º de documento 100000019358 v14 ESP N.º de material 20023471

- A Lectura con una base con fase de hebra retrasada
- B Lectura con una base con fase de hebra adelantada

RTA3 corrige los efectos de la fase de hebra retrasada y la de hebra adelantada, lo que aumenta al máximo la calidad de los datos en cada uno de los ciclos del experimento.

### Llamada de bases

La llamada de bases determina una base (A, C, G o T) para cada grupo de una placa determinada en un ciclo específico. El sistema de secuenciación NovaSeq 6000 utiliza secuenciación de dos canales, que precisa solo dos imágenes para codificar los datos de cuatro bases de ADN, una del canal rojo y la otra del canal verde.

Una ausencia de llamada se identifica como N. La ausencia de llamadas se produce cuando un grupo no supera el filtro, el registro falla o se desplaza un grupo fuera de la imagen.

Las intensidades de cada grupo se extraen de la imagen roja y de la verde y se comparan una con otra, lo que produce cuatro poblaciones diferenciadas. Cada población se corresponde con una base. El proceso de llamada de bases determina a qué población pertenece cada grupo.

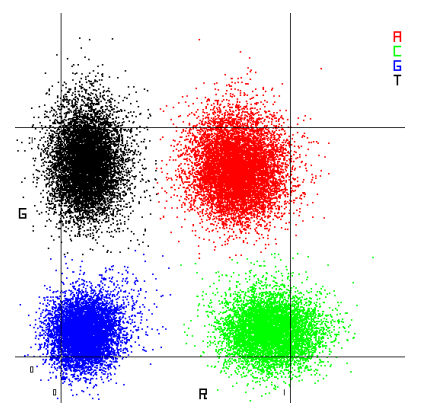

Figura 32 Visualización de intensidades de grupos

Tabla 15 Llamada de bases en secuenciación de dos canales

| Base | Canal rojo       | Canal verde      | Resultado                                                               |
|------|------------------|------------------|-------------------------------------------------------------------------|
| А    | 1<br>(encendido) | 1<br>(encendido) | Los grupos que presentan intensidad en el canal rojo y verde.           |
| С    | 1<br>(encendido) | 0 (apagado)      | Los grupos que presentan intensidad solo en el canal rojo.              |
| G    | 0 (apagado)      | 0 (apagado)      | Grupos que no presentan intensidad en una ubicación de grupos conocida. |
| Т    | 0 (apagado)      | 1<br>(encendido) | Los grupos que presentan intensidad solo en el canal verde.             |

### Grupos que superan el filtro

Durante el experimento, RTA3 filtra los datos sin depurar para eliminar las lecturas que no satisfagan el umbral de calidad de los datos. Los grupos que se solapan o de baja calidad se eliminan.

En el caso del análisis de dos canales, RTA3 utiliza un sistema basado en la población para determinar la castidad (medición de pureza de la intensidad) de una llamada de bases. Los grupos que superan el filtro

N.º de documento 100000019358 v14 ESP N.º de material 20023471

Para uso exclusivo en investigación.

(PF) cuando solo una llamada de bases de los primeros 25 ciclos tiene un valor de castidad inferior al umbral fijado. La alineación de PhiX se lleva a cabo en el ciclo 26 en un subconjunto de placas de grupos que superan el filtro. Los grupos que no superan el filtro no se alinean ni se realiza en ellos la llamada de bases.

### Puntuaciones de calidad

Una puntuación de calidad (puntuación Q) es una predicción de la probabilidad de obtener una llamada de bases incorrecta. Una puntuación Q superior implica que la llamada de bases tiene una calidad mayor y es más probable que sea correcta. Tras determinar la puntuación Q, los resultados se registran en archivos de llamada de bases (\*.cbcl).

La puntuación Q comunica brevemente pequeñas probabilidades de error. Las puntuaciones de calidad se representan como Q(X), donde X es la puntuación. En la siguiente tabla, figura la relación entre una puntuación de calidad y la probabilidad de error.

| Puntuación Q, Q(X) | Probabilidad de error   |
|--------------------|-------------------------|
| Q40                | 0,0001 (1 entre 10 000) |
| Q30                | 0,001 (1 entre 1000)    |
| Q20                | 0,01 (1 entre 100)      |
| Q10                | 0,1 (1 entre 10)        |

### Puntuación de calidad y generación de informes

Para la puntuación de calidad, se calcula un conjunto de predictores para cada llamada de bases y, a continuación, se utilizan los valores de los predictores para determinar la puntuación Q en la tabla de calidad. Las tablas de calidad se crean para proporcionar predicciones de calidad con una precisión óptima de experimentos generados mediante una configuración específica de la plataforma de secuenciación y una versión de composición química concreta.

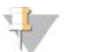

### NOTA

La puntuación de calidad se basa en una versión modificada del algoritmo Phred.

RTA3 asigna a cada llamada de bases una de las tres puntuaciones de calidad según su grado de confianza. El modelo de generación de informes de puntuaciones de calidad (puntuaciones Q) reduce los requisitos de espacio de almacenamiento y ancho de banda sin detrimento de la precisión o el rendimiento.

Si desea más información acerca de la puntuación de calidad, consulte *Puntuaciones de calidad del sistema NovaSeq™ 6000 y software RTA3 (n.º de publicación 770-2017-010).* 

## Apéndice C Archivos y carpetas de resultados

| Estructura de carpetas de resultados de secuenciación | 71  |
|-------------------------------------------------------|-----|
| Archivos de resultados de secuenciación               | .72 |

### Estructura de carpetas de resultados de secuenciación

NVCS genera el nombre de la carpeta de resultados de forma automática.

Config (Configuración): Parámetros de configuración del experimento.

Logs (Registros): Archivos de registro que describen los pasos operativos, los análisis del instrumento y los eventos de RTA3.

- 🚞 Data (Datos)
  - lntensities (Intensidades)
    - **BaseCalls** (Llamada de bases)

L00[X]: Archivos de llamada de bases (\*.cbcl) agregados en un archivo por carril, superficie y ciclo.

- Is.locs: El archivo de ubicaciones de grupo para el experimento.
- **InterOp**: Archivos binarios utilizados por Sequencing Analysis Viewer.
- E Recipe (Fórmula): Archivo de la fórmula específica del experimento.
- 🛅 Thumbnail Images (Imágenes en miniatura): Imágenes en miniatura cada 10 placas.
- LIMS: El archivo de configuración del experimento (\*.json), si procede.
- RTA3.cfg
- RunInfo.xml
- RunParameters.xml
- RTAComplete.txt
- CopyComplete.txt
- E SampleSheet.csv: Hoja de muestras u otro archivo adjunto, si procede.
- SequenceComplete.txt

### Archivos de resultados de secuenciación

| Tipos de archivo                       | Descripción, ubicación y nombre del archivo                                                                                                    |
|----------------------------------------|----------------------------------------------------------------------------------------------------|
| Archivos de llamadas de<br>bases       | Cada grupo analizado se incluye en un archivo de llamadas de bases, agregado en un archivo<br>para cada ciclo, carril y superficie. El archivo agregado contiene la llamada de bases y la<br>puntuación de calidad codificada para cada grupo. Los archivos de llamada de bases se utilizan<br>con BaseSpace Sequence Hub o bcl2fastq2.<br>Data\Intensities\BaseCalls\L001\C1.1<br>L[carril]_[superficie].cbcl, por ejemplo, L001_1.cbcl |
| Archivos de ubicación de<br>grupos     | Para cada celda de flujo, un archivo binario de ubicación de grupos contiene las coordenadas X<br>e Y para los grupos en una placa. Una disposición hexagonal que coincide con la disposición de<br>nanopocillos de la celda de flujo define previamente las coordenadas.<br>Data\Intensities<br>s_[carril].locs                                                                                                    |
| Archivos de filtro                     | El archivo de filtro especifica si los grupos han superado los filtros. Estos archivos se generan en<br>el ciclo 26 mediante el uso de 25 ciclos de datos. Para cada placa, se genera un archivo de<br>filtro.<br>Data\Intensities\BaseCalls\L001<br>s_[carril]_[placa].filter                                                                                                    |
| Archivos InterOp                       | Archivos binarios de informes utilizados por Sequencing Analysis Viewer. Los archivos InterOp se<br>actualizan durante el experimento.<br>Carpeta InterOp                                                                                                    |
| Archivo de información del experimento | Indica el nombre del experimento, el número de ciclos de cada lectura, si la lectura es una<br>Lectura del índice, y el número de sectores y placas de la celda de flujo. El archivo de<br>información del experimento se crea al inicio del experimento.<br>[Carpeta raíz], RunInfo.xml                                                                                                    |
| Archivos de vistas en<br>miniatura     | Si se activa, aparece una imagen en miniatura cada 10 placas en cada canal de color (rojo y verde).<br>Thumbnail_Images\L001\C[X.1]: Los archivos se almacenan en una subcarpeta para cada ciclo.<br>s_[carril]_[placa]_[canal].jpg: La imagen en miniatura incluye el número de placa.                                                                                                    |

## Apéndice D Seguridad de Windows

| Configuraciones de seguridad                             | 73 |
|----------------------------------------------------------|----|
| Requisitos de las contraseñas                            | 73 |
| Cortafuegos de Windows                                   | 73 |
| (it de herramientas de experiencia mejorada de migración | 73 |
| Directivas de restricción de software                    | 74 |

### Configuraciones de seguridad

El sistema operativo Windows que se ejecuta en el ordenador de control incluye configuraciones de seguridad que evitan que se ejecute software no deseado. La información de este apéndice describe las configuraciones y cómo personalizarlas para que satisfagan sus necesidades.

En circunstancias normales, no hace falta cambiar las configuraciones de seguridad predeterminadas. Si es necesario, asegúrese de que un administrador experimentado gestione el cambio después de haber hecho una planificación cuidadosa.

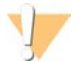

#### PRECAUCIÓN

Dado que estas configuraciones afectan al rendimiento y puede poner en riesgo la seguridad, póngase en contacto con el servicio de asistencia técnica de Illumina cuando no quede claro si hay que editar un ajuste o se desconoce su impacto.

### Requisitos de las contraseñas

La siguiente tabla identifica las políticas de contraseñas necesarias para el ordenador de control. El software solicita que se cambie la contraseña la primera vez que se inicia sesión.

#### Tabla 16 Políticas de contraseña predeterminadas

| Política                                                 | Ajusta de seguridad            |
|----------------------------------------------------------|--------------------------------|
| Aplicar historial de contraseñas                         | Se recuerdan cinco contraseñas |
| Edad máxima de la contraseña                             | 180 días                       |
| Edad mínima de la contraseña                             | 0 días                         |
| Longitud mínima de la contraseña                         | 10 caracteres                  |
| La contraseña debe cumplir los requisitos de complejidad | Desactivado                    |
| Guardar las contraseñas con cifrado reversible           | Desactivado                    |

### Cortafuegos de Windows

El cortafuegos de Windows protege el ordenador de control al filtrar el tráfico entrante a fin de eliminar las posibles amenazas. El cortafuegos está habilitado de forma predeterminada para bloquear todas las conexiones entrantes. Mantenga el cortafuegos habilitado y permita todas las conexiones salientes. Para obtener más información sobre las conexiones salientes, consulte la *Guía de preparación del centro para la serie NovaSeq (n.º de documento 100000019360)*.

### Kit de herramientas de experiencia mejorada de migración

El Kit de herramientas de experiencia mejorada de migración (EMET, por sus siglas en inglés) evita la explotación de las vulnerabilidades del software; y proporciona la función Certificate Trust (Certificado de confianza), que detecta y detiene ataques que utilizan certificados maliciosos.

N.º de documento 100000019358 v14 ESP N.º de material 20023471

Para uso exclusivo en investigación.

### Directivas de restricción de software

Las directivas de restricción de software (SRP) de Windows utilizan reglas para permitir que se ejecute únicamente el software especificado. En NovaSeq 6000, las reglas SRP se basan en certificados, en nombres y extensiones de archivos, y en directorios.

De manera predeterminada, las SRP se activan para evitar que se ejecute software no deseado en el ordenador de control. Un representante de TI o un administrador del sistema pueden añadir y quitar reglas para personalizar el nivel de seguridad. Si el sistema se añade a un dominio, el Objeto de directiva de grupo (GPO) local puede modificar automáticamente las reglas y desactivar las SRP.

#### PRECAUCIÓN

Si se desactiva la directiva de restricción de software, se anula la protección que proporciona. Si se cambian las reglas, se anulan las protecciones predeterminadas.

### **Reglas SRP permitidas**

En el sistema de secuenciación NovaSeq 6000, se establecen de manera predeterminada las SRP para permitir las siguientes reglas.

#### Certificado

DigitalSystems Illumina, Inc. NovaSeq

#### Archivos ejecutables

Portmon.exe Procmon.exe Procmon64.exe Tcpview.exe

#### Extensiones de archivo

- \*.bin \*.cbcl \*.cfg \*.config \*.csv \*.dat \*.focus \*.imf1 \*.ims \*.jpg \*.json
- \*.lnk
- \*.locs
- \*.log
- \*.manifest
- \*.sdf
- \*.tif
- \*.txt
- \*.xml

#### Directorios

%HKEY\_LOCAL\_MACHINE\SOFTWARE\Microsoft\Windows\CurrentVersion\ProgramFilesDir% %HKEY\_LOCAL\_MACHINE\SOFTWARE\Microsoft\Windows NT\CurrentVersion\SystemRoot% C:\CrashDumps\\*

N.º de documento 100000019358 v14 ESP N.º de material 20023471

#### Directorios

C:\Illumina\\*

C:\Illumina Maintenance Logs\\*

C:\LocalSymbols\\*

C:\Archivos de programa (x86)\Chromium\Application\\*

C:\Archivos de programa (x86)\EMET 5.5\\*

C:\Archivos de programa (x86)\Illumina\\*

C:\Archivos de programa (x86)\Internet Explorer\\*

C:\Archivos de programa (x86)\LibreOffice 5\\* C:\Archivos de programa\Illumina\\*

C:\ProgramData\Illumina\\*

C:\ProgramData\Package Cache\\*

C:\Usuarios\sbsuser\AppData\Local\Temp\Citrix\\*

C:\Usuarios\sbsuser\AppData\Local\Temp\CitrixLogs\\*

C:\Usuarios\sbsuser\Desktop\FSE cambiar a customer.bat

D:\Illumina\\*

### Añadir y quitar reglas SRP

Añada y quite reglas SRP para personalizar la seguridad del sistema. Para modificar las reglas hay que desactivar temporalmente las SRP.

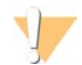

#### PRECAUCIÓN

Al desactivar las SRP, se anulan las protecciones predeterminadas.

- 1 Inicie sesión en el sistema operativo.
- 2 Desactive las SRP:
  - a Vaya al directorio C:\Illumina\Security.
  - b Haga doble clic en Disable.reg.
  - c Seleccione Yes (Sí) para confirmar los cambios.

Si utiliza la interfaz de la pantalla táctil, tocar y mantener pulsado el botón durante unos 2 segundos equivale a un clic con el botón derecho del ratón.

- 3 Seleccione Start (Inicio) y, a continuación, Run (Ejecutar).
- 4 En el campo Open (Abrir), introduzca secpol.msc.
- 5 En el cuadro de diálogo Local Security Policy (Directiva de seguridad local), expanda **Software Restriction Policies** (Directivas de restricción de software) y, a continuación, seleccione **Additional Rules** (Reglas adicionales).
- 6 Para añadir una regla:
  - a En el menú Action (Acción), seleccione New Path Rule (Regla de nueva ruta de acceso).
  - b En el campo Path (Ruta de acceso), introduzca el certificado, el nombre del archivo, la extensión del archivo o el directorio que desee permitir.
  - c En la lista Security level (Nivel de seguridad), seleccione Unrestricted (Ilimitado).
  - d [Opcional] En el campo Description (Descripción), escriba el motivo para crear la regla.
  - e Seleccione OK (Aceptar) para añadir la regla.
- 7 Para eliminar una regla:

- a Seleccione la regla que desee eliminar y, a continuación, seleccione Delete (Eliminar).
- b Seleccione Yes (Si) para confirmar la deleción.
- 8 Cierre el cuadro de diálogo Local Security Policy (Directiva de seguridad local).
- 9 Vuelva a activar las SRP *de inmediato*:
  - a Vaya al directorio C:\Illumina\Security.
  - b Haga doble clic en Enable.reg.
- 10 Si esta fue la primera vez que se modificaron las reglas SRP, cierre la sesión y vuelva a iniciarla para que estas se hagan efectivas.

# Índice alfabético

### %

% de PF 69

## A

abrazaderas, celda de flujo 5 actividades posteriores al experimento 54 adquisición de imágenes 2, 13, 66-67 advertencias 8 ajustes de seguridad 73 ajustes del experimento 20 ajustes, seguridad 73 algoritmo Phred 70 alimentación 19 alineación, error 61 almacenamiento 12 almacenamiento de datos 48 almacenamiento de kits de reactivos 12, 16 amplificación 2 análisis 25 análisis en tiempo real 1, 8 apagado 64 apilamiento de cartuchos 15 aplicaciones 1 arañazos, celdas de flujo 39, 44 archivos específicos del experimento 61 archivos CBCL 3, 52, 70 archivos de filtro 66.72 archivos de llamada de bases 66.72 archivos de registro 61, 66 archivos InterOp 8, 61, 66, 72 asistencia al cliente 81 ausencia de llamadas 68-69 avuda 61 documentación 2 técnica 81

### В

bandeja para gotas 62 baños de agua 30, 37 barra de estado 5, 64 barra de luz 5, 64 BaseSpace Enterprise 25 BaseSpace Sequence Hub 1, 25 asistencia 3 conexión y desconexión 48 bcl2fastq2 25, 66 bibliotecas almacenamiento 64 boletines de asistencia 61 burbujas 42

### С

calidad de datos 69 cámaras 1, 5, 67 canal rojo 69 canal verde 69 carpeta de configuración del experimento 20-22 carpeta de resultados 20-21 carpeta de salida 20 carriles 13.67 carriles direccionables de manera individual 3 carriles direccionales individualmente 17 cartucho de grupos 13 cartucho de tampones 47, 58 cartuchos apilamiento 15 cartuchos de lavado 55-56, 58 cartuchos de reactivos 12 almacenamiento 63 descarga 46 etiquetado 12, 14 preparación 30, 37 CE 9.66 cebadores personalizados 2, 15, 48 celdas de fluio almacenamiento 12, 39 arañazos 39.44 especificaciones 12 etiquetado 12 limpieza 39, 44 celdas de flujo de 2 carriles 13 celdas de flujo de 4 carriles 13 celdas de flujo de tramas 1, 13 Certificate Trust 73 ciclos de secuenciación 51 código de lote 18 colores de los diagramas 51 compartimento de líquidos 14 compartimento de tampones 47 compartimentos 5 componentes del kit 27 comprobaciones automatizadas 61 comprobaciones previas al experimento 61 concentración de carga 2

N.º de documento 100000019358 v14 ESP N.º de material 20023471

condiciones de almacenamiento 18 conectividad del sistema 61 conexiones entrantes 73 conexiones salientes 73 configuración de ajustes 20 configuración de LIMS 21 configuración predeterminada 20, 25 configuraciones del kit 11 consumibles aqua de laboratorio 28 descarga 53-54, 59 embalaje 18 lavados de mantenimiento 55 consumibles de secuenciación 26 contaminación cruzada 7.54 conversión a FASTQ 25, 66 cortafuegos 73 cuentas de administrador 75

### D

datos de estado 20-21 datos de medición 51 datos de rendimiento del instrumento 20-21 desbordamiento 31, 37, 62 descarga de cartuchos de reactivos 46 desecho de reactivos utilizados 7 desplazamiento de instrumentos 64 diagnóstico 5 directrices para el agua de laboratorio 28 disco duro 9, 20-21, 53 distribuidores de NovaSeg Xp 39 almacenamiento 16 documentación 2, 81 documentación técnica 70 dominio, BaseSpace Sequence Hub 25 duraciones experimento de secuenciación 51 generación de grupos 51 lavado automático posterior al experimento 54 lavado de mantenimiento 55

### E

eliminación de formamida 15, 53 EMET 73 encendido 19 errores 8, 61 probabilidad 70

espacio en disco 9, 61 especificaciones 12 especificaciones del congelador 29 especificaciones del refrigerador 29 etiquetas, componentes del kit 12 ExAmp Master Mix 2 experimentos datos de medición 66 duración 51 eliminación 9 escalonamiento 52 puesta en pausa 52 supervisión 25, 48 experimentos de lectura individual 48 experimentos de secuenciación eliminación 53

### F

fabricante 18 fallos de registro 68 fase de hebra retrasada y de hebra adelantada 68 fechas de caducidad 18 filtrado de grupos 69 filtro de castidad 69 flujo de trabajo 24 flujo de trabajo de NovaSeq Standard 24 flujo de trabajo de NovaSeq Xp 24 formación en línea 2 formato de la hoja de muestras 25

### G

generación de grupos, duración 51 generación de plantillas 68 GPO 74 gradillas de descongelación 30, 37 gradillas de rejilla 30, 37 grupos que superan el filtro 51 guantes, cambio 31, 37, 58 guardado de cartuchos de reactivos 63 guardado de tubos de bibliotecas 64

### Η

hipoclorito sódico 54, 56 hojas de datos de seguridad 7 hojas de muestras 25, 48

N.º de documento 100000019358 v14 ESP N.º de material 20023471

### l

iconos 9, 18 iconos parpadeantes 8 imágenes 66 inicialización 19 intensidades de grupos 68 introducción de pocillos 17

### J

juntas 13, 39, 44 juntas, desbordamiento 42

### L

lavados celda de flujo 55 duración 54-55 frecuencia 55 lavados de mantenimiento consumibles 26, 55 solución de lavado 56 lectura 2 lecturas del índice 48 lecturas, número 12 LIMS 1, 20 LIMS de terceros 22 lista blanca, SRP 74

### Μ

mantenimiento del instrumento preventivo 55 métodos de análisis 3 mezcla maestra de ExAmp 42 miniaturas 72 modos 12 modos del experimento 20 motor informático 9, 53, 66

### Ν

nanopocillos 68 NaOCI 54, 56 nombre de carpeta de resultados 71 NovaSeq Xp, definición 3 nucleótidos 69 numeración de carriles 17, 42 numeración de placas 67 numeración de pocillos 42 numeración de superficies 67 numeración, pocillos 17 número de ciclos 48, 51 números de lote 18 de referencia 18 números de catálogo 11 consumibles proporcionados por el usuario 26

### 0

objetivo de alineación óptica 5, 44 Objeto de directiva de grupo 74 óptica 5 ordenador de control 73

### Ρ

páginas de asistencia 61 pantalla de secuenciación 51 paquete de software 8 parámetros del experimento 22 parpadeo, iconos 8 pasos de secuenciación 2 pausa de experimentos 52 pérdidas 62 PhiX alineación 66 números de catálogo 26 pipetas 29 placas 2, 13, 66 plataforma 39, 44 componentes 17 plataforma NovaSeg Xp 39, 44 platina de la celda de flujo 5, 44 pocillos del distribuidor de NovaSeg Xp, numeración 17 políticas de contraseñas 73 posición n.º 30 53, 58 posiciones del dispensador 54, 59 preparación del centro 2, 73 prevención, mantenimiento 55 privilegios, cuenta de administrador 75 problemas de fluídica 62 problemas técnicos, asistencia 81 Process Management 52 proveedores 26 puertos USB 5

N.º de documento 100000019358 v14 ESP N.º de material 20023471

#### puntuaciones Q 51, 70

### R

reactivo JPX, almacenamiento 16 reactivos DPX, almacenamiento 16 reactivos DPX/JPX, compatibilidad 16 reactivos ExAmp 13, 41 almacenamiento 16 descongelación 39 métodos de mezcla 3 reactivos utilizados 7, 31, 37, 46 reanudación lectura 1 64 reanudación de experimentos 64 refrigerador 7 refrigerador de reactivos 7 registros de errores 66 rehibridación 22 reinicio tras apagado 64 rendimiento 51 reubicación del instrumento 64 RFID 12.61 RunInfo.xml 61, 72

### S

sectores 2, 13, 67 secuenciación de dos canales 2, 69 seguimiento de muestras 15 seguridad 74 personalización 75 sensores 5, 58, 61 Sequencing Analysis Viewer 66, 68 Servicio de copia universal 8-9, 52 Servicio de supervisión proactiva de Illumina 21 sistema de fluídica 7, 56 sistema operativo 19, 73 sitio web, asistencia 61 software de control 8 solución de lavado 14 soporte de la celda de flujo 44 soportes de tapas 31, 37 SRP predeterminadas 74 Standard, definición 3 superan el filtro (PF) 69 sustancias químicas peligrosas 7, 18

### T

tablas de calidad 70 transferencia de datos 9, 53 tubos de bibliotecas 15, 63 almacenamiento 12, 64 almacenamiento en cartucho 63 Tween 20 56

### U

ubicaciones de alojamiento 25 ubicaciones de grupos 66, 72

### V

valores de intensidad 68 volumen de carga 2

### W

Windows seguridad 74

## Asistencia técnica

Si necesita asistencia técnica, póngase en contacto con el servicio de asistencia técnica de Illumina.

Sitio web:www.illumina.comCorreo electrónico:techsupport@illumina.com

Números del servicio de asistencia al cliente de Illumina

| Región            | Teléfono gratuito  | Regional          |
|-------------------|--------------------|-------------------|
| Norteamérica      | +1 800 809 4566    |                   |
| Alemania          | +49 800 101 49 40  | +49 893 803 56 77 |
| Australia         | +1 800 77 56 88    |                   |
| Austria           | +43 800 00 62 49   | +43 19 28 65 40   |
| Bélgica           | +32 80 07 71 60    | +32 34 00 29 73   |
| China             | 400 066 58 35      |                   |
| Corea del Sur     | +82 80 234 53 00   |                   |
| Dinamarca         | +45 80 82 01 83    | +45 89 87 11 56   |
| España            | +34 911 89 94 17   | +34 800 30 01 43  |
| Finlandia         | +358 800 91 83 63  | +358 974 79 01 10 |
| Francia           | +33 805 10 21 93   | +33 170 77 04 46  |
| Hong Kong (China) | 800960230          |                   |
| Irlanda           | +353 180 093 66 08 | +353 016 95 05 06 |
| Italia            | +39 800 98 55 13   | +39 236 00 37 59  |
| Japón             | 0 800 111 50 11    |                   |
| Noruega           | +47 800 168 36     | +47 219 396 93    |
| Nueva Zelanda     | 080 045 16 50      |                   |
| Países Bajos      | +31 800 022 24 93  | +31 207 13 29 60  |
| Reino Unido       | +44 800 012 60 19  | +44 207 305 71 97 |
| Singapur          | +1 800 579 2745    |                   |
| Suecia            | +46 850 61 96 71   | +46 200 88 39 79  |
| Suiza             | +41 565 80 00 00   | +41 800 20 04 42  |
| Taiwán, China     | 00806651752        |                   |
| Otros países      | +44 179 953 40 00  |                   |

Hojas de datos de seguridad (SDS): disponibles en el sitio web de Illumina, support.illumina.com/sds.html. Documentación del producto: Disponible para su descarga de support.illumina.com.

N.º de documento 100000019358 v14 ESP N.º de material 20023471

N.º de documento 100000019358 v14 ESP N.º de material 20023471

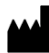

Illumina 5200 Illumina Way San Diego, California 92122 (EE. UU.) +1 800 809 ILMN (4566) + 1 858 202 4566 (fuera de Norteamérica) techsupport@illumina.com www.illumina.com

Para uso exclusivo en investigación. Prohibido su uso en procedimientos de diagnóstico.

© 2020 Illumina, Inc. Todos los derechos reservados.

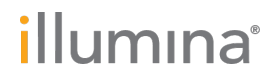